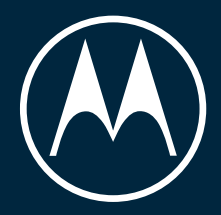

# motorola defy

Uživatelská příručka

© 2021 Motorola Mobility LLC. Všechna práva vyhrazena.

MOTOROLA, stylizované logo Motorola a stylizované logo M jsou ochranné známky nebo registrované ochranné známky společnosti Motorola Trademark Holdings, LLC a používají se na základě licence. Google, Android, Google Play a další známky jsou ochranné známky společnosti Google LLC. Logo microSD je ochranná známka společnosti SD-3C, LLC. Další názvy výrobků a služeb jsou vlastnictvím příslušných majitelů.

Určité funkce, služby a aplikace jsou závislé na síti a nemusí být k dispozici ve všech oblastech. Mohou se na ně vztahovat další podmínky nebo mohou být zpoplatněny. Pro více informací kontaktujte svého poskytovatele služeb.

Veškeré vlastnosti, funkce a další technické údaje výrobku, stejně jako informace obsažené v příručce, jsou založené na nejaktuálnějších informacích a v době vydání jsou považovány za přesné. Společnost Motorola si vyhrazuje právo změnit nebo upravit libovolné informace nebo technické údaje bez upozornění i jakýchkoliv závazků.

Některé obrázky v této příručce jsou uvedeny pouze jako příklad.

Tato nápověda je dostupná i ve vašem telefonu v nabídce **Nastavení > Nápověda**.

# Obsah

| Nastavení telefonu                                            | 1          |
|---------------------------------------------------------------|------------|
| Vložení a vyjmutí karty SIM a SD                              | 1          |
| Připevnění šňůrky pro zavěšení                                | 3          |
| Zmena tapety<br>Přiznůsobení vlastnímu stylu                  | 5<br>/     |
| Naučte se základům                                            | 5          |
| Informace o hardwaru                                          | 5          |
| Informace o ploše                                             | 7          |
| Pokud se jedná o váš první chytrý telefon                     | 8          |
| Ikony na stavovém řádku                                       | 10         |
| Zorientujte se                                                | 15         |
| Použití rychlých nastavení                                    | 15         |
| Pohyb mezi aplikacemi a obrazovkami                           | 17         |
| Použití klávesnice na obrazovce                               | 18         |
| Baterie                                                       | 21         |
| Nabíjení telefonu                                             | 21         |
| Prodloužení výdrže baterie<br>Roužití rožimu Spočič batorio   | 21         |
| Zobrazení procent baterie ve stavové liště                    | 22         |
|                                                               | 25         |
|                                                               | 24         |
| O funkcích Moto                                               | 24         |
| Instalace nebo aktualizace aplikací                           | 30         |
| Správa aplikací a jejich odstranění                           | 32         |
| Pořizování fotek                                              | 34         |
| Poslech hudby                                                 | 36         |
| Síť a internet                                                | 38         |
| Připojení k sítím Wi-Fi                                       | 38         |
| Rízení přenosu dat                                            | 40         |
| Sdilení pripojení k internetu<br>Připojení k síti VPN         | 41         |
|                                                               | 44         |
| Crecient a Blueteeth™                                         | <b>4</b> 5 |
| Připojení s Bluetootní – Připojení pomocí funkce Wi-Fi Direct | 4ο<br>Δ7   |
| Přenos obrazovky nebo médií na televizor                      | 47         |
| Tisk z telefonu                                               | 49         |
| Další nastavení                                               | 51         |
| Programmable button                                           | 51         |
| Přizpůsobení bočního tlačítka                                 | 51         |

## motorola defy

| Usnadnění ovládání                                                          | 52        |
|-----------------------------------------------------------------------------|-----------|
| Asistent podpory zraku                                                      | 52        |
| Asistent podpory sluchu                                                     | 54        |
| Asistent motoriky                                                           | 55        |
| Použití zkratek pro usnadnění                                               | 56        |
| Účty                                                                        | 58        |
| Přidávání nebo odebírání účtů                                               | 58        |
| Synchronizace aplikací s účtem Google                                       | 59        |
| Aplikace a oznámení                                                         | 61        |
| Změna nastavení aplikace                                                    | 61        |
| Vyberte si, jak vás aplikace upozorní                                       | 62        |
| Obrazovka                                                                   | 66        |
| Upravení jasu obrazovky                                                     | 66        |
| Použití spořiče obrazovky                                                   | 66        |
| Změna písma a velikosti zobrazení                                           | 67        |
| Změna stylu zobrazení<br>Zakos svýca dilovýca stalova kosa s k              | 67        |
| Zobrazeni aplikaci na celou obrazovku<br>Zobrazení oznámoní Náblad displaia | 68        |
| Nastavení předvoleb zamčené obrazovky                                       | 08<br>70  |
|                                                                             | 70        |
| Použití služob zilěťování poloby                                            | 72        |
|                                                                             | 72        |
| Zabezpeceni                                                                 | /4        |
| Informace o zabezpečeni<br>Doužívání zoboznočoní otickom protu              | 74        |
| Pouzívaní zábezpecení oliskem prstu<br>Nastavení zámku obrazovky            | כ /<br>דד |
| Přidání zpráv na zamčenou obrazovku                                         | 78        |
| Připnutí obrazovky                                                          | 78        |
| Zámek SIM karty                                                             | 79        |
| Zvuk                                                                        | 80        |
| Nastavení vyzváněcích tónů                                                  | 80        |
| Nenechte se rušit s režimem Nerušit                                         | 81        |
| Úložiště                                                                    | 85        |
| Informace o možnostech ukládání                                             | 85        |
| Správa úložiště telefonu                                                    | 85        |
| Správa karty SD                                                             | 86        |
| Ukládání fotek a videí na kartu SD                                          | 87        |
| Systém                                                                      | 88        |
| Jazyky a zadávání                                                           | 88        |
| Přizpůsobení klávesnice                                                     | 88        |
| Použití více jazyků                                                         | 89        |

| Automatické vyplnění formulářů                             | 90  |
|------------------------------------------------------------|-----|
| Gesta                                                      | 91  |
| Změna funkce Systémová navigace                            | 91  |
| Zobrazení oznámení přejetím prstem                         | 91  |
| Zapnutí a vypnutí svítilny                                 | 91  |
| Otevření fotoaparátu otočením telefonu                     | 92  |
| Úprava nastavení snímku obrazovky                          | 92  |
| Nastavení data a času                                      | 93  |
| Rychlejší spouštění aplikací pomocí funkce Adaptivní výkon | 94  |
| Uživatelé a hosté                                          | 95  |
| Sdílení telefonu                                           | 95  |
| Přidání, upravení, odstranění uživatelů                    | 96  |
| Přidávání a mazání hostů                                   | 97  |
| Informace o telefonu                                       | 98  |
| Zaznamenání identifikátoru IMEI                            | 98  |
| Právní předpisy a informace o produktu                     | 98  |
| Řešení potíží                                              | 99  |
| Hardwarové problémy                                        | 99  |
| Telefon je pomalý nebo nestabilní                          | 99  |
| Telefon je na dotyk teplý nebo horký                       | 99  |
| Telefon nelze zapnout                                      | 100 |
| Telefon se restartuje nebo se zhroutí                      | 100 |
| Obrazovka zamrzla nebo nereaguje                           | 101 |
| Problémy s voláním a SIM kartou                            | 103 |
| Potíže s voláním a přijímáním hovorů                       | 103 |
| Problémy při hovorech                                      | 105 |
| Problémy s baterií                                         | 108 |
| Problémy s nabíjením                                       | 108 |
| Baterie se vybíjí příliš rychle                            | 109 |
| Problémy s Bluetooth, Wi-Fi nebo USB                       | 110 |
| Problémy s připojením Bluetooth                            | 110 |
| Problémy s Wi-Fi                                           | 112 |
| Nelze se připojit k počítači nebo přenášet soubory         | 113 |
| Problémy s účtem a přihlášením                             | 115 |
| Zapomenutý kód pro odemknutí                               | 115 |
| Nelze se přihlásit k účtu Google                           | 115 |
| Problémy se synchronizací účtu                             | 115 |
| Problémy s aplikacemi                                      | 117 |
| Problémy s aplikacemi nebo widgety                         | 117 |
| Potíže s fotoaparátem                                      | 118 |

| Problémy s posíláním zpráv SMS a MMS               | 119 |
|----------------------------------------------------|-----|
| Problémy s aplikací Gmail                          | 121 |
| Problémy s aplikací Obchod Play                    | 121 |
| Postupy údržby                                     | 122 |
| Aktualizace softwaru Android                       | 122 |
| Reset sítě Wi-Fi, mobilních dat a funkce Bluetooth | 123 |
| Reset telefonu                                     | 123 |
| Další nápověda                                     | 125 |

# Vložení a vyjmutí karty SIM a SD

## Informace o kartě SD

Tento telefon podporuje volitelné paměťové karty microSD do kapacity 512 GB.

Karta třídy 2, 4 nebo 6 postačuje.

Telefon využívá paměťovou kartu jako přenosné úložiště pro soubory médií: fotky, videa a hudbu. Jelikož je karta přenosná, můžete snadno vyměnit kartu a její obsah mezi zařízeními. Až kartu vložíte, nezapomeňte aktualizovat nastavení v aplikacích pro multimédia (jako je fotoaparát a aplikace pro poslech hudby a podcastů), aby využívaly paměťovou kartu k ukládání obsahu, který vytvoříte nebo stáhnete.

Na kartu SD není možné ukládat aplikace, protože se jedná o přenosné úložiště.

## Vložení nebo výměna karet

- 1. Pokud vyjímáte kartu SD, nejprve ji odpojte.
- 2. Vložte nástroj do otvoru v držáku, jemně zatlačte a držák vyjměte.

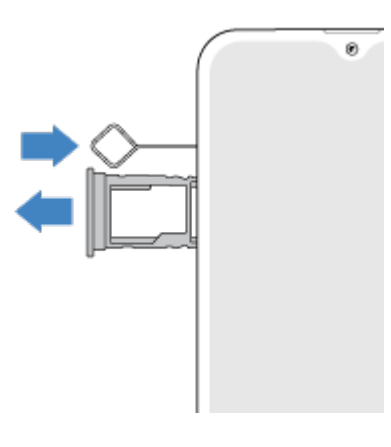

Dle potřeby vložte nebo vyjměte karty.
 Použití karty SD a SIM karty:

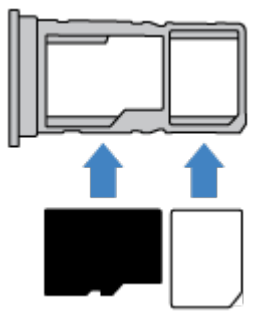

Nebo pro použití dvou SIM karet (pouze modely pro dvě SIM karty):

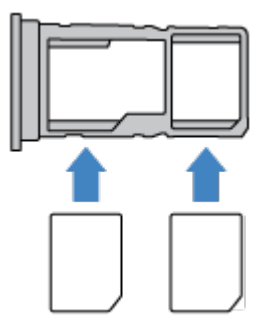

Chcete-li zjistit, jestli telefon podporuje dvě SIM karty, přejděte do nabídky **Nastavení> Informace o telefonu > Stav SIM karty**. Pokud se zobrazí **Slot SIM 1** a **Slot SIM 2**, telefon podporuje dvě SIM karty.

4. Zatlačte držák zpět do telefonu.

Důležité: Držák musí být zcela zasunutý, aby byla zachována ochrana proti vodě a prachu.

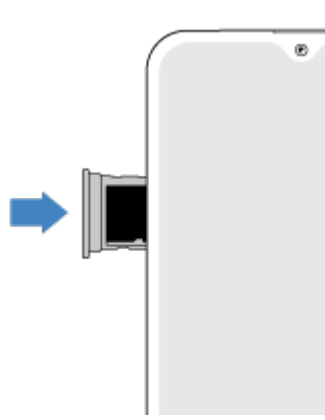

5. Pokud jste vložili kartu SD, nyní ji naformátujte.

Pokud jste vložili dvě SIM karty, dostanete oznámení, že je máte nastavit. Přetáhněte oznámení dolů a klepněte na něj, abyste přešli na správu dvou SIM karet. Pokud vidíte položku , zkuste odstranit problém.

Poznámka: Potřebujete-li aktivovat SIM kartu, kontaktujte svého operátora.

## Řešení potíží

Vyberte problém a podívejte se na kroky pro odstraňování problémů.

#### SIM karta

SIM karta nebyla rozpoznána

Není možné uskutečnit hovor

Není možné přijmout hovor

**Karta SD** Telefon nerozpozná kartu

# Připevnění šňůrky pro zavěšení

Využijte šňůrku pro zavěšení, aby vám telefon zůstal bezpečně na zápěstí.

Otvor pro šňůrku se nachází v levém dolním rohu telefonu.

1. Vložte očko šňůrky do otvoru v telefonu.

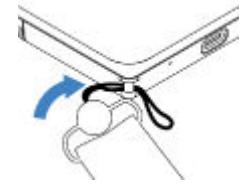

2. Protáhněte šňůrku očkem.

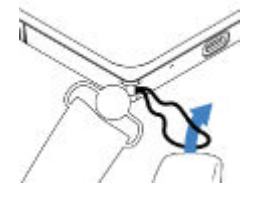

3. Zatáhnutím za šňůrku ji zajistěte na místě.

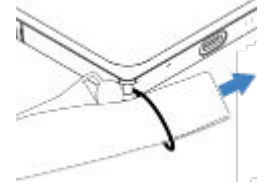

- 4. Větší oko smyčky si navlékněte na zápěstí.
- 5. Upravte šňůrku, aby pevně držela.

# Změna tapety

Můžete změnit obrázek na pozadí vaší plochy a zamčené obrazovky. Použít můžete vlastní fotky, původní obrázky telefonu nebo obrázky z kategorie online.

1. Spusťte aplikaci **Tapety**.

- 2. Proveďte jeden z následujících kroků:
  - Chcete-li nastavit jednu tapetu, vyberte fotku nebo tapetu.
  - Chcete-li použít animované pozadím, vyberte živou tapetu. Řada živých tapet má i vlastní nastavení. Nastavení naleznete pod ikonou 🐼 nebo .
  - Chcete-li vidět novou tapetu každý den, otevřete některou kategorii a dotkněte se možností Denní tapeta > Pokračovat.
- 3. Dotkněte se možnosti Nastavit jako tapetu.
- 4. Zvolte, zda chcete tapetu používat pro plochu, zamknutou obrazovku nebo pro obojí.

#### Pokud je fotka moc velká

Otevřete fotku a pořiďte snímek obrazovky. Snímek obrazovky poté upravte dle potřeb a nastavte ho jako tapetu.

#### Pokud jste zvolili živou tapetu

Pokud je baterie téměř vybitá, dočasně změňte živou tapetu na statický obrázek, abyste šetřili energii.

#### Pokud jste zvolili Denní tapeta

Chcete-li přeskočit denní tapetu, otevřete aplikaci Tapety a dotkněte se ikony C na obrázku aktuální denní tapety.

# Přizpůsobení vlastnímu stylu

Toto téma uvádí kroky, které většina lidí provádí na novém telefonu, a odkazy na pokyny, jak je provést.

# Informace o hardwaru

## Schéma hardwaru

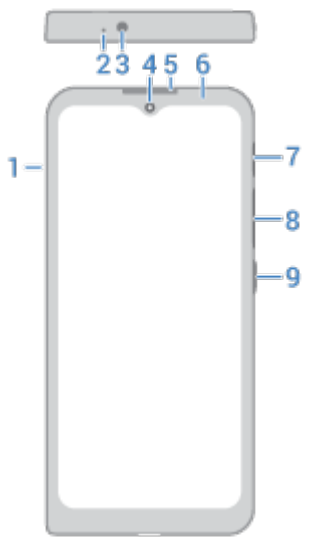

- 1. Držák SIM karty a karty SD
- 2. Mikrofon
- 3. Konektor náhlavní soupravy
- 4. Přední fotoaparát (Další informace naleznete v nápovědě v aplikaci Fotoaparát.)
- 5. Sluchátko
- 6. Senzor vzdálenosti
- 7. Programovatelné tlačítko
- 8. Tlačítko pro zvýšení/snížení hlasitosti
- 9. Tlačítko napájení

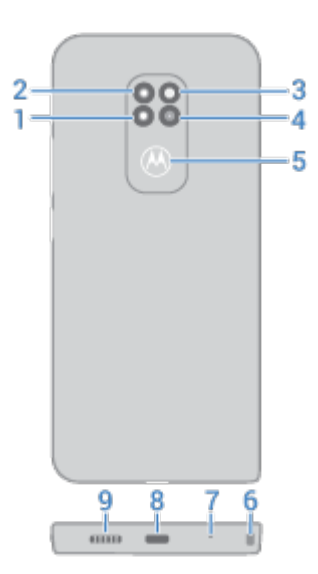

- 1. Hloubkový snímač (Další informace naleznete v nápovědě aplikace Fotoaparát.)
- 2. Makro fotoaparát
- 3. LED blesk
- 4. Hlavní fotoaparát
- 5. Snímač otisků prstů
- 6. Otvor pro připevnění šňůrky
- 7. Mikrofon
- 8. Port USB-C pro nabíjení, přenos souborů nebo sdílení připojení se zařízeními pomocí tetheringu.
- 9. Reproduktor

## Péče o telefon

- Váš telefon je plně vodotěsný a lze jej bezpečně čistit vodou a jemným mýdlem. K vysušení doporučujeme použít měkký hadřík.
- Lze používat ubrousky nebo hadříky navlhčené 70% isopropylalkoholem nebo dezinfekční ubrousky Clorox® a jemně s nimi obrazovku otřít.
- Telefon neponořujte do žádných čisticích prostředků, nepoužívejte čističe s bělidly či brusnými částicemi a nestříkejte čističe přímo na obrazovku.

## Jistota odolnosti

Pád telefonu:

- Ano: Můžete používat telefon do výšky 1,8 m je odolný vůči pádu z této výšky.
- Ne: Neházejte s ním silou ani jej nepouštějte z výšky přes 1,8 m je odolný, ale ne nezničitelný.

Vodotěsnost:

- Ano: Můžete používat telefon ve vlhku a mokru, když je držák SIM karty zcela zasunutý. Vydrží ponoření do hloubky 1,5 m až na 35 minut. Displej podporuje ovládání mokrými prsty.
- Ne: Nepokoušejte se telefon používat déle než 35 minut v hloubce do 1,5 m nebo v hloubce větší než 1,5 m.

Odolnost vůči prachu a poškrábání:

• Ano: Můžete telefon používat v prašném nebo znečištěném prostředí, když je držák SIM karty zcela zasunutý. Telefon motorola defy má certifikaci IP68, což je průmyslový standard udávající odolnost.

Extrémní teploty:

- Ano: Můžete telefon používat v rozsahu provozních teplot -25 °C až +55 °C. Zvládá také velmi rychlé extrémní změny teplot při přechodu z chladu do tepla nebo naopak.
- Ne: Nepoužívejte telefon v teplotách, které nespadají do rozsahu 0 °C až +45 °C, bez ochranných rukavic. Neuchovávejte nebo nepřemisťujte telefon v teplotách nižších než -20 °C nebo vyšších než 60 °C.

# Informace o ploše

Po zapnutí a odemknutí telefonu nebo dotknutí se ikony 🔘 se zobrazí plocha.

Na pravou stranu můžete podle potřeby přidat další stránky. Chcete-li přidat stránku, přetáhněte zástupce aplikace nebo widget na okraj stávající stránky a umístěte jej na novou stránku.

Mezi stránkami se lze přesouvat přejetím prstem doprava nebo doleva.

Zde jsou uvedeny části plochy:

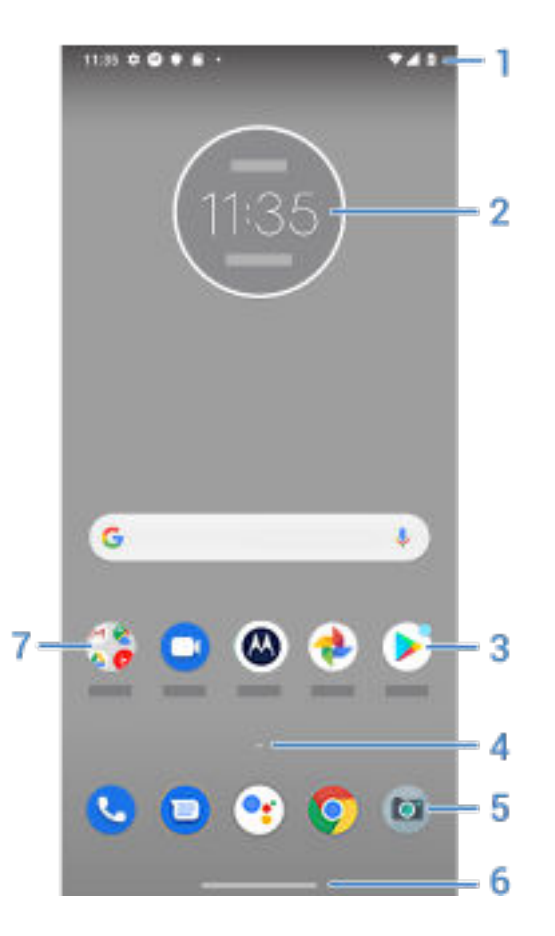

- 1. Stavová lišta: Zobrazuje čas a ikony, které informují o baterii telefonu a připojeních k síti. Přejetím prstem dolů zobrazíte oznámení a rychlá nastavení.
- 2. Widget: můžete přidávat widgety na plochu pro rychlý přístup k informacím nebo častým úkolům.
- 3. Zástupce: Zástupce můžete přidat k aplikacím nebo webovým stránkám, které často používáte.
- 4. Seznam aplikací: Přejetím prstem nahoru ~ z dolní části obrazovky si zobrazíte seznam všech svých aplikací.
- 5. Panel Oblíbené: poskytuje přístup jedním dotykem k nejpoužívanějším aplikacím z libovolné stránky plochy. Můžete upravit, které aplikace se zde zobrazí.
- 6. Navigační lišta: Mezi obrazovkami a aplikacemi přecházejte pomocí gest. Lištu můžete nahradit navigačními ikonami 🔘 🏢 🖪 .
- 7. Složka: umožňuje přidávat složky pro uspořádání zástupců aplikací.

Pokud chcete pro plochu zcela nový vzhled a dojem, můžete použít jinou spouštěcí aplikaci. Pro dosažení méně výrazné změny pouze změňte tapetu.

# Pokud se jedná o váš první chytrý telefon

## Naučte se základům

Tady je několik hlavních způsobů, jak ovládat telefon.

Můžete si zvolit, jak se budete pohybovat mezi aplikacemi a obrazovkami: pomocí gest nebo ikon ◀ 🔘

- Kromě dotknutí se obrazovky pro výběr položek můžete používat další gesta, jako je přiblížení/oddálení pomocí roztažení/stažení prstů.
- Ikony v horní části domovské obrazovky přehledně informují o důležitých věcech, jako je stav baterie a připojení k síti nebo zmeškané hovory.
- Telefon a aplikace zasílají oznámení o nových zprávách, událostech v kalendáři a naplánovaných budících. Oznámení se nacházejí na několika místech a je možné je využívat řadou způsobů.

Pokud chcete vědět více o těchto běžných úkolech, dotkněte se některého níže:

- Přijetí hovoru
- Uskutečnění hovoru
- Nastavení budíku
- Zapnutí nebo vypnutí svítilny
- Poslech hudby

## Získejte aplikace

Telefon je dodáván s mnoha zábavnými a užitečnými aplikacemi, ale jeho skutečnou sílu můžete odhalit instalací aplikací, které vyhovují vašemu životnímu stylu. Přejděte do obchodu Obchod Play a prozkoumejte bezplatné i placené aplikace, které vám pomohou být produktivnější, organizovanější, informovanější, více v kontaktu a více se bavit.

## Zabezpečte svůj telefon

Svůj telefon nosíte s sebou, abyste jej měli po ruce, ale stávají se nehody a telefony se někdy ztrácejí. Takže nastavte nějaké zabezpečení, abyste nebyli zbytečně zarmouceni, pokud se s telefonem vzájemně odloučíte.

**Nastavte zámek obrazovky.** Jedná se o první linii obrany pro zachování citlivých informací v bezpečí. Upřednostňujete čísla, tvary nebo slova? Nastavte kód PIN, gesto nebo heslo vyžadované pro odemknutí telefonu. Podívejte se, jak na to.

Zámek obrazovky nebrání v okamžitém přijetí hovoru ani v přístupu k fotoaparátu.

**Zobrazte informace o vlastníkovi.** Na zamčené obrazovce můžete diskrétně zobrazit zprávu "s žádostí o vrácení" s některými z vašich kontaktních údajů, aby se vám telefon mohl vrátit, pokud dojde k jeho ztrátě. Podívejte se, jak na to.

**Povolte funkce pro případ ztráty telefonu.** Pro klid v duši vyzkoušejte funkci Najdi moje zařízení pro případ, že byste telefon někdy potřebovali vzdáleně uzamknout nebo vymazat.

## Přizpůsobte si telefon

Vaším prvním přizpůsobením bude pravděpodobně změna tapety, ale nezastavujte se u ní. Určitě prozkoumejte Nastavení a nastavte vyzváněcí tóny, velikosti písma, předvolby využití dat, předvolby klávesnice a mnoho dalších položek. Přizpůsobení telefonu vašim potřebám představuje skvělý způsob, jak se dozvědět o mnoha jeho schopnostech.

V mnoha aplikacích se můžete dotknout ikony 🗮 nebo pro nastavení specifická pro danou aplikaci. Určitě se také podívejte, jaké možnosti jsou zde pro vás dostupné.

## Správa mobilních dat

**Zjistěte, jak funguje využití dat.** Sledujte své využití dat a zjistěte, jak získat co nejvíce. Sledujte, které aplikace využívají velké objemy dat, a upravte jejich nastavení. Pokud telefon využívá příliš mnoho dat, můžete také vypnout automatickou synchronizaci účtů.

**Používejte síť Wi-Fi k úspoře mobilních dat.** Po připojení k síti Wi-Fi budou data využívat toto připojení namísto sítě operátora, čímž ušetříte mobilní data na dobu, kdy je budete potřebovat. Podívejte se, jak se připojit k síti Wi-Fi.

## Je užitečné vědět

**Podívejte se na údaje o telefonu.** Pokud chcete zjistit své telefonní číslo, název zařízení a další informace, přejděte do části **Nastavení > Informace o telefonu**.

**Sdělte telefonu, co má dělat.** Používejte telefon pomocí hlasových příkazů, aby vám zůstaly ruce volné. Přikažte mu, aby vás navigoval, a poslouchejte jeho navigační pokyny, zatímco řídíte – dokonce vás navede zpět na správnou cestu při odchýlení od požadovaného směru. Přikažte mu, aby nastavil budíky, vyhledal informace na webu či uskutečnil hovory.

**Nikdy nezmeškejte příležitost k pořízení fotografie.** Automaticky spusťte fotoaparát přímo ze zamknuté obrazovky. Stačí dvakrát otočit telefonem. Můžete automaticky zálohovat fotografie a videa pomocí účtu Google nebo jiných aplikací pro sdílení fotografií, dostupných v obchodě Obchod Play.

**Ukládejte si data.** Máte několik <u>možností ukládání</u>. Ukládejte aplikace a obsah na telefonu. Pokud máte zájem o větší úložiště, použijte <u>kartu SD</u> na fotografie, videa a hudbu. Uložené položky můžete otvírat v příslušných aplikacích, například fotky a videa v aplikaci Fotky. Pokud máte zájem o ještě více úložného prostoru a možnost využívat média a soubory na každém zařízení s připojením k internetu (telefon, počítač, tablet), využijte cloudové úložiště. Váš účet Google zahrnuje bezplatné cloudové úložiště ve službě Disk, která má vlastní aplikaci a je dostupná z nabídky

**Hotspot Wi-Fi.** Telefon je možné použít jako hotspot Wi-Fi a sdílet připojení k internetu s jinými zařízeními, která potřebují přístup na internet (např. notebook nebo tablet).

**Restartujte telefon.** V nepravděpodobném případě, že telefon přestane reagovat, "zamrzne", zobrazí prázdnou nebo černou obrazovku nebo nebude reagovat na tlačítko napájení, můžete jej restartovat. Stiskněte tlačítko napájení a podržte je po dobu 7 až 10 sekund. Telefon se restartuje normálním způsobem.

Určité funkce, služby a aplikace závisí na síti nebo operátorovi a nemusí být dostupné ve všech oblastech.

# Ikony na stavovém řádku

## Informace o ikonách stavu

Stavová lišta u horního okraje plochy obsahuje ikony, které pomáhají sledovat telefon.

- Ikony na levé straně informují o aplikacích, například o nových zprávách nebo souborech ke stažení. Pokud neznáte význam některé z těchto ikon, zobrazte podrobné informace přejetím prstem dolů přes stavovou lištu.
- Ikony na pravé straně poskytují informace o telefonu, jako je stav baterie a připojení k síti.

Ikona tečky znamená, že lze zobrazit více ikon. Toho docílíte přetažením prstu odshora obrazovky dolů.

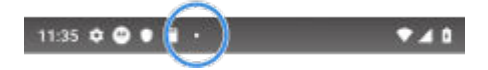

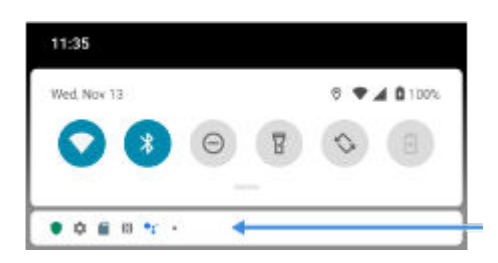

## Význam ikon stavu

Jedná se o ikony z aplikací, které jsou dodávány s telefonem, a stavové ikony telefonu.

| Ikona | Význam                                                                                                    |
|-------|----------------------------------------------------------------------------------------------------|
|       | HOVORY                                                                                                    |
| C.    | Probíhající hovor.                                                                                                    |
| Š     | Zmeškaný hovor.                                                                                                    |
| 0     | Zapnutý reproduktor.                                                                                                    |
| Ļ     | Ztlumený mikrofon.                                                                                                    |
|       | SÍŤ                                                                                                    |
|       | Připojeno k mobilní síti (plný signál). Je rovněž zobrazena rychlost připojení k síti. Například <sup>H</sup><br>nebo <sup>4</sup> G . Mezi možné rychlosti, od nejpomalejší po nejrychlejší, patří: 3G, H, H+, 4G, 5G.<br>Dostupné rychlosti závisí na operátorovi a vaší poloze. |
| dl    | Slabé připojení k mobilní síti.                                                                                                    |
| B     | Připojeno k jiné mobilní síti (roaming).                                                                                                    |
| Ð     | Je zapnutá funkce <mark>Režim úspory dat</mark> , která zabraňuje aplikacím v používání dat na pozadí.                                                                                                    |
| ?     | V dosahu je síť Wi-Fi.                                                                                                    |

|              | Připojeno k síti Wi-Fi.                                                                                 |
|--------------|----------------------------------------------------------------------------------------------------|
|              | Slabé připojení k síti Wi-Fi.                                                                           |
| ×            | Není vložena karta SIM.                                                                                 |
| <b>Q</b>     | Jsou používány služby zjišťování polohy.                                                                |
| ¥            | Zapnutý režim V letadle.                                                                                |
|              | MOŽNOST PŘIPOJENÍ                                                                                       |
| *            | Bluetooth je připojeno.                                                                                 |
| 6            | Připojeno důvěryhodné zařízení.                                                                         |
| $(\bigcirc)$ | Váš telefon je hotspot sítě Wi-Fi. Lze k němu připojit zařízení ke sdílení datového připojení.          |
|              | Připojen bezdrátový displej nebo adaptér.                                                               |
| ۲            | Připojeno kabelem USB.                                                                                  |
|              | Je povoleno sdílení připojení (tethering) přes USB.                                                     |
| N            | Funkce NFC povolena. Tuto funkci podporují pouze některé verze telefonu prodávané<br>v určitých zemích. |
|              | SYNCHRONIZACE A AKTUALIZACE                                                                             |

V obchodu Obchod Play jsou dostupné aktualizace aplikací ke stažení.

|                | Aplikace z obchodu Obchod Play byla úspěšně nainstalována. |
|----------------|------------------------------------------------------------|
| Ş              | Probíhá synchronizace e-mailů a kalendáře.                 |
| <u>+</u>       | Odeslání dokončeno.                                        |
| +              | Stahování bylo dokončeno.                                  |
| 6              | Probíhá zálohování aplikace Google.                        |
|                | Dokončeno zálohování aplikace Google.                      |
|                | Ζνυκ                                                       |
| ı  <b> </b>  ı | Vibrace.                                                   |
|                | NERUŠIT                                                    |
| 0              | Nerušit znamená zapnuto.                                   |
|                | BATERIE                                                    |
| 1              | Baterie je plně nabitá.                                    |
| 2              | Baterie se nabíjí.                                         |
|                | Slabá baterie.                                             |
| Ð              | Telefon je v režimu Spořič baterie.                        |
|                | BUDÍK A KALENDÁŘ                                           |

| $\bigcirc$ | Je nastaven budík.              |
|------------|---------------------------------|
| 31         | Nadcházející událost.           |
|            | E-MAIL A ZPRÁVY SMS A MMS       |
| $\bowtie$  | Nová zpráva Gmail.              |
|            | Nová textová zpráva.            |
| 0.0        | Nová zpráva v hlasové schránce. |
| A          | Důležité upozornění.            |
|            | DALŠÍ IKONY                     |
|            | Je dostupný snímek obrazovky.   |
| (0)        | Režim soustředění je aktivní.   |

#### Aplikace, které jste stáhli, mohou zobrazit další ikony, aby upozornily na svůj stav.

Určité funkce, služby a aplikace závisí na síti nebo operátorovi a nemusí být dostupné ve všech oblastech.

# Použití rychlých nastavení

## Otevření rychlých nastavení

Často upravovaná nastavení (např. Wi-Fi a Bluetooth) patří mezi "rychlá nastavení", ke kterým se snadno dostanete z jakékoliv obrazovky.

Pro zobrazení prvních několika rychlých nastavení přejeďte prstem jednou dolů přes horní část odemknuté obrazovky.

| 11:35 |     |              |
|-------|-----|--------------|
|       |     | 0 🕈 🖌 🖬 100% |
|       | 0 7 | \$           |
|       |     |              |

Pro zobrazení všech rychlých nastavení přejeďte prstem dolů ještě jednou.

## Úprava rychlých nastavení

Proveďte jeden z následujících kroků:

- Dotkněte se ikony a zapněte 📀 nebo vypněte 💎 nastavení.
- Dotkněte se ikony a přidržte ji, pokud chcete upravit související nastavení.

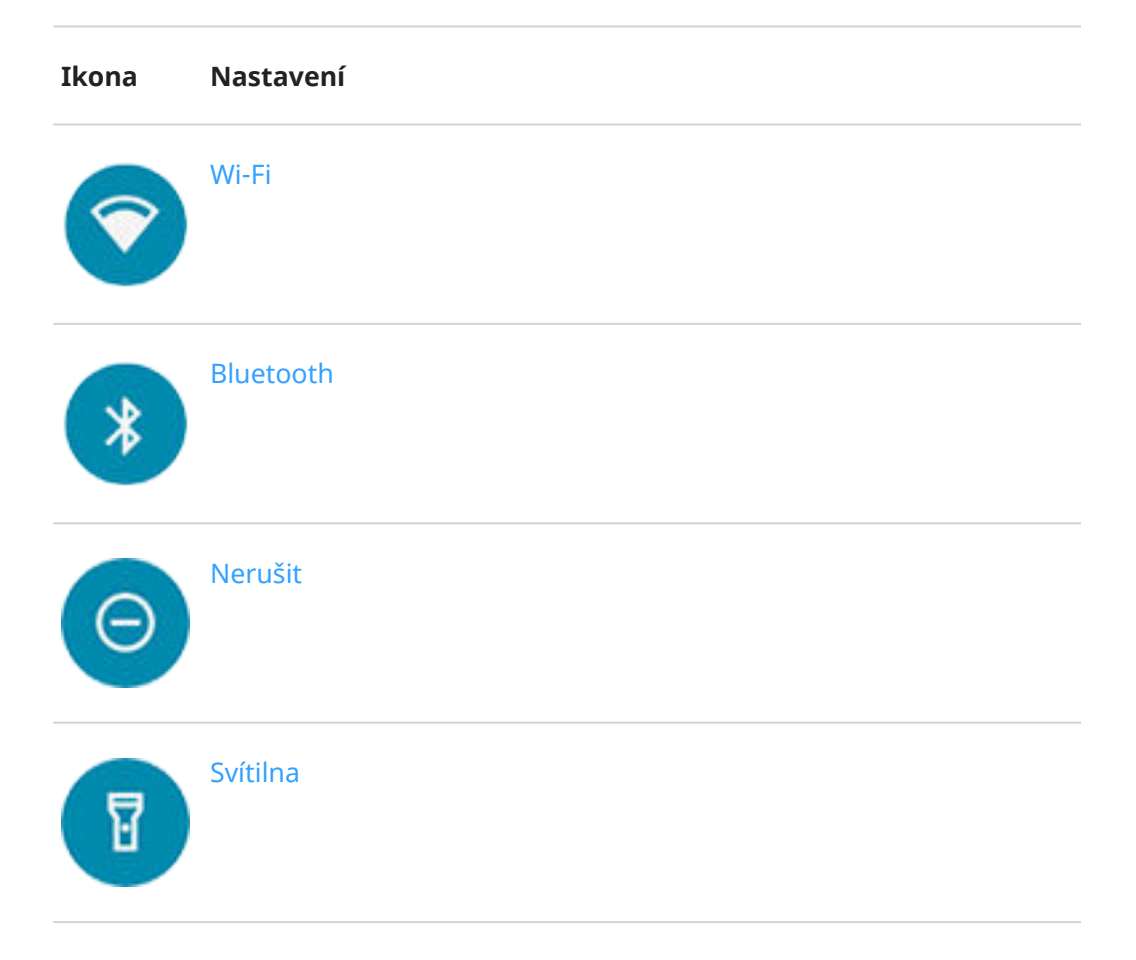

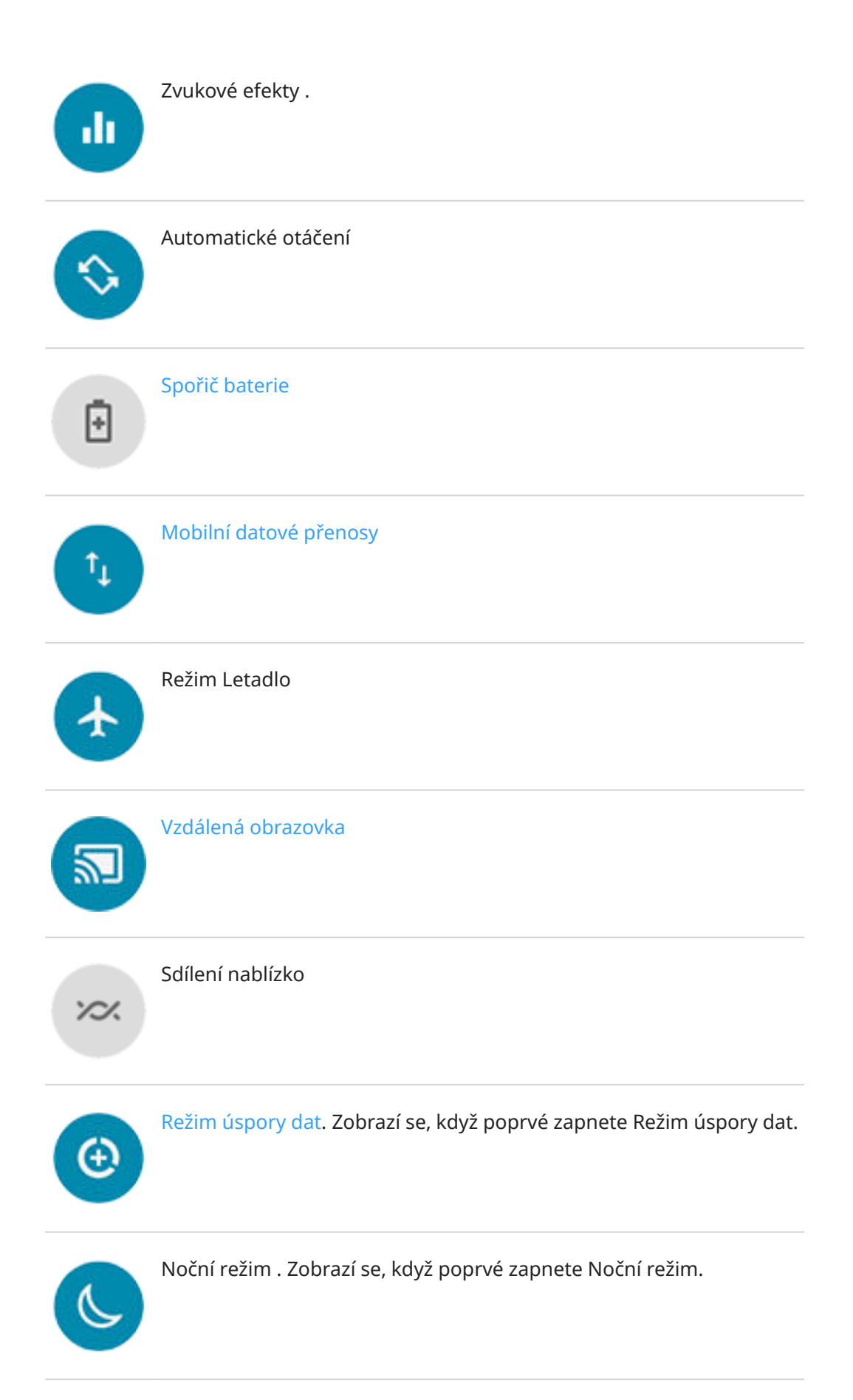

Wi-Fi hotspot. Zobrazí se, když poprvé zapnete hotspot.

Jas obrazovky lze také upravit posunutím 🐼.

## Otevření všech nastavení

ര

Otevření celého seznamu všech nastavení:

- Otevřete rychlá nastavení a dotkněte se možnosti .
- Nebo otevřete aplikaci 🐼 Nastavení.

**Tip:** K rychlému nalezení toho, co potřebujete, můžete prohledat aplikaci Nastavení. Stačí se dotknout ikony Q u horního okraje aplikace a zadat hledaný pojem.

## Přizpůsobení rychlých nastavení

Rychlá nastavení můžete přesouvat a nejpoužívanější umístit nahoru. Můžete je také přidávat nebo odebírat.

- 1. Otevřete rychlá nastavení.
- 2. Dotkněte se možnosti 🧷.
- 3. Přetažením přidejte, odeberte nebo změňte uspořádání.

Pro vrácení rychlých nastavení do původního stavu se dotkněte možnosti -> Resetovat.

Tip: Můžete také změnit barvu pozadí na světlou nebo tmavou.

# Pohyb mezi aplikacemi a obrazovkami

## Vyberte si způsob ovládání

Můžete změnit způsob pohybu mezi aplikacemi a obrazovkami: **Nastavení > Systém > Gesta > Systémová** navigace.

## Použití navigace pomocí gest

| Přepínání mezi aplikacemi          | V dolní části obrazovky přejeďte prstem doleva nebo doprava.                            |
|------------------------------------|-----------------------------------------------------------------------------------------|
| Zobrazit všechny poslední aplikace | Přetáhněte prst zespoda, podržte a pusťte.                                              |
| Zobrazit všechny aplikace          | Přejeďte prstem nahoru z dolní části <b>plochy</b> .                                    |
| Přejít zpět                        | Přejeďte prstem od levého nebo pravého okraje kterékoliv obrazovky<br>směrem ke středu. |
| Přejít domů                        | Přejeďte prstem nahoru z dolní části kterékoliv obrazovky.                              |
| Otevřít aplikaci Asistent Google   | Přejeďte prstem šikmo z jednoho z dolních rohů obrazovky.                               |

## Použití navigace pomocí 3 tlačítek ┥ 🍥 🔳

Přesouvejte se pomocí těchto ikon mezi obrazovkami a aplikacemi, pokud jste zvolili možnost Navigace třemi tlačítky.

Ikona ┥ slouží k přechodu o jednu obrazovku zpět.

Pomocí ikony 🔘 se vrátíte na domovskou obrazovku z kterékoli aplikace.

Pomocí ikony 🏢 můžete přepínat poslední aplikace.

**Tip:** Asistent podpory zraku vám umožňuje přidat možnost **†**, čímž otevřete nabídku Nabídka usnadnění přístupu nebo zvětšíte obsah obrazovky.

## Použití klávesnice na obrazovce

## Otevření, zavření nebo změna velikosti klávesnice

Chcete-li otevřít klávesnici, stačí se dotknout oblasti, do které můžete zadat text nebo čísla.

Chcete-li zavřít klávesnici, abyste viděli další části obrazovky, dotkněte se ikony 🗸 .

Chcete-li klávesnici zvětšit, otočte telefon vodorovně. Pokud se obrazovka neotočí, zkontrolujte nastavení automatického otáčení.

**Tip:** Pokud jste nainstalovali další klávesnice, zobrazí se při psaní vedle navigačních tlačítek ikona Dotknutím se ikony **m** přepnete na odlišnou klávesnici.

## Psaní zvláštních znaků

Dotknutím se a přidržením klávesy se zobrazí související speciální znaky. Například:

- Dotkněte se klávesy . a podržte ji, chcete-li zobrazit další interpunkční znaménka.
- Dotkněte se klávesy **e** a podržte ji, chcete-li zobrazit znak **é** a číslici **3**.

Tip: Chcete-li vložit tečku, za níž následuje mezera, dotkněte se dvakrát rychle mezerníku.

## Zvětšení písma

Chcete-li psát VŠECHNA PÍSMENA VELKÁ, dotkněte se dvakrát rychle ikony 介, abyste spatřili ikonu 👚. Dotknutím se ikony ještě jednou psaní VELKÝCH PÍSMEN vypnete.

Chcete-li změnit velká písmena ve slově, které jste již napsali:

- 1. Vyberte slovo.
- 2. Podržte možnost 介, dokud se nezobrazí požadované psaní počátečních písmen: pouze první písmena velká, VŠECHNA PÍSMENA VELKÁ nebo všechna písmena malá.

## Použití zadávání textu tahem

Text lze zadávat dvěma způsoby: buď můžete zadávat písmeno po písmenu (vícedotykové zadávání textu) nebo jedním tahem přejet prstem přes všechna písmena ve slově (zadávání textu tahem). Začněte text zadávat libovolným způsobem a můžete mezi nimi kdykoli přepínat.

Pokud používáte zadávání textu tahem, můžete:

- Napsat slovo. Táhněte prstem přes písmena ve slově.
- **Mazat slova.** Pomalu táhněte prstem z ikony 🐼 doleva, čímž vyberete jedno nebo více slov, po zvednutí prstu dojde k jejich smazání.
- Zadat apostrofy v běžných slovech. Táhněte prstem přes písmena a apostrof se vloží automaticky.
- **Přidat mezeru.** Není potřebné používat mezerník. Stačí zvednout prst a začít další slovo.

Zadávání textu tahem můžete zakázat.

## Získejte návrhy

Používejte návrhy a pište rychleji.

Během psaní se nad klávesami zobrazují návrhy následujících slov:

- Chcete-li vložit slovo do textu, dotkněte se jej v seznamu.
- Pokud vám navrhované slovo nevyhovuje, dotkněte se jej a podržte je, a poté je přetáhněte do 👕.

Můžete návrhy omezit nebo vypnout.

## Kontrola pravopisu a automatické opravy

Chybně zadaná slova se při psaní automaticky opravují:

- Chcete-li opravu vrátit, dotkněte se tlačítka 🔀.
- Chcete-li zabránit opětovné automatické opravě tohoto slova, dotkněte se slova v seznamu návrhů nad klávesami a přidejte si jej do slovníku.

Jsou-li automatické opravy vypnuté, můžete si pravopis zkontrolovat následujícími způsoby:

- 1. Po dokončení psaní zkontrolujte text. Slova s pravopisnými chybami (a slova, která nejsou obsažena ve slovníku) budou podtržená.
- 2. Dotkněte se podtrženého slova:
  - Pokud je slovo napsáno správně, dotkněte se jej na liště s návrhem.
  - Pokud je slovo napsáno s pravopisnou chybou, vyberte správné slovo z lišty návrhů nebo je opravte.

## Psaní ve více jazycích

Pokud jste v nastavení telefonu jako výchozí jazyk nastavili několik jazyků, klávesnice a návrhy textu budou dostupné pro všechny tyto jazyky:

- V případě, že používáte klávesnici v jazyce jiném, než je výchozí jazyk systému telefonu, dostupné jazyky klávesnice se zobrazí na klávese mezerník.
- Mezi jazyky můžete přepínat pomocí ikony ().
- Chcete-li zobrazit seznam dostupných klávesnic, dotkněte se ikony 💮 nebo mezerníku a přidržte je.

Je možné přidávat klávesnice pro další jazyky.

# Nabíjení telefonu

## Jak telefon nabít

Váš telefon je jako malý počítač, který vám poskytuje ohromnou spoustu informací a aplikací. V závislosti na tom, co používáte, může docházet k velkému odběru energie. Plánujte nabíjení telefonu každou noc, aby byl připraven pro další den.

1. Připojte k telefonu nabíječku, která byla dodána spolu s ním.

Ostatní nabíječky, včetně notebooků, mohou nabíjet pomaleji.

2. Zapojte zástrčku do elektrické zásuvky.

Pokud je telefon vypnutý a nabíjí se, je zobrazen obrys baterie a procentní hodnota nabití baterie. Pokud je baterie zcela vybitá, tento údaj se nezobrazí až do okamžiku, kdy baterie telefonu dosáhne minimálního napětí potřebného pro spuštění.

Když je telefon zapnutý a nabíjí se, je ve stavové liště zobrazena ikona 🗾

## Tipy pro nabíjení telefonu

- Telefon můžete během nabíjení používat. Pokud chcete nabíjení urychlit, telefon během něj nepoužívejte.
- Pokud telefon nelze zapnout během nabíjení, počkejte před pokusem o jeho zapnutí na okamžik, kdy bude baterie mít dostatečné napětí.
- Jakmile je baterie vybitá, telefon zobrazí oznámení.
- Pokud je baterie téměř vybitá, použijte režim Spořič baterie.
- Je možné vypnout zvuky nabíjení.

# Prodloužení výdrže baterie

## Výběr nastavení s menšími nároky na spotřebu baterie

Chcete-li dosáhnout nejdelší výdrže baterie:

- **Připojení:** pokud nepoužíváte funkce Bluetooth a GPS, vypněte je.
- Wi-Fi: zapněte funkci Wi-Fi, když se telefon nachází na místě pokrytém sítí Wi-Fi.
- Obrazovka: Snižte jas obrazovky, změňte ho na Tmavý motiv a nastavte kratší interval vypnutí obrazovky.
- **Synchronizace:** pokud nepotřebujete automatickou synchronizaci, vypněte ji pro všechny účty. To znamená, že nebudete přijímat oznámení při výskytu aktualizací a bude potřebné provádět synchronizaci ručně, abyste získali nové e-maily.

## Dočasné šetření energie baterie

Chcete-li udržet telefon v chodu při slabém nabití baterie, použijte režim Spořič baterie.

#### Baterie

Dokud nebudete moci baterii nabít, vyvarujte se také aktivit s vysokým odběrem energie z baterie.

- Záznam nebo sledování videí
- Poslech hudby
- Pořizování obrázků
- Používání živé (animované) tapety

## Zjištění aplikací a funkcí využívajících baterii

Chcete-li zjistit, zda konkrétní aplikace odebírá energii z baterie:

- 1. Přejděte do nabídky Nastavení > Baterie > PODROBNOSTI O VYUŽITÍ.
- 2. Chcete-li zobrazit seznam aplikací, které od posledního nabití využily energii, přejeďte prstem nahoru.
- 3. Dotkněte se aplikace nebo funkce, která odebírá velké množství energie.
- 4. Pod položkou **Správa využití baterie** se dotkněte možností zajišťujících snížení spotřeby energie.

## Mějte adaptivní baterii a optimalizaci baterie zapnuté

Pokud chcete, aby aplikace používaly baterii, pouze když ji potřebují, ponechejte zapnutou adaptivní baterii a optimalizaci baterie.

#### Ověřte, že je v telefonu adaptivní baterie zapnutá

Když je adaptivní baterie zapnutá, zřídka používané aplikace se budou spouštět méně často, když je nepoužíváte. Telefon postupem času pozná, jak aplikace používáte, a nastaví je pro zajištění nejlepší výdrže baterie.

- 1. Přejděte do nabídky Nastavení > Baterie > Adaptivní baterie.
- Zapněte funkci Použít adaptivní baterii

#### Kontrola optimalizace baterie u každé aplikace

Když u aplikace vypnete volbu Optimalizace výdrže bat., aplikace bude moct být spuštěná, i když ji nepoužíváte – dokonce i když je zapnutá funkce Adaptivní baterie. Tím se zbytečně snižuje výdrž baterie.

- 1. Přejděte do nabídky Nastavení > Aplikace a oznámení > Pokročilé > Přístup ke spec. aplikacím.
- 2. Dotkněte se možnosti **Optimalizace výdrže bat.**
- Vyfiltrujte seznam podle Neoptimalizováno. Nezbytné aplikace a služby jsou uvedeny jako Optimalizace výdrže baterie není k dispozici. Pokud jsou některé aplikace uvedeny jako Neoptimalizováno:
  - a. Dotkněte se aplikace.
  - b. Dotkněte se možnosti **Optimalizovat** > **Hotovo**.

# Použití režimu Spořič baterie

## Pokud je funkce Spořič baterie aktivovaná

Funkce Spořič baterie vám umožňuje udržet telefon v provozu až do dalšího nabití při nízkém stavu baterie.

#### Baterie

Pro úsporu energie telefon:

- Přepne pozadí na Tmavý motiv
- Bude čekat, dokud se na aplikaci nepodíváte, než obnoví její obsah, jako jsou e-maily nebo zprávy
- Přestane při vypnuté obrazovce používat službu zjišťování polohy
- Zabrání aplikacím provádět operace na pozadí (například sledování, jestli řeknete "Hej Google")

Když je telefon v režimu Spořič baterie, na stavové liště se zobrazí ikona ∔.

## Zapnutí nebo vypnutí funkce Spořič baterie

#### Ruční vypnutí/zapnutí

Otevřete rychlá nastavení a klepněte na možnost (a).

#### Automatické zapínání

Chcete-li zapnout tuto funkci, když úroveň nabití baterie klesne pod stanovenou úroveň:

- 1. Otevřete rychlá nastavení, dotkněte se ikony 📵 a přidržte ji.
- 2. Dotkněte se možnosti Spořič baterie > Nastavení plánu > Na základě procenta.
- 3. Pomocí posuvníku procentuální hodnotu, kdy se režim Spořič baterie aktivuje.

Tip: Spořič baterie se vypne během nabíjení telefonu. Po odpojení telefonu od nabíječky se znovu zapne.

#### Vypnutí po dokončení nabíjení telefonu

Pokud chcete funkci automaticky vypnout, když nabití baterie dosáhne 90 %:

- 1. Otevřete rychlá nastavení, dotkněte se ikony 📵 a přidržte ji.
- 2. Klepněte na možnost **Spořič baterie**.
- Ověřte, zda je funkce Vypnout při úplném nabití zapnutá

# Zobrazení procent baterie ve stavové liště

Zobrazení procenta zbývající kapacity baterie ve stavové liště:

1. Přejděte do nabídky Nastavení > **Baterie**.

Nebo otevřete rychlá nastavení, dotkněte se ikony 📵 a přidržte ji.

2. Zapněte 🔵 funkci **Procento baterie**.

# Informace o aplikacích

## Otevření aplikace

Přejeďte prstem nahoru z dolní části plochy a dotykem aplikaci otevřete.

## Předinstalované aplikace

Do telefonu jsou předem nainstalovány následující aplikace. Nechcete některé? Můžete je smazat nebo zakázat.

| Ikona | Aplikace  | Popis                                                                                                    |
|-------|-----------|----------------------------------------------------------------------------------------------------|
| •     | Asistent  | Ovládejte svůj telefon pomocí hlasu.                                                                                                    |
| 0     | Chrome    | Umožňuje procházet web. Poskytuje přístup k záložkám prohlížeče z libovolného<br>zařízení a synchronizuje karty s počítačem nebo zařízeními se systémem<br>Android.                                                                                                    |
|       | Disk      | Slouží k ukládání a synchronizaci souborů v cloudu společnosti Google a poté<br>k nim umožňuje přistupovat z libovolného místa s připojením k internetu.<br>Umožňuje vytvářet a sdílet tabulky, dokumenty a prezentace. Naskenované<br>dokumenty můžete sdílet nebo vytisknout. |
|       | Dokumenty | Umožňuje vytvářet a upravovat dokumenty a spolupracovat s dalšími osobami<br>na dokumentech.                                                                                                    |
| 0     | Duo       | Uskutečněte videohovor s přáteli přes Android a iOS.                                                                                                    |
| A     | Facebook  | Spojte se s přáteli, rodinou a komunitami. Sdílejte aktualizace a média.<br>Vyhledávejte informace o událostech, zábavě a firmách.                                                                                                    |

## Aplikace

|       | Fit        | Sledujte své zdraví a fyzickou aktivitu.                                                                                  |
|-------|------------|----------------------------------------------------------------------------------------------------|
| *     | Fotky      | Provádí správu fotek a odesílá je automaticky do vašeho soukromého alba.                                                  |
|       | Fotoaparát | Pořizujte fotky a videa. Další informace naleznete v nápovědě v aplikaci<br>Fotoaparát.                                   |
|       | Gmail      | Umožňuje napsat, odeslat, zobrazit nebo vyhledat e-mail z telefonu nebo<br>počítače.                                      |
| G     | Google     | Slouží k prohledávání webu, zobrazení aktualizací a úpravě nastavení služeb<br>Google, včetně soukromí.                   |
| 1     | Google One | Získejte díky placenému předplatnému rozšířené úložiště, podporu Google<br>a další členské výhody.                        |
| G Pay | Google Pay | Plaťte pomocí telefonu v prodejně nebo online a posílejte peníze pomocí této<br>zabezpečené digitální peněženky.          |
|       | Google TV  | Umožňuje získat filmy a televizní pořady pro okamžité zhlédnutí z obchodu<br>Obchod Play.                                 |
|       | Hodiny     | Slouží k nastavení budíků. Umožňuje používat časovač nebo stopky.                                                         |
|       | Home       | Nastavte a ovládejte zařízení Google Home a Chromecast a další domácí<br>produkty, jako jsou světla, kamery a termostaty. |

## Aplikace

|            | Kalendář    | Slouží k udržení přehledu o nadcházejících událostech, získání automatických<br>připomenutí na telefonu a koordinaci s ostatními osobami sdílením kalendářů.               |
|------------|-------------|----------------------------------------------------------------------------------------------------|
| - ×<br>+ = | Kalkulačka  | Provádí některé rychlé výpočty.                                                                                                    |
| 8          | Kontakty    | Uspořádejte a spojte se s kontakty. Přiřaďte k jednotlivým osobám vyzváněcí<br>tóny.                                                                                       |
|            | Мару        | Umožňuje vyhledávat vaše cíle a zkoumat místa.                                                                                                    |
|            | Moto        | Umožňuje vybírat z dostupných gest pro zkratky pro ovládání telefonu<br>a nastavovat oznámení.                                                                             |
|            | MOTOTALK    | Komunikujte s jednotlivci nebo skupinou pomocí tlačítka Push to Talk (PTT)                                                                                                 |
|            | Nastavení   | Přizpůsobuje nastavení telefonu.                                                                                                    |
|            | Obchod Play | <mark>Stáhněte si aplikace</mark> pro svůj telefon a také knihy, časopisy, hudbu a filmy,<br>a přistupujte k nim z počítače nebo jakéhokoli zařízení se systémem Android.  |
| •          | Podcasty    | Vyhledávejte nejnovější díly svých oblíbených podcastů, procházejte oblíbené<br>podcasty a objevujte nové podcasty založené na vašich preferencích a historii<br>poslechu. |

## Aplikace

|   | Prezentace | Umožňuje vytvářet, upravovat a přehrávat prezentace a spolupracovat s dalšími<br>osobami na prezentacích.     |
|---|------------|----------------------------------------------------------------------------------------------------|
|   | Soubory    | Slouží k procházení a správě souborů a složek uložených v zařízení nebo na<br>kartě SD.                       |
|   | Tabulky    | Umožňuje vytvářet a upravovat tabulky a spolupracovat s dalšími osobami na<br>tabulkách.                      |
|   | Tapety     | Umožňuje <mark>změnit</mark> tapetu, získat novou tapetu nebo automaticky zobrazit každý<br>den novou tapetu. |
| C | Telefon    | Slouží k uskutečňování hovorů.                                                                                |
|   | YouTube    | Vyhledává, zobrazuje a odesílá videa na web.                                                                  |
|   | YT Music   | Streamujte svá oblíbená alba, singly i živá vystoupení a získejte doporučení pro<br>novou hudbu.              |
|   | Zprávy     | Odesílá a přijímá textové zprávy.                                                                             |

## Získání dalších aplikací

Z obchodu Obchod Play si můžete stahovat bezplatné a placené aplikace.

**Tip:** Přejeďte prstem nahoru po ikoně – a klepněte na ikonu Q **Hledat v aplikacích**. Napište název chybějící aplikace do pole Obchod Play a nainstalujte ji jediným dotykem.

## Nápověda aplikace

- 1. Otevřete aplikaci.
- 2. Dotkněte se možnosti  $\equiv$  nebo .
- 3. Vyhledejte možnost Nápověda nebo možnosti Nastavení > Nápověda.

## Přepínání mezi posledními aplikacemi

- 1. Přetáhněte prst ze spodní části plochy, podržte a pusťte.
- 2. V seznamu posledních aplikací:
  - Dotkněte se libovolné obrazovky aplikace, do které se chcete vrátit.
  - Přejetím doleva nebo doprava zobrazíte další aplikace.
  - Přejetím prstem přes aplikaci nahoru odeberete příslušnou aplikaci ze seznamu.
  - Seznam smažete tak, že přejedete prstem zcela doprava a dotknete se volby **Smazat vše**.

#### Tipy:

- Chcete-li přepnout mezi aplikacemi, přejeďte prstem doleva nebo doprava v nejspodnější části obrazovky.
- Používejte dvě aplikace najednou pomocí rozdělené obrazovky.

## Zavřít aplikace

Chcete-li odejít z aplikace, přejeďte prstem nahoru z dolní části obrazovky.

Nemusíte aplikace zavírat. Systém Android spravuje paměť a napájení využívané aplikacemi, takže se o otevřené aplikace nemusíte starat.

Chcete-li odstranit aplikace ze seznamu naposledy použitých aplikací:

- 1. Přetáhněte prst ze spodní části plochy, podržte a pusťte.
- 2. Proveďte jeden z následujících kroků:
  - Chcete-li odebrat jednu aplikaci, přejeďte přes ni prstem nahoru a odeberte ji ze seznamu.
  - Pro smazání všech aplikací přejeďte prstem doprava na konec seznamu a dotkněte se volby Smazat vše.

## Tipy pro použití aplikací

- Barvu pozadí seznamu aplikací můžete změnit na světlou nebo tmavou.
- Podívejte se, jak dlouho jednotlivé aplikace používáte, a nastavte časovače aplikací, které vám zpříjemní pobyt v digitálním prostředí.
- Z mnoha aplikací můžete tisknout.
- Pomocí schránky můžete kopírovat a vkládat text mezi aplikacemi.
- K uspořádání aplikací do skupin na ploše použijte složky.

- Přejete si zapnout či vypnout svítilnu? Použijterychlá nastavení (😰 nebo 😨 ). Nepotřebujete žádnou aplikaci.
- Pokud se vyskytnou problémy s aplikací, vyzkoušejte tyto kroky pro odstraňování potíží.

# O funkcích Moto

Aplikace Moto nabízí funkce, které vám umožní naplno využívat telefon Motorola. Tyto funkce můžete zapnout nebo vypnout v aplikaci nebo nabídce Nastavení.

## Zapnutí nebo vypnutí gest

Provádějte každodenní úkony prostřednictvím rychlých gest.

Každé gesto lze vypnout nebo zapnout nezávisle na ostatních.

Výběrem odkazu "Více informací" se dozvíte, jak používat a vypnout/zapnout gesta.

- Pomocí tří prstů pořídíte snímek obrazovky. Další informace.
- Zatřesením zapnete nebo vypnete svítilnu. Další informace.
- Rychle dvakrát otočte zápěstím a spustí se fotoaparát z libovolné obrazovky. Další informace.
- Pomocí navigačních tlačítek 

   můžete přecházet mezi obrazovkami namísto gest. Více informací.
- Při poslechu hudby přepínejte stopy pomocí tlačítek hlasitosti. Další informace.
- Přejetím prstu přes snímač otisků prstů zobrazíte oznámení. Více informací.
- Položením telefonu obrazovkou dolů spustíte režim Nerušit. Další informace.
- Zvednutím vyzvánějícího telefonu ho ztlumíte a přepnete na vibrace. Další informace.

## Vytěžte z her maximum

Aplikace Moto Gametime poskytuje nástroje a nastavení, které vám pomohou soustředit se na hraní. Můžete:

- Zapnout vylepšená nastavení displeje a zvuku. Podívejte se na postup.
- Blokovat oznámení a odmítat příchozí hovory s výjimkou těch, které si vyberete. Podívejte se na postup.
- Pozastavit gesta, která mohou být v konfliktu s ovládáním hry. Podívejte se postup.
- Využívat zkratky k aplikacím sociálních sítí, nástrojům zachycení obrazovky a nastavením. Podívejte se na postup.

## Další nastavení

- Mějte přehled, co se děje, zatímco je obrazovka vypnuta, díky funkci Náhled displeje. Další informace.
- Obrazovka zůstane zapnutá, když se na ni budete dívat, díky funkci Chytrá obrazovka. Podívejte se na postup.
- Ztište pozdrav "Hello Moto" při zapnutí telefonu. Zjistěte jak.

Více informací o různých nastaveních získáte výběrem tlačítka 🔍 výše.

# Instalace nebo aktualizace aplikací

## Získávání aplikací z obchodu Google Obchod Play

Potřebujete hlasový záznamník, poznámkový blok nebo kompas? Můžete si stáhnout další aplikace a přidat je k těm předinstalovaným v telefonu.

Stahování aplikací:

- 1. Spustte aplikaci Obchod Play.
- 2. Procházejte jednotlivé kategorie nebo použijte vyhledávání.
- 3. Chcete-li zobrazit popis položky, přečíst si recenze nebo položku stáhnout, dotkněte se jí.

Po úspěšném stažení a instalaci aplikace se ve stavové liště zobrazí ikona 📂 .

#### Tipy:

- Chcete-li zobrazit aplikace z obchodu Obchod Play, které jste nainstalovali do tohoto telefonu, klepněte na ikonu svého profilu i > Moje aplikace a hry. Aplikace, které jste nainstalovali do dalších zařízení pomocí stejného účtu Google, zobrazte klepnutím na možnost Knihovna.
- Chcete-li zabránit náhodným nebo nežádoucím nákupům, klepněte na možnost M > Nastavení > Uživatelské ovládací prvky > Požadovat ověření při nákupech.

## Získávání aplikací z jiných zdrojů

Před stažením aplikace si vyhledejte informace: zkontrolujte hodnocení aplikace a přečtěte si větší množství komentářů.

Stahování aplikací:

1. Spusťte aplikaci **Chrome** a přejděte na příslušnou webovou stránku pro stažení aplikace.

Pokud se zobrazí upozornění, klikněte pro pokračování na možnost **OK**.

Po dokončení stahování se ve stavové liště zobrazí ikona 🕂 .

- 2. Pro instalaci aplikace se dotkněte oznámení o stažení. Nebo, chcete-li aplikaci nainstalovat později, spusťte aplikaci **Soubory**.
- 3. Při instalaci aplikace nezapomeňte zkontrolovat, k jakým informacím bude aplikace přistupovat. Pokud nechcete, aby aplikace k těmto informacím měla přístup, instalaci zrušte. Pokud například instalujete aplikaci, která vytváří nákupní seznam, aplikace by neměla vyžadovat přístup k vašim kontaktům.

## Automatická aktualizace aplikací z obchodu Obchod Play

Aktualizace aplikací poskytuje nejnovější funkce a vylepšuje zabezpečení a stabilitu. Pro dosažení nejlepšího výkonu jsou aplikace nastaveny na automatické aktualizace.

Pokud se u některé aplikace změní seznam informací, ke kterým chce v telefonu přistupovat, zobrazí se oznámení s výzvou k ruční aktualizaci dané aplikace a kontrole a odsouhlasení nových oprávnění.

Chcete-li nastavit, kdy se budou aplikace automaticky aktualizovat:
- 1. Spustte aplikaci Obchod Play.
- 2. Klepněte na ikonu svého profilu M > Nastavení.
- 3. Dotkněte se možnosti **Automatické aktualizace**.
- 4. Vyberte, zda se aktualizace mají:
  - Automaticky aktualizovat prostřednictvím jakékoli sítě
  - Automaticky aktualizovat prostřednictvím sítě Wi-Fi šetří poplatky za přenos dat z vašeho mobilního tarifu

### Ruční aktualizace aplikací z obchodu Obchod Play

- 1. Spustte aplikaci Obchod Play.
- 2. Klepněte na ikonu svého profilu M > Moje aplikace a hry.
- 3. Na kartě Aktualizace se dotkněte možnosti **Aktualizovat vše** nebo se dotkněte možnosti **Aktualizovat** vedle názvu aplikace pro aktualizaci specifické aplikace.
- 4. Přečtěte si shrnutí změn a poté přejeďte prstem dolů pro zobrazení změn oprávnění k informacím, k nimž má aplikace v telefonu přístup. Pokud souhlasíte, dotkněte se možnosti **Aktualizovat**.

### Vypnutí automatické aktualizace aplikací z obchodu Obchod Play

Pro vypnutí automatických aktualizací konkrétní aplikace:

- 1. Spustte aplikaci Obchod Play.
- 2. Klepněte na ikonu svého profilu M > Moje aplikace a hry.
- 3. Dotkněte se karty **Nainstalováno**, poté se dotkněte názvu aplikace.
- 4. Dotkněte se ikony a vypněte možnost **Autom. aktualizace**.

Pro vypnutí automatických aktualizací všech aplikací:

- 1. Spustte aplikaci Obchod Play.
- 2. Dotkněte se možností  $\equiv$  > **Nastavení**.
- 3. Dotkněte se možností Automatické aktualizace > Neaktualizovat aplikace automaticky.

### Obnovení aplikací z obchodu Obchod Play

Pokud odinstalujete aplikaci získanou z obchodu Obchod Play, můžete ji kdykoli přeinstalovat. Používáte nějakou aplikaci jen občas, například aplikaci pro sledování letů? Smažte ji a v případě potřeby ji můžete snadno přeinstalovat.

- 1. Spustte aplikaci Obchod Play.
- 2. Klepněte na ikonu svého profilu 🚺 > Moje aplikace a hry.
- 3. Dotknutím se karty **Knihovna** zobrazte seznam všech aplikací, které jste stáhli z obchodu.
- 4. Dotkněte se možnosti **Instalovat** vedle názvu aplikace.
- 5. Pokud máte více účtů Google, dotkněte se ikony  $\equiv$  a poté ikony  $\checkmark$  vedle vašeho účtu. Vyberte druhý účet a opakujte postup obnovení aplikací stažených přes tento účet.

# Správa aplikací a jejich odstranění

## Organizace aplikací

Pro uspořádání aplikací do skupin na ploše použijte složky.

## Řízení oprávnění aplikací

Při prvním použití aplikace, a někdy také při její instalaci nebo aktualizaci budete požádáni, abyste aplikaci udělili oprávnění pro přístup k určitým datům a funkcím telefonu.

Tato oprávnění můžete kdykoli upravit.

Pro úpravu oprávnění podle aplikací:

- 1. Dotkněte se ikony aplikace a podržte ji, poté se dotkněte ikony (i).
- 2. Dotkněte se možnosti **Oprávnění**.
- 3. Podle potřeby zapněte nebo vypněte jednotlivá oprávnění.

**Tip:** Pokud chcete zobrazit, jak aplikace využívá jednotlivá oprávnění, dotkněte se možností > **Všechna oprávnění**.

Každou funkci můžete zkontrolovat a upravit oprávnění jednotlivých aplikací.

### Použití nouzového režimu

Aplikace třetí strany mohou způsobovat různé problémy, jako je zhroucení aplikací, neočekávané restarty nebo rychlé vybíjení baterie. Prostřednictvím nouzového režimu můžete spustit telefon pouze s originálním softwarem a aplikacemi. Pokud problémy v nouzovém režimu zmizí, způsobuje je pravděpodobně stažená aplikace třetí strany.

Restartování do nouzového režimu:

- 1. Stiskněte a podržte tlačítko napájení.
- 2. Stiskněte a podržte možnost **Vypnout**. Poté se dotkněte možnosti **OK**, aby se telefon restartoval do nouzového režimu.

Po restartování uvidíte v dolní části plochy napsáno **Nouzový režim** a všechny widgety a aplikace třetích stran budou zakázány.

3. Používejte telefon, abyste zjistili, jestli problém zmizel. Upozorňujeme, že nebudete moci používat žádné stažené aplikace.

#### Pokud problém zmizí:

- 1. Restartujte telefon, pokud chcete ukončit nouzový režim.
- 2. Odinstalujte nedávno stažené aplikace jednu po druhé. Po odinstalování každé z nich restartujte telefon. Zkontrolujte, jestli odinstalování aplikace vyřešilo problém.
- 3. Jakmile smažete problematickou aplikaci, obnovte ostatní aplikace, které jste odebrali během testování.

Pokud problém nezmizí: Vyzkoušejte tyto kroky pro odstraňování potíží s výkonem telefonu.

### Ukončení nouzového režimu

Restartujte telefon podržením tlačítka napájení na přibližně 30 sekund.

### Vymažte mezipaměť nebo data aplikace

Vymazáním mezipaměti a dat můžete uvolnit paměť telefonu, zlepšit výkon a vyřešit některé problémy s aplikacemi a webovými stránkami.

- Dotkněte se ikony aplikace a podržte ji, poté se dotkněte ikony (i).
- 2. Proveďte jeden z následujících kroků:
  - Pokud chcete odstranit dočasné soubory a uvolnit místo, dotkněte se možnosti Úložiště a mezipaměť > Vymazat mezipaměť. Postupem času se mezipaměť opět zaplní, takže pokud se problém znovu objeví, postup opakujte.
  - Pokud problém přetrvává, smažte veškerá data uložená v aplikaci výběrem možnosti Úložiště a mezipaměť > Vymazat úložiště. Buďte opatrní – tento krok nelze vzít zpět.

## Vynucené zastavení aplikací

Vynucené zastavení aplikace použijte pouze v případě, že způsobuje problém. Pro úplné ukončení aplikace, včetně jakýchkoli služeb běžících na pozadí:

- 1. Dotkněte se ikony aplikace a podržte ji, poté se dotkněte ikony (i).
- 2. Dotkněte se možnosti Vynutit ukončení.

### Mazání nainstalovaných aplikací

Aplikace, které jste stáhli, můžete smazat (odinstalovat). Většinu předinstalovaných aplikací můžete zakázat, ale nikoli smazat.

- 1. Dotkněte se ikony požadované aplikace a podržte ji.
- 2. Proveďte jeden z následujících kroků:
  - Přetáhněte ikonu aplikace nahoru na ikonu 👕. Tím aplikaci odeberete a uvolníte místo v úložišti.
  - Pokud není zobrazena možnost pro vymazání, dotkněte se ikony aplikace a podržte ji a poté se dotkněte ikony (i) > Zakázat.

### Mazání aplikací nainstalovaných ostatními uživateli

Pokud jste vlastníkem telefonu a sdílíte ho s dalšími uživateli nebo hosty, můžete odinstalovat aplikace, které tito uživatelé nainstalovali. Ačkoli se jejich aplikace nezobrazují na vaší obrazovce aplikací, zmenšují dostupný úložný prostor.

1. Přejděte na možnost Nastavení > Aplikace a oznámení > Zobrazit všechny aplikace (###).

U aplikací nainstalovaných ostatními uživateli se zobrazuje zpráva **Pro tohoto uživ. nenainstal.** 

- 2. Dotkněte se názvu aplikace.
- 3. Dotkněte se možností > Odinstalovat pro všechny uživatele.

## Zálohovat do účtu Google

Následující položky si můžete zálohovat do účtu Google:

- Aplikace a data aplikací
- Historie volání
- Kontakty
- Nastavení telefonu (včetně hesel sítí Wi-Fi a oprávnění)
- Fotografie a videa (synchronizováno s knihovnou Google Fotky , ne s účtem Google Disk)
- Zprávy SMS (používáte-li aplikaci ) Zprávy)

Tip: Zálohujte přes síť Wi-Fi, abyste zabránili poplatkům za mobilní data.

Ne všechny aplikace zálohují svá data automaticky. Informace vám poskytne vývojář aplikace.

Chcete-li svá data automaticky zálohovat na Google Disk:

- 1. Přejděte do nabídky Nastavení > Systém > Pokročilé.
- 2. Dotkněte se možnosti Záloha.
- 3. Zapněte 🔵 funkci Zálohovat na Disk Google.
- 4. Pokud máte více účtů Google, dotkněte se možnosti **Účet** a vyberte účet.
- 5. Postupujte podle pokynů na obrazovce.

Chcete-li zálohovat jiná data, která nejsou zálohována automaticky, jako jsou přílohy nebo stažené soubory:

- 1. Spusťte aplikaci 🙆 Disk.
- 2. Klepněte na položku —.
- 3. Dotkněte se možnosti **Upload** a poté vyberte soubory nebo složku, kterou chcete nahrát.

## Pořizování fotek

### Spuštění fotoaparátu

Proveďte libovolný z následujících kroků:

- Dotkněte se možnosti (20).
- Dvakrát otočte telefonem na libovolné obrazovce.
- Na zamčené obrazovce přejeďte prstem 👩 doleva.

### Pořízení fotky

1. V případě potřeby upravte nastavení, jako je blesk nebo velikost fotografie.

- 2. Zvolte kompozici záběru pro objekt:
  - Chcete-li přiblížit/oddálit, přetáhněte hledáček nahoru nebo dolů.
  - Pokud chcete nastavit místo zaostření, dotkněte se hledáčku a přetáhněte zaostřovací kroužek.
  - Pokud chcete změnit expozici, dotkněte se hledáčku a potáhněte ikonu 💿.
- 3. Pro pořízení fotografie proveďte jeden z následujících kroků:
  - Dotkněte se možnosti O.
  - Stisknutím a podržením ikony 🔘 pořídíte rychlou sérii snímků.
  - Pro nastavení odpočtu se dotkněte ikony 💐.
  - Chcete-li fotografie pořizovat klepnutím na libovolné místo na obrazovce namísto používání ikony
     klepněte na možnost **Nastavení** a zapněte funkci **Vyfotit klepnutím kamkoli**.
- 4. Chcete-li si prohlédnout pořízené fotky a videa, klepněte na miniaturu v pravém dolním rohu. Následně:
  - Pro zobrazení všech miniatur se dotkněte obrazovky a poté se pro spuštění aplikace Fotky dotkněte ikony .
  - Pro pozdější zobrazení fotografií spusťte aplikaci Fotky nebo jinou aplikaci pro práci s fotografiemi, kterou jste nainstalovali.

## Pořizování selfie

- 1. Pro přepnutí na přední fotoaparát se dotkněte ikony 🔄 na hledáčku. Nebo dvakrát otočte telefonem.
- 2. V případě potřeby upravte filtr pro vylepšení vzhledu.
- 3. Pro pořízení fotografie proveďte jeden z následujících kroků:
  - Dotkněte se možnosti O.
  - Pro nastavení odpočtu se dotkněte ikony

## Pořizování panoramatických fotografií

- 1. V hledáčku se dotkněte ikon 👩 > 🔜.
- 2. Zaberte jednu stranu scény.
- Dotkněte se ikony o a poté vodorovně nebo svisle pomalu panoramaticky snímejte celou scénu. Fotoaparátem pohybujte plynule stabilní rychlostí.
- Po dosažení konce scény se dotkněte ikony

## Sdílení právě vytvořené fotky

- 1. Přejeďte prstem doleva přes obrazovku hledáčku a dotkněte se fotky, kterou chcete sdílet.
- 2. Dotkněte se možnosti <.
- 3. Vyberte požadovaný způsob sdílení.

Můžete také:

- Sdílení více fotografií najednou.
- Kopírovat fotky do počítače.
- Zobrazit fotky na televizoru HDTV.
- Tisk fotografií z telefonu.

## Řešení potíží

Pokud došlo k problémům, vyzkoušejte tyto kroky pro odstraňování potíží.

# Poslech hudby

## Získání hudby

Streamujte skladby nebo si je stáhněte do telefonu, abyste je mohli poslouchat v letadle nebo na místech, kde nemáte k dispozici připojení k internetu.

Telefon umožňuje přehrávání souborů typu MP3, FLAC, M4A, AAC, AAC+, MIDI a WAV.

Pro získání hudby postupujte některým z následujících způsobů:

- Zakupte si hudbu v hudební aplikaci. Poté ji pomocí této aplikace streamujte nebo stáhněte.
- Přeneste si hudbu z počítače do složky Music v telefonu pomocí kabelu USB nebo funkce Bluetooth.
- Nahrajte hudbu z počítače do cloudu a poslouchejte ji v libovolném zařízení s připojením k internetu.

## Streamování skladeb pomocí aplikace YT Music

Snadno vyhledejte svá oblíbená alba, singly i živá vystoupení a získejte doporučení pro novou hudbu.

Streamovaná služba je bezplatná a obsahuje reklamy.

Placená prémiová služba nabízí:

- Nepřerušovanou hudbu bez reklam
- Nepřetržité přehrávání když je obrazovka uzamčena
- Stahování pro poslech offline

Jak začít:

- 1. Spusťte aplikaci YT Music.
- 2. Stisknutím Q vyhledáte hudbu nebo můžete procházet pomocí karet:
  - **Domů**: Získejte přizpůsobené stanice a doporučení podle nálady, aktivity nebo historie poslechu.
  - **Otevřít**: Procházejte novinky nebo si vyberte seznam skladeb podle nálady.
  - Knihovna: Přidejte do své knihovny skladby, alba a seznamy skladeb.
- Chcete-li se dozvědět více o funkcích nebo cenách předplatného, dotkněte se ikony svého profilu >Nápověda a zpětná vazba.

Můžete poslouchat prostřednictvím reproduktoru na svém telefonu nebo spárováním s reproduktorem Bluetooth.

## Přepínejte stopy pomocí tlačítek pro nastavení hlasitosti

Při vypnuté obrazovce použijte tlačítka pro nastavení hlasitosti pro přepínání stop.

Nastavení:

1. Přejděte do nabídky **Nastavení** > **Zvuk** > **Pokročilé**.

Nebo otevřete aplikaci **Moto** a dotkněte se možnosti  $\equiv$  > **Zábava**.

2. Dotkněte se možnosti **Ovládání médií** a zapněte ji 🦲.

Přepnutí stopy při vypnuté obrazovce:

- Další stopu spustíte stisknutím a přidržením tlačítka pro zvýšení hlasitosti.
- Předchozí stopu spustíte stisknutím a přidržením tlačítka pro snížení hlasitosti. Jestliže se znovu spustí aktuální stopa, znovu stiskněte tlačítko pro snížení hlasitosti.

# Připojení k sítím Wi-Fi

## Zapnutí a připojení

### Zapněte funkci Wi-Fi.

Otevřete rychlá nastavení a dotkněte se možnosti 💎.

Telefon se automaticky připojí k okolním sítím Wi-Fi, ke kterým jste se již dříve připojili.

Po připojení se na stavové liště zobrazí ikona 💎. Při slabém připojení uvidíte ikonu 🦏.

### Vyhledání všech dostupných sítí

- 1. Otevřete rychlá nastavení, dotkněte se možnosti 💎 a přidržte ji.
- 2. Zapněte o funkci Použít Wi-Fi.

Zobrazí se seznam dostupných sítí. Pokud síť vyžaduje heslo, zobrazí se ikona 🔒.

- 3. Proveďte jeden z následujících kroků:
  - Je-li síť otevřená (bez 🔒), dotkněte se jejího názvu a připojte se.
  - Chcete-li zadat heslo od vlastníka sítě, dotkněte se sítě, ke které se chcete připojit, a zadejte heslo.
     V případě domácí sítě si heslo zjistěte na štítku na routeru Wi-Fi. V případě veřejné sítě získejte heslo od firmy nebo organizace.
  - Chcete-li se připojit pomocí kódu QR, dotkněte se ikony vedle možnosti Přidat síť a naskenujte kód.
  - Jestliže je síť skrytá, musíte ji nejprve nastavit, než se zobrazí v seznamu dostupných sítí.

### Změna, sdílení nebo odstranění sítí

### Změna

- 1. Otevřete rychlá nastavení, dotkněte se možnosti 📀 a přidržte ji.
- 2. V seznamu dostupných sítí:
  - Chcete-li se připojit k jiné síti, dotkněte se jejího názvu.
  - Chcete-li změnit nastavení sítě, ke které jste aktuálně připojeni, dotkněte se možnosti 🛞 > 🧷.
  - Chcete-li změnit nastavení pro uloženou síť, stiskněte a podržte její název a poté se dotkněte ikony Upravit.

#### Sdílení

Informace o připojení můžete sdílet s přáteli, aby se mohli připojit ke stejné síti.

- 1. Otevřete rychlá nastavení, dotkněte se možnosti 📀 a přidržte ji.
- 2. Dotkněte se sítě, ke které jste připojeni, a poté se dotkněte ikony
- 3. Ukažte osobě kód k naskenování nebo heslo sítě Wi-Fi pro opsání.

#### Odstranění

Pokud se nechcete automaticky připojovat k uložené síti Wi-Fi, můžete tuto síť zapomenout.

- 1. Otevřete rychlá nastavení, dotkněte se možnosti 📀 a přidržte ji.
- 2. Pokud se síť zobrazí v seznamu okolních sítí, stiskněte a podržte její název a poté se dotkněte ikony **Odstranit**.
- 3. Chcete-li zkontrolovat všechny uložené sítě, dotkněte se ikony **Uložené sítě**. U každé sítě, kterou chcete odebrat, se dotkněte jejího názvu a poté ikony **Odstranit**.

## Vypnutí funkce Wi-Fi

Pokud chcete prodloužit výdrž baterie mezi jednotlivými nabíjeními, vypněte funkci Wi-Fi, pokud se nenacházíte na místě s přístupem k síti Wi-Fi.

Otevřete rychlá nastavení a dotknutím se ikony 📀 vypněte funkci.

### Pokročilé: Omezit přenos dat na pozadí

V případě, že za přenos dat pomocí sítě Wi-Fi platíte, můžete zamezit aplikacím v přenosu dat na pozadí v této síti.

- 1. Otevřete rychlá nastavení, dotkněte se možnosti 📀 a přidržte ji.
- 2. Vedle připojené sítě se dotkněte ikony 🐼 > **Pokročilé** > **Využití sítě**.
- 3. Dotkněte se možnosti Považovat za měřenou síť.

### Pokročilé: Zakázat vyhledávání sítí Wi-Fi

- 1. Přejděte do nabídky Nastavení > Poloha.
- 2. Dotkněte se možnosti Vyhledávání sítí Wi-Fi a Bluetooth.
- 3. Vypněte D funkci Vyhledávání Wi-Fi.

Pokud tuto funkci vypnete, nebudou fungovat ani aplikace, které používají vaši polohu.

### Pokročilé: Připojení ke skrytým sítím

- 1. Přejděte do nabídky Nastavení > Síť a internet > Wi-Fi > Přidat síť
- 2. Zadejte SSID (název sítě), typ zabezpečení, zaškrtněte možnost **Zobrazovat heslo** a zadejte heslo.
- 3. Dotkněte se možnosti Rozšířené možnosti a změňte položku Skrytá síť na hodnotu Ano.
- 4. Dotkněte se možnosti Uložit.

Skrytá síť je nyní viditelná v seznamu dostupných sítí a jestliže jste k síti Wi-Fi nebyli připojení dříve, jste nyní připojeni.

 Jestliže jste byli připojeni k síti Wi-Fi během přidávání skryté sítě, dotkněte se v seznamu dostupných sítí názvu uložené sítě a poté možnosti Připojit.

# Řízení přenosu dat

### Vypnutí a zapnutí mobilního přenosu dat

Chcete-li mobilní přenos dat zapnout nebo vypnout, přejeďte prstem dolů přes stavovou lištu a dotkněte se ikony 🕦.

I když využití dat přes mobilní síť vypnete, můžete data po připojení k síti Wi-Fi využívat i nadále.

Mobilní data musí být zapnutá, pokud chcete:

- Přijímat a posílat zprávy MMS
- Sdílet připojení k internetu vašeho telefonu s ostatními zařízeními

### Nastavení upozornění a limitu dat

Někdy je snadné překročit limit datového tarifu, aniž byste si to uvědomili. Z důvodu vyvarování se překvapením proto nastavte varování využití dat, které vám oznámí, když se přiblížíte k limitu, a limit využití dat, který vypne mobilní přenos dat při dosažení limitu.

1. Přejděte do nabídky Nastavení > Síť a internet > Mobilní síť.

Nebo v rychlých nastaveních stiskněte a přidržte možnost 🕦.

- 2. Pokud používáte dvě SIM karty, klepněte na název SIM karty.
- 3. Dotkněte se možnosti Limit dat a upozornění.
- 4. Chcete-li nastavit varování, zapněte **o funkci Nastavit upozornění na data**, poté se dotkněte možnosti **Upozornění na data** a zadejte množství dat.
- 5. Chcete-li nastavit limit využití dat, zapněte **o funkci Zadejte limit dat**, poté se dotkněte možnosti **Limit dat** a zadejte množství dat.

## Omezení přenosů dat na pozadí

### Informace o přenosu dat na pozadí

Většina aplikací používá data na pozadí k synchronizaci informací a doručování oznámení, i když aplikaci aktivně nepoužíváte.

Pokud vám dochází data a chcete je šetřit, můžete pomocí funkce Režim úspory dat vypnout data na pozadí pro všechny aplikace. Chcete-li omezit data na pozadí používaná aplikací na neomezenou dobu, můžete vypnout data na pozadí pro konkrétní aplikaci.

### Oznámení pouze při spuštění aplikace

Pokud vypnete data na pozadí pro aplikaci, synchronizuje se až poté, co ji spustíte, takže nebudete dostávat žádná oznámení, dokud ji nespustíte a nesynchronizujete ji.

#### Omezení pro všechny aplikace, když vám dochází data

1. Přejděte na možnost Nastavení > Síť a internet > Režim úspory dat.

Nebo přejděte na možnost **Nastavení > Síť a internet > Pokročilé > Režim úspory dat**.

### Síť a internet

2. Zapněte 🔵 funkci **Použít spořič dat**.

Ve stavové liště se vám zobrazí ikona 🕒, která značí, že žádná z aplikací nemůže používat přenos dat na pozadí.

**Tip:** Po prvním zapnutí funkce Režim úspory dat bude do nabídky rychlého nastavení přidána ikona O. Chcete-li poté funkci Režim úspory dat vypnout nebo zapnout, stačí přejet prstem dolů přes stavovou lištu a dotknout se ikony O.

3. Chcete-li vybraným aplikacím povolit nadále používat přenos dat na pozadí, dotkněte se funkce **Neomezená data** a vedle názvu aplikace ji zapněte .

#### Omezení pro konkrétní aplikace na neomezenou dobu

1. Přejděte do nabídky Nastavení > Síť a internet > Mobilní síť.

Nebo v rychlých nastaveních stiskněte a přidržte možnost 👊.

- 2. Pokud používáte dvě SIM karty, klepněte na název SIM karty.
- 3. Dotkněte se možnosti Využití dat aplikací.
- 4. Dotkněte se aplikace a vypněte 🔵 funkci Data na pozadí.

Tip: Můžete také omezit přenos dat na pozadí pro sítě Wi-Fi.

### Dvě SIM karty

Pokud má váš telefon dvě SIM karty, mobilní data jsou aktivní vždy pouze na jedné z nich. Můžete spravovat, která SIM karta se bude používat.

## Sdílení připojení k internetu

### Informace o hotspotech a sdílení připojení

Chcete používat internet v notebooku nebo tabletu, ale nemáte k dispozici připojení? Mobilní datové připojení svého telefonu můžete sdílet s více zařízeními tak, že z telefonu vytvoříte hotspot Wi-Fi. Připojení k internetu můžete sdílet také s jedním zařízením pomocí sdílení připojení (tetheringu) přes USB nebo Bluetooth.

Poznámka: Mobilní tarif musí podporovat sdílení dat. Pokud si nejste jisti, kontaktujte svého operátora.

### Nastavení hotspotu sítě Wi-Fi

- 1. Zkontrolujte, zda jsou zapnutá mobilní data. Pokud jsou mobilní data vypnutá, v telefonu není k dispozici připojení k internetu, které je možné sdílet.
- 2. Přejděte na možnost Nastavení > Síť a internet > Hotspot a tethering.

- 3. Dotkněte se ikony Aktivní bod Wi-Fi a proveďte některou z následujících operací:
  - Pro snadnější identifikaci hotspotu během připojování změňte název sítě hotspotu.
  - Pokud chcete zabránit ostatním lidem, aby viděli název sítě vašeho telefonu, zaškrtněte možnost Skrýt mé zařízení.
  - Pro zobrazení aktuálního hesla se dotkněte možnosti **Pokročilé** > **Heslo hotspotu**.
  - Pokud se signál hotspotu potýká s rušením, klepněte na možnost Pokročilé a změňte kanál nebo pásmo vysílání na 5 GHz.Pokud je signál hotspotu slabý, změňte jej na 2 GHz. (Tato funkce není k dispozici ve všech zemích.)

## Připojení zařízení k hotspotu

- 1. Zkontrolujte, zda jsou zapnutá mobilní data. Pokud jsou mobilní data vypnutá, v telefonu není k dispozici připojení k internetu, které je možné sdílet.
- 2. Přejděte na možnost Nastavení > Síť a internet > Hotspot a tethering.
- 3. Dotkněte se volby **Aktivní bod Wi-Fi**, zapněte ji **(**) a připojte telefon k nabíječce. Při použití hotspotu se z baterie odebírá značné množství energie!

Když je hotspot aktivní, zobrazí se ve stavové liště ikona 🔘.

4. Vytvořte spojení.

| Zařízení, které<br>chcete připojit | Krok, který je nutné provést                                                                                                    |
|------------------------------------|----------------------------------------------------------------------------------------------------|
| Telefon                            | <ul> <li>Na telefonu se vedle názvu hotspotu dotkněte možnosti<br/>zobrazení výzvy jej odemkněte.</li> </ul>                                                                     |
|                                    | b. Pomocí fotoaparátu telefonu naskenujte QR kód s heslem.                                                                                                    |
| Jiné zařízení                      | <ul> <li>a. Otevřete v zařízení nastavení Wi-Fi.</li> <li>b. Vyberte hotspot vašeho telefonu.</li> <li>c. Zadejte heslo hotspotu. Zjistěte, jak najít heslo hotspotu.</li> </ul> |

### Tip:

Po prvním zapnutí hotspotu bude do nabídky rychlého nastavení přidána ikona (a). Poté stačí přejet prstem dolů přes stavovou lištu a dotknout se možnosti (a), pokud chcete hotspot zapnout nebo vypnout.

## Správa připojení hotspotu

Zobrazení počtu zařízení připojených k vašemu hotspotu:

• V rychlých nastaveních se podívejte pod ikony 🚳.

 Nebo přejděte do nabídky Nastavení > Síť a internet > Hotspot a tethering a podívejte se do části Aktivní bod Wi-Fi.

Přiřazením hesla k hotspotu zajistíte, že se lidé k vašemu hotspotu nemohou připojit bez vašeho vědomí či neoprávněně.

Pokud chcete odpojit všechna zařízení a zabránit jim v opětovném připojení:

- 1. Hotspot vypněte.
- 2. Změňte heslo.
- 3. Znovu hotspot zapněte a pokračujte v jeho používání.

**Tip:** Když nejsou připojena žádná zařízení, hotspot se automaticky vypne. Toto nastavení lze upravit v nabídce **Nastavení > Síť a internet > Hotspot a tethering > Aktivní bod Wi-Fi > Pokročilé > Automatické vypnutí hotspotu**.

## Zobrazení nebo změna hesla hotspotu

- 1. Přejděte na možnost Nastavení > Síť a internet > Hotspot a tethering.
- 2. Dotkněte se možnosti Aktivní bod Wi-Fi.
- 3. Pro zobrazení aktuálního hesla klepněte na možnost **Pokročilé** > **Heslo hotspotu**.
- 4. Pokud chcete změnit heslo, přepište aktuální heslo.

**Poznámka:** Ačkoli můžete používání hesla k hotspotu vypnout, pokud ponecháte heslo zapnuté, předejdete tím neoprávněnému použití mobilních dat.

## Sdílení připojení (tethering) přes USB

Postup připojení zařízení k internetu prostřednictvím mobilních dat telefonu a kabelu USB:

- 1. Zkontrolujte, zda jsou zapnutá mobilní data. Pokud jsou mobilní data vypnutá, v telefonu není k dispozici připojení k internetu, které je možné sdílet.
- 2. Připojte telefon k počítači pomocí kabelu USB.
- 3. Na telefonu přejděte na možnost Nastavení.
- 4. Dotkněte se možnosti **Síť a internet > Hotspot a tethering**.
- 5. Zapnutím funkce **Připojení přes USB** spusťte připojení.

V oznámeních se zobrazí ikona  $\Psi$ .

Připojení zastavíte dotykem oznámení a vypnutím funkce **Připojení přes USB**. Poté odpojte telefon od počítače.

## Sdílené připojení přes Bluetooth

Postup připojení zařízení k internetu prostřednictvím mobilních dat telefonu a připojení Bluetooth:

- 1. Zkontrolujte, zda jsou zapnutá mobilní data. Pokud jsou mobilní data vypnutá, v telefonu není k dispozici připojení k internetu, které je možné sdílet.
- 2. Zapněte v telefonu funkci Bluetooth a spárujte ho s druhým zařízením.

- 3. Nastavte druhé zařízení tak, aby se k síti připojovalo prostřednictvím Bluetooth funkce.
- 4. Na telefonu přejděte na možnost Nastavení.
- 5. Dotkněte se možnosti **Síť a internet** > **Hotspot a tethering**.
- 6. Zapnutím funkce **Sdílené připojení přes Bluetooth** spusťte připojení.

V oznámeních se zobrazí ikona 🗼.

Připojení zastavíte dotykem oznámení a vypnutím funkce **Sdílené připojení přes Bluetooth**.

# Připojení k síti VPN

Virtuální privátní síť (VPN) umožňuje přistupovat k souborům v zabezpečené síti, jako je podniková síť s bránou firewall. Kontaktujte správce sítě a požádejte jej o nastavení sítě VPN a jakékoli doplňkové aplikace nebo požadavky.

Nastavení připojení k síti VPN:

- 1. Přejděte na možnost Nastavení > Síť a internet.
- Dotkněte se možnosti Pokročilé > VPN. Pokud se zobrazí výzva, nastavte kód PIN nebo heslo zámku obrazovky.
- 3. Dotkněte se možnosti —.
- 4. Vyberte typ sítě VPN a zadejte nastavení, které jste obdrželi od správce sítě.
- 5. Chcete-li vždy zůstat připojeni k síti VPN, dotkněte se možnosti Trvalá síť VPN.
- 6. Dotkněte se možnosti **Uložit**.

Síť je uložena v seznamu sítí VPN, takže ji můžete vybrat, když se k ní potřebujete připojit.

# Spojení s Bluetooth™

### Vypnutí nebo zapnutí funkce Bluetooth

Funkce Bluetooth odebírá větší množství energie z baterie, takže když ji nepoužíváte, vypněte ji.

- 1. Otevřete rychlá nastavení.
- 2. Stisknutím ikony funkci zapněte nebo vypněte:

豙 znamená zapnuto.

🔹 znamená vypnuto.

### Párování se zařízením Bluetooth

K připojení k novému příslušenství nebo jinému zařízení Bluetooth je nutné zajistit párování. To je potřebné provést pro každé zařízení pouze jednou.

- 1. Zapněte viditelnost zařízení, které chcete párovat (příslušenství, počítač, jiný telefon atd.), aby ho telefon mohl najít. Podrobnosti naleznete v pokynech výrobce.
- 2. Na telefonu přejděte na možnost Nastavení > Připojená zařízení.
- 3. Dotkněte se možnosti —.

V průběhu vyhledávání dostupných zařízení se zobrazí ikona 🜔.

- 4. Dotkněte se dostupného zařízení, ke kterému se chcete připojit.
- 5. Proveďte libovolný z následujících kroků:
  - Pokud se vám na telefonu a zařízení Bluetooth zobrazí kód pro spárování, ujistěte se, že se shodují. (V opačném případě se dotkněte možnosti **Zrušit**, ověřte název zařízení, se kterým chcete telefon spárovat a zkuste to znovu.)
  - Pokud se na zařízení zobrazí přístupový kód (například 0000 nebo 1234), zadejte ho do telefonu.
     Pokud se vám nezobrazí pole pro zadávání, přejeďte prstem dolů z horní části obrazovky a dotkněte se oznámení funkce Bluetooth.
  - Pokud je pro spárování nezbytné zadat přístupový kód, který se vám však nezobrazuje, obraťte se na pokyny výrobce.
- 6. Na telefonu se dotkněte možnosti **Párovat** a na druhém zařízení se dotkněte výzvy pro spárování. Pokud párování nepotvrdíte na obou zařízeních, nebude provedeno.
- 7. Chcete-li sdílet kontakty, zvuk telefonu, zvuk médií nebo přístup k internetu, nastavte možnosti sdílení.

**Tip:** Pokud používáte zámek obrazovky, můžete spárované zařízení Bluetooth označit jako důvěryhodné zařízení, aby umožnilo telefonu zůstat odemknutý, zatímco je k němu připojeno. Po odpojení nebo přesunutí mimo dosah se telefon znovu uzamkne. Přejděte na možnost **Nastavení > Zabezpečení > Smart Lock > Důvěryhodná zařízení**.

Párování nelze provést? Vyzkoušejte tyto kroky pro odstraňování potíží.

### Použití spárovaného zařízení

**Tip:** Připojení Bluetooth mohou odebírat značné množství energie z baterie. Šetřete energii vypnutím funkce Bluetooth, když nejste připojeni k zařízení.

Po spárování se zařízením bude nezbytné nastavit možnosti sdílení, poté budete díky funkci Bluetooth moct:

- Volat a přijímat hovory pomocí náhlavní soupravy
- Volat, přijímat hovory a přehrávat hudbu pomocí audiosystému ve vašem vozidle
- Přenášet hudbu
- Sdílet fotky
- Sdílet kontakty
- Sdílet s počítačem připojení k internetu vašeho telefonu

Nastavení možností sdílení:

- 1. Přejděte na možnost Nastavení > Připojená zařízení.
- 2. Proveďte jeden z následujících kroků:
  - Chcete-li nastavit možnosti sdílení právě připojeného zařízení, dotkněte se jeho názvu.
  - U dříve spárovaného zařízení se dotkněte ikony 💮 vedle názvu zařízení.
- 3. Zapněte nebo vypněte možnosti sdílení.
- 4. Nastavení Bluetooth můžete kontrolovat a upravovat na spárovaném zařízení nebo v jeho aplikaci. Více informací najdete v pokynech výrobce spárovaného zařízení.

### Opětovné připojení k zařízení Bluetooth

- 1. Otevřete rychlá nastavení a dotknutím se ikony 👔 zapněte funkci.
- 2. Zapněte zařízení Bluetooth.

### Vypnutí vyhledávání Bluetooth

Když je připojení Bluetooth vypnuto, může telefon stále vyhledávat dříve spárovaná zařízení a automaticky se k nim připojovat. Pokud tomu chcete zabránit, vypněte Vyhledávání Bluetooth.

Vypnutí vyhledávání:

- 1. Přejděte do nabídky Nastavení > Poloha.
- 2. Dotkněte se možnosti Vyhledávání sítí Wi-Fi a Bluetooth.
- 3. Vypněte ) funkci Vyhledávání Bluetooth.

Pokud tuto funkci vypnete, nebudou fungovat ani aplikace, které používají vaši polohu.

### Změna názvu telefonu

Název telefonu slouží k identifikaci telefonu v síti Bluetooth. Můžete jej změnit.

- 1. Přejděte na možnost Nastavení > Připojená zařízení.
- 2. Dotkněte se možnosti > Název zařízení.

# Připojení pomocí funkce Wi-Fi Direct

Pokud máte zařízení, například tiskárnu nebo televizor, které podporuje funkci Wi-Fi Direct, můžete připojit telefon bez bezdrátového routeru nebo kabelu.

Po zapnutí Wi-Fi na telefonu bude funkce Wi-Fi Direct automaticky aktivována.

Připojení zařízení Wi-Fi Direct:

- 1. Nastavte funkci Wi-Fi Direct na zařízení, které chcete připojit. Pokyny najdete v uživatelské příručce daného produktu.
- 2. Na telefonu přejděte na možnost Nastavení > Síť a internet > Wi-Fi > Předvolby Wi-Fi.
- 3. Dotkněte se možnosti Pokročilé > Wi-Fi Direct.

Zobrazí se seznam zařízení Wi-Fi Direct, která jsou v dosahu a kompatibilní.

4. Dotkněte se názvu zařízení, k němuž se chcete připojit.

## Přenos obrazovky nebo médií na televizor

### Zrcadlení se zařízením Chromecast

Pokud chcete zrcadlit svou obrazovku na televizor se všemi aplikacemi a obrazovkami, které právě používáte, musíte:

- Použít televizor s vestavěnou technologií Chromecast.
- Nebo zapojit zařízení Chromecast do portu HDMI televizoru. (Zjistěte jak.)

Zahájení vysílání:

- 1. Ujistěte se, že telefon a zařízení Chromecast nebo televizor s technologií Chromecast jsou připojeny ke stejné síti Wi-Fi.
- Přejděte na možnost Nastavení > Připojená zařízení > Předvolby připojení > Odeslat.
   Nebo se v rychlých nastaveních dotkněte dlaždice .
- 3. Dotkněte se názvu zařízení Chromecast nebo televizoru, ke kterému se chcete připojit.

Zastavení:

- Na oznámení přenosu se dotkněte možnosti v > **Odpojit**.
- Nebo se v rychlých nastaveních dotkněte možnosti () > Odpojit.

### Přenos aplikace

Abyste mohli přenášet aplikace musíte:

- Mít chytrý televizor, který podporuje mobilní aplikace pro zobrazení nebo přehrávání médií z telefonu.
   Pokyny, jak připojit telefon, najdete v uživatelské příručce televizoru.
- Mít zařízení Chromecast nebo televizor s vestavěnou technologií Chromecast.

Technologie Miracast není podporována.

### Připojená zařízení

Přenos aplikace:

- 1. Ujistěte se, že telefon a chytrý televizor nebo zařízení Chromecast jsou připojeny ke stejné síti Wi-Fi.
- 2. V aplikaci, která je kompatibilní s přenosem (jako je YouTube), se dotkněte ikony 📰.

Pokud nevidíte ikonu 📰 nebo v seznamu možností vysílání nevidíte svůj televizor, zkuste problém vyřešit pomocí kroků pro odstraňování potíží.

Během přenosu:

- Na stavové liště se zobrazí ikona
- Můžete i nadále uskutečňovat a přijímat hovory a používat další funkce telefonu.

Zastavení vysílání:

- V aplikaci, která se přenáší, se dotkněte možnosti 🔙 a vyberte možnost odpojení.
- V oznámení se dotkněte možnosti X.

### Vysílání nových médií pomocí funkce Wi-Fi Direct

Pokud váš televizor podporuje funkci Wi-Fi Direct, nastavte spojení mezi telefonem a televizorem, abyste mohli zobrazit nebo přehrát média ze svého telefonu.

Informace o používání funkce Wi-Fi Direct po připojení najdete v uživatelské příručce dodané s televizorem.

## Řešení potíží

Po každém kroku zkontrolujte, zda je problém vyřešen.

### Zkontrolujte základní možnosti

- 1. Pokud používáte síť VPN, síť VPN vypněte a zkuste to znovu.
- 2. Ujistěte se, že telefon a zařízení Chromecast nebo chytrý televizor jsou připojeny ke stejné síti Wi-Fi.
- 3. Přesuňte telefon do vzdálenosti 4,5 m od zařízení Chromecast nebo chytrého televizoru.
- 4. Pokud používáte zařízení Chromecast nebo televizor s vestavěnou technologií Chromecast, zkontrolujte dostupnost aktualizací aplikace Home.

### Telefon nevyhledá chytrý televizor

Nejdříve zkontrolujte základní možnosti. Potom:

- 1. Otevřete aplikaci na televizoru a spusťte video. Potom otevřete aplikaci na telefonu a zkuste znovu zahájit vysílání do televizoru.
- 2. Propojte aplikaci v telefonu s aplikací v televizoru:
  - Otevřete aplikaci na telefonu, přejděte do nastavení aplikace a najděte možnost sledování na televizoru (například YouTube > M > Nastavení > Sledovat v televizi > Propojení televizním kódem.)
  - b. Dokončete nastavení podle pokynů aplikace na obrazovce.
- 3. Restartujte Wi-Fi router.
- 4. Vyhledejte na televizoru dostupné aktualizace firmwaru a aplikací. Více informací naleznete na webových stránkách podpory výrobce televizoru.

### Připojená zařízení

5. Na webových stránkách podpory výrobce televizoru zkontrolujte, že aplikace je pro váš model televizoru stále dostupná.

### Vyhledejte nápovědu k aplikaci

Pokud máte potíže s vysíláním z následujících aplikací, informace o odstraňování potíží naleznete v jejich centru nápovědy:

- Netflix
- Amazon Prime Video
- YouTube
- Google TV

# Tisk z telefonu

## Nastavení: síť Wi-Fi nebo Wi-Fi Direct

Chcete-li připojit telefon k tiskárně:

- 1. Než začnete:
  - Pokud je tiskárna připojená k síti Wi-Fi, zkontrolujte, jestli je připojená ke stejné síti jako telefon.
  - Pokud tiskárna podporuje funkci Wi-Fi Direct, nastavte přímé spojení mezi telefonem a tiskárnou.
- 2. Přejděte na možnost Nastavení > Připojená zařízení > Předvolby připojení > Tisk.
- 3. Chcete-li vyhledat tiskárnu automaticky, dotkněte se možnosti Výchozí tisková služba.

Jakmile je tiskárna vyhledána, můžete tisknout.

V případě, že tiskárna není v aplikaci Výchozí tisková služba vyhledána:

- 1. Dotkněte se možnosti **Přidat službu**.
- 2. V obchodu Obchod Play vyhledejte "služba tisku [značka tiskárny]" a nainstalujte aplikaci pro plugin služby tiskárny.
- Po instalaci se vraťte do Nastavení > Připojená zařízení > Předvolby připojení > Tisk a automaticky vyhledejte tiskárnu tak, že se dotknete názvu pluginu služby tisku.
- 4. V případě, že tiskárna není automaticky vyhledána, dotkněte se možnosti > Přidat tiskárnu > ---.
- 5. Zadejte název tiskárny a adresu IP (k dispozici v nastavení tiskárny na připojeném počítači).

### Tisk

- 1. Otevřete položku, kterou chcete vytisknout, například:
  - Fotku v aplikaci Fotky
  - E-mail
  - Dokument v aplikaci Disk
  - Webovou stránku v aplikaci Chrome
- 2. Klepněte na ikonu nebo = > Tisk. (Pokud používáte aplikaci Chrome, > Sdílet > Tisk.)

## Připojená zařízení

- 3. V případě potřeby zvolte možnosti tiskárny.
- 4. Dotkněte se možnosti 📑.

# Přizpůsobení bočního tlačítka

### Informace o programovatelném tlačítku

Můžete si zvolit funkci pro programovatelné tlačítko:

- Použití s gesty (dlouhé stisknutí nebo dvojité stisknutí) ke spuštění vybrané aplikace nebo provedení vybrané akce, např. kontrola oznámení.
- Nebo pro režim Push to Talk s aplikací MOTOTALK nebo jinými aplikacemi Push to Talk z obchodu Obchod Play.

### Nastavení akcí/aplikací pro dlouhé a dvojité stisknutí

- 1. Přejděte do nabídky Nastavení > Programmable button.
- 2. Klepněte na možnost **Double press** a vyberte aplikaci, kterou chcete spustit, nebo akci, která se má provést.
- 3. Klepněte na možnost Long press a vyberte aplikaci nebo akci.

### Push to Talk

Jak používat boční tlačítko s aplikací Push to Talk:

- 1. Přejděte do nabídky Nastavení > Programmable button.
- 2. Zapněte o funkci Push to talk.

# Asistent podpory zraku

### Úprava barev v případě barvosleposti

- 1. Přejděte na možnost Nastavení > Usnadnění.
- 2. Dotkněte se funkce Korekce barev a zapněte 🔵 možnost Používat korekci barev.
- 3. Dotkněte se režimu **Režim korekce** a vyberte si jednu z možností.

| Jak vnímáte barvy                                                                             | Možnosti na výběr                    |
|-----------------------------------------------------------------------------------------------|--------------------------------------|
| Není snadné rozeznat fialovou barvu od modré. Žlutá a zelená barva<br>se jeví být do červena. | Deuteranomálie (červená a<br>zelená) |
| Barvy nejsou jasné. Červená, oranžová a žlutá barva se jeví být do<br>zelena.                 | Protanomálie (červená a zelená)      |
| Není snadné rozeznat žlutou a červenou barvu od růžové. Modrá<br>barva se jeví být do zelena. | Tritanomálie (modrá a žlutá)         |

Korekce barev je experimentální funkce a nemusí na telefonu vždy fungovat.

Pokud se barvy nezobrazují podle očekávání, problém můžete odstranit zde.

### Zvětšení obrazovky

Obrazovku je možné zvětšit trojitým poklepáním nebo přejetím nahoru z dolní části obrazovky dvěma prsty. Jestliže používáte funkci Navigace třemi tlačítky, můžete zvětšení provést přidáním **†**.

### Nastavení

Nastavení způsobu, jak zahájit (zvětšit) a ukončit (zmenšit) zvětšení:

- 1. Přejděte na možnost Nastavení > Usnadnění > Zvětšení.
- 2. Vyberte možnost a zapněte ji 🧲:
  - Vyberte možnost **Zvětšení trojitým klepnutím**, chcete-li použít trojité poklepání na obrazovku.
  - Vyberte možnost **Zvětšení zkratkou**, chcete-li použít přejetí dvěma prsty z dolní části obrazovky (ovládání gesty).
  - Jestliže chcete přidat T k tlačítkům (Navigace třemi tlačítky), vyberte možnost Zvětšení zkratkou.

Když je zvětšení zapnuté, bude se kolem obrazovky zobrazovat oranžový okraj.

### Použití zvětšení

Zvětšení/zmenšení:

- 1. Zahajte zvětšení pomocí vybrané metody: trojité klepnutí, přejetí dvěma prsty z dolní části obrazovky nebo výběr možnosti 👕.
- 2. Dotkněte se oblasti obrazovky, kterou chcete zvětšit, a poté:
  - Přejetím dvěma či více prsty procházejte obsah.
  - Roztažením či stažením dvou či více prstů upravujte zvětšení.

Dočasné zvětšení:

- 1. Zahajte zvětšení pomocí vybrané metody: trojité klepnutí, přejetí dvěma prsty z dolní části obrazovky nebo výběr možnosti
- 2. Podržte prst kdekoliv na obrazovce, poté:
  - Tažením prstu se pohybujte po obrazovce.
  - Zvednutím prstu dojde ke zmenšení.

Klávesnice ani tlačítka ┥ 🔘 🏢 přiblížit nelze.

Tip: Můžete také upravovat písmo a velikost zobrazení.

### Zapnutí a vypnutí zvuků při dotyku

- 1. Přejděte na možnost Nastavení > Zvuk > Pokročilé.
- 2. Proveďte libovolný z následujících kroků:
  - Chcete-li, aby se při vytáčení čísla ozýval tón, aktivujte funkci Tóny číselníku.
  - Chcete-li, aby se při zamykání a odemykání obrazovky ozývalo cvaknutí, aktivujte funkci Zvuky zámku obrazovky.
  - Chcete-li, aby se při dotyku libovolného místa na obrazovce ozvalo cvaknutí, aktivujte funkci Zvuky při dotyku.
  - Chcete-li, aby telefon při psaní na klávesnici vibroval, aktivujte funkci Vibrace dotykové obrazovky.

Pokud žádný z těchto zvuků nechcete, stačí je vypnout 🔵.

### Další zvuky oznámení

Oznámením určitých aplikací lze přiřadit vyzváněcí tón.

Můžete také spravovat zvuky oznámení jiných událostí:

- 1. Přejděte na možnost Nastavení > Zvuk > Pokročilé.
- Chcete-li slyšet potvrzovací tón a ucítit vibraci poté, co se telefon úspěšně připojí k nabíječce, aktivujte
   funkci Zvuky a vibrace při nabíjení.

Pokud žádný z těchto zvuků nechcete, stačí je vypnout 🔵.

### Použití funkce TalkBack pro čtení obrazovky

Uslyšíte popis všeho, čeho se dotknete.

### Povolení funkce TalkBack

- 1. Přejděte na možnosti Nastavení > Usnadnění.
- 2. Dotkněte se funkce **TalkBack** a zapněte 🕥 možnost **Používat službu**.
- 3. Dotkněte se možnosti Nastavení a nastavte požadované možnosti:

#### Pokud je funkce TalkBack aktivovaná

- Dotkněte se položky a telefon nahlas přečte její jméno.
- Začněte psát a telefon vysloví nahlas každou číslovku nebo písmeno.
- Stáhněte dolů stavovou lištu a telefon přečte nahlas všechna oznámení.
- Otevřete zprávu, soubor nebo knihu a telefon nahlas přečte veškerý text.

#### Změna hlasitosti čtení

- Nastavení hlasitosti otevřete stisknutím tlačítka pro nastavení hlasitosti. Její úroveň pak nastavte pomocí posuvníku \_\_\_\_.
- Nebo během hlasového čtení opakovaně stiskněte tlačítko hlasitosti.

#### Zastavení čtení

Chcete-li čtení pozastavit nebo v něm pokračovat, po dobu 3 sekund současně stiskněte tlačítko pro zvýšení i snížení hlasitosti, dokud neuslyšíte potvrzení, že je funkce TalkBack zapnutá nebo vypnutá. Funkci usnadnění přiřazenou k této zkratce lze změnit.

Nebo funkci TalkBack vypněte:

- 1. Přejděte na možnost Nastavení > Usnadnění.
- 2. Dotkněte se ikony **TalkBack** a vypněte D možnost **Používat službu**.

### Další asistence

Můžete také:

- Použít hlasové příkazy
- Diktovat text místo psaní

## Asistent podpory sluchu

### Zapnutí skrytých titulků ve videu

- 1. Přejděte na možnost **Nastavení** > **Usnadnění**.
- 2. Dotkněte se funkce **Předvolby titulků** a zapněte 🕥 možnost **Používat titulky**.
- 3. Upřesněte možnosti (jazyky, velikost písma a styl) skrytých titulků.

### Nastavení zařízení TTY

U některých operátorů tato funkce není podporována.

Pro textovou komunikaci můžete použít textové zprávy nebo e-mail.

Chcete-li se připojit k zařízení TTY:

- 1. Dotkněte se možnosti 🕓.
- 2. Dotkněte se možnosti > Nastavení > Usnadnění > Režim TTY.
- 3. Vyberte režim:
  - Úplný režim TTY: Zadávejte a čtěte text pomocí zařízení TTY.
  - **TTY HCO**: Zadávejte text pomocí zařízení TTY a poslouchejte na telefonu hlasové odpovědi.
  - TTY VCO: Mluvte do telefonu a čtěte psané odpovědi na zařízení TTY.
- 4. Připojte telefon k zařízení TTY pomocí audio kabelu, který jste obdrželi jako součást balení zařízení TTY.

# Asistent motoriky

## Externí ovladače a klávesnice

Funkce Přístup pomocí přepínačů vám v případě, že nejste schopní používat dotykovou obrazovku, umožní ovládat telefon pomocí externích ovladačů nebo klávesnice. Budete tak moci volit položky, procházet, zadávat text a mnoho dalšího.

Chcete-li použít funkci Přístup pomocí přepínačů, musíte mít jedno z následujících zařízení:

- Externí ovladač. Ovládací zařízení USB nebo Bluetooth posílá do telefonu signály.
- Externí klávesnice. Standardní klávesnice USB nebo Bluetooth mohou fungovat jako ovládací zařízení, stačí jednotlivé klávesy přiřadit k úkonům.

Připojte externí zařízení k telefonu pomocí pokynů výrobce. Více informací o připojení pomocí technologie Bluetooth.

## Nastavení funkce Přístup pomocí přepínačů

- 1. Přejděte na možnost Nastavení > Usnadnění.
- 2. Dotkněte se možnosti Přístup pomocí přepínačů.
- 3. Zapněte 🕥 funkci **Používat službu**.
- 4. Pomocí pokynů na obrazovce zvolte:
  - Počet ovladačů
  - Možnosti vyhledávání
  - Přiřazení ovladačů

Chcete-li funkci Přístup pomocí přepínačů upravit později:

- 1. Přejděte na možnost Nastavení > Usnadnění.
- 2. Dotkněte se možnosti **Přístup pomocí přepínačů** > **Nastavení**.
- 3. Upravte možnosti.

## Použití funkce Přístup pomocí přepínačů

- Chcete-li začít vyhledávat nebo zvýrazňovat položky na obrazovce, stiskněte patřičný přepínač nebo klávesu.
- Chcete-li zvolit zvýrazněnou položku, stiskněte patřičný přepínač nebo klávesu a poté přepínač nebo klávesu přiřazenou k volbě možností.

### Změna časového limitu na provedení akce

Pokud potřebujete víc času na reakci na oznámení nebo zprávy, které jsou viditelné pouze dočasně, můžete nastavit dobu, po jejímž uplynutí zmizí:

- 1. Přejděte do nabídky Nastavení > Usnadnění.
- 2. Dotkněte se možnosti Čas na akci.
- 3. Vyberte požadovaný časový limit.

Poznámka: U některých aplikací tato funkce není podporována.

## Použití zkratek pro usnadnění

### Použití 🕆 menu pro usnadnění

Získejte rychlý přístup k menu pro usnadnění, které vám nad telefonem zaručí lepší kontrolu.

Zapnutí:

- 1. Přejděte na možnost Nastavení > Usnadnění.
- 2. Dotkněte se možnosti Nabídka usnadnění přístupu.
- 3. Zapněte 🔵 funkci **Používat službu**.

**Tip:** Chcete-li zvětšit velikost tlačítek v této nabídce, dotkněte se možnosti **Nastavení** a zapněte **(** funkci **Velká tlačítka**.

Pokud používáte ovládání gesty:

1. Přejeďte dvěma prsty nahoru z dolní části obrazovky.

Pokud jste pro toto gesto nastavili jiný nástroj pro usnadnění, přejeďte nahoru dvěma prsty a podržte je a přepněte mezi nástroji.

2. Vyberte si z možností v nabídce.

Pokud používáte funkci Navigace třemi tlačítky:

1. Dotkněte se ikony 👕 ve spodní části obrazovky.

Pokud jste pro tuto ikonu nastavili jiný nástroj pro usnadnění, dotkněte se ikony a podržte ji a přepněte mezi nástroji.

2. Vyberte si z možností v nabídce.

### Stisknutí tlačítek hlasitosti pro služby usnadnění ovládání

Stisknutím tlačítek pro nastavení hlasitosti můžete vypínat a zapínat libovolné funkce pro usnadnění (TalkBack, Přístup pomocí přepínačů).

Chcete-li povolit zkratku:

- 1. Přejděte na možnost Nastavení > Usnadnění.
- 2. Dotkněte se možnosti **Zkratka tlačítka hlasitosti**.
- 3. Zapněte 🔵 funkci **Používat službu**.
- 4. Chcete-li změnit funkci pro usnadnění příslušné zkratky, dotkněte se možnosti **Služba ovládaná zkratkou**.
- 5. Chcete-li tlačítka pro nastavení hlasitosti používat ze zamčené obrazovky, zapněte **obrazovce uzamčení**.

Chcete-li použít zkratku:

Stiskněte a přidržte zároveň obě dvě tlačítka pro nastavení hlasitosti po dobu tří sekund.

Ozve se potvrzení, že funkce byla zapnuta nebo vypnuta.

## Přidávání nebo odebírání účtů

## Přidání účtu Google

Při nastavování telefonu se zobrazila výzva k přidání účtu Google. Pokud jste ji přeskočili, nastavte účet Google určitě nyní, abyste mohli stahovat aplikace z obchodu Obchod Play, dostávat informace na míru a plně využívat aplikace Kalendář, Gmail a další aplikace poskytnuté s vaším účtem Google.

Přidání účtu Google:

- 1. Přejděte na možnost Nastavení.
- 2. Dotkněte se možností Účty > Přidat účet.
- Dotkněte se možnosti Google a podle pokynů na obrazovce přidejte existující účet nebo vytvořte nový účet.
- Jakmile je účet přidaný, aplikace Kalendář, Kontakty a další funkce a aplikace účtu jsou aktualizovány o informace daného účtu. U účtu můžete kontrolovat a spravovat, co se bude s vaším telefonem synchronizovat.

**Tip:** Udržujte aplikace aktuální. Chcete-li zjistit, zda jsou dostupné novější verze aplikací přidružených k vašemu účtu Google, spusťte aplikaci Obchod Play a dotkněte se možností => **Moje aplikace a hry**.

### Přidání e-mailu nebo účtu aplikace

Účty se automaticky přidají při:

- Založení firemního e-mailu
- Založení osobního e-mailu pro adresy mimo službu Gmail
- Instalaci aplikací, které k přihlášení vyžadují uživatelské jméno / heslo např. aplikace pro zasílání zpráv, nakupování nebo streamování obsahu

Chcete-li tyto účty zkontrolovat nebo přidat další:

- 1. Přejděte na možnost Nastavení.
- 2. Dotkněte se možnosti Účty > Přidat účet.
- 3. Dotkněte se typu účtu, který chcete přidat, a postupujte podle pokynů na obrazovce.

Pokud se vám nezobrazuje typ účtu, který chcete přidat, nainstalujte související aplikaci z obchodu Obchod Play a poté se na účet skrze ní přihlaste.

4. Jakmile je účet přidaný, funkce a aplikace s ním spojené jsou aktualizovány o informace daného účtu. Chcete-li zkontrolovat a změnit, co se bude s vaším telefonem synchronizovat, dotkněte se typu účtu a poté jeho názvu.

## Odebrání účtu

Pokud odeberete účet, veškeré informace, které jste synchronizovali, budou z telefonu odstraněny, ale z účtu smazány nebudou.

Odstranění účtu:

1. Přejděte na možnost Nastavení > Účty.

- 2. Dotkněte se názvu účtu.
- 3. Dotkněte se možnosti **Odebrat účet**.

**Tip:** Pokud máte potíže s odebíráním firemního účtu, přejděte do nabídky**Nastavení > Zabezpečení > Pokročilé > Administrátorské aplikace v zařízení**, vypněte u účtu aplikaci a zkuste jej znovu odebrat.

## Synchronizace aplikací s účtem Google

### Informace o synchronizaci

#### Co je synchronizace

Když se telefon synchronizuje, aplikace Google obnovují svá data a vy dostanete oznámení o aktualizacích.

#### Které aplikace se synchronizují

Ve výchozím nastavení se automaticky synchronizují aplikace od společnosti Google. Automatickou synchronizaci můžete pro jednotlivé aplikace vypnout a znovu zapnout.

Možnosti synchronizace ostatních aplikací (které nevyvinula společnost Google) se liší u jednotlivých případů.

#### Když vypnete automatickou synchronizaci

Vypnutí automatické synchronizace neodstraní aplikaci ani vaše data. Pouze ukončí automatické obnovování vašich dat aplikací.

Pokud chcete dostávat e-maily, připomenutí z kalendáře nebo jiná oznámení z aplikací Google, budete je muset synchronizovat ručně.

### Podívejte se, které aplikace se automaticky synchronizují

#### Podívejte se, které aplikace Google se automaticky synchronizují

- 1. Přejděte na možnost Nastavení > Účty.
- 2. Dotkněte se názvu účtu.
- 3. Dotkněte se možnosti Synchronizace účtů.
- 4. Projděte si seznam svých aplikací Google a údaje o jejich poslední synchronizaci.

#### Podívejte se na ostatní aplikace

Jak zjistit, jestli se ostatní aplikace mohou automaticky synchronizovat:

- 1. Přejděte na možnost **Nastavení** > **Účty**.
- 2. Projděte si seznam účtů:
  - Pokud zde není aplikace uvedená, není možné ji automaticky synchronizovat.
  - Pokud je uvedená, klepněte na její název a zobrazí se možnosti synchronizace, které můžete upravit.

### Vypnutí automatické synchronizace

#### Vypnutí u některých aplikací Google

### Další nastavení : Účty

- 1. Přejděte na možnost Nastavení > Účty.
- 2. Pokud máte na telefonu více účtů, dotkněte se toho, kde chcete provádět změny.
- 3. Klepněte na možnost **Synchronizace účtů**.
- 4. Vypněte aplikace, které nechcete automaticky synchronizovat.

Například můžete synchronizovat aplikace Kalendář a Gmail, ale nikoli Disk.

#### Vypnutí u účtu Google

- 1. Přejděte na možnost **Nastavení** > **Účty**.
- 2. Vypněte D funkci Automaticky synchronizovat data.

Zprávy, e-mail, kalendář nebo jiné aktualizace aplikací lze s účty synchronizovat pouze ručně.

**Tip:** Vypnutí automatické synchronizace může prodloužit výdrž baterie. Chcete-li zahájit automatickou synchronizaci po nabití baterie, znovu ji zapněte .

### Ruční synchronizace

- 1. Přejděte na možnost **Nastavení** > **Účty**.
- 2. Dotkněte se názvu účtu.
- 3. Dotkněte se možnosti Synchronizace účtů > > Synchronizovat.

## Řešení potíží

Vyberte problém a podívejte se na kroky pro odstraňování problémů:

- Problémy se synchronizací účtu
- Zapomenuté heslo k účtu Google
- Problémy s aplikacemi Facebook, WhatsApp a dalšími

# Změna nastavení aplikace

### Nastavení a změna výchozích aplikací

Pokud máte v telefonu více podobných aplikací, můžete z nich vybrat tu, která bude používána jako výchozí.

### Vybrat výchozí aplikaci po dotázání

Někdy se vás telefon dotáže, kterou aplikaci má použít. Například pomocí které aplikace má otevřít soubor PDF.

Chcete-li při dotázání zvolit výchozí aplikaci:

- 1. Dotkněte se aplikace, kterou chcete použít.
- 2. Vyberte si, jak často chcete tuto aplikaci používat pro daný úkon: Vždy nebo Pouze jednou.

Pokud vyberete možnost Vždy, dotaz se už příště nezobrazí. Chcete-li, aby se vás telefon opět dotázal, můžete vymazat nastavení výchozí aplikace:

- 1. Přejděte na možnost Nastavení > Aplikace a oznámení.
- 2. Dotkněte se možnosti **Výchozí aplikace** > **Otevírání odkazů**.

Nebo se dotkněte možnosti **Pokročilé > Výchozí aplikace > Otevírání odkazů**.

- 3. Dotkněte se aplikace, kterou jste vybrali jako výchozí.
- 4. Dotkněte se možnosti **Otevírání podporovaných odkazů** a zvolte možnost **Pokaždé se zeptat**.

### Vybrat výchozí aplikaci kdykoliv

Některé výchozí aplikace (jako prohlížeč nebo aplikaci pro odesílání a příjem zpráv) můžete nastavit kdykoliv:

- 1. Přejděte na možnost Nastavení > Aplikace a oznámení.
- 2. Dotkněte se možnosti Výchozí aplikace.

Nebo se dotkněte možností **Pokročilé** > **Výchozí aplikace**.

- 3. Dotkněte se výchozí aplikace, kterou chcete změnit.
- 4. Dotkněte se aplikace, kterou chcete použít.

## Úprava oprávnění aplikací

Při prvním použití aplikace, a někdy také při její instalaci nebo aktualizaci budete požádáni, abyste aplikaci udělili oprávnění pro přístup k určitým datům a funkcím telefonu. Tato oprávnění můžete kdykoli upravit.

Chcete-li oprávnění upravit podle funkcí:

1. Přejděte do nabídky Nastavení > Ochrana soukromí.

### Nebo Nastavení > Aplikace a oznámení > Pokročilé.

- 2. Dotkněte se možnosti Správce oprávnění.
- 3. Pokud se dotknete některé z funkcí, zobrazí se seznam aplikací, které mají oprávnění ji používat.
- 4. Podle potřeby zapněte nebo vypněte příslušné oprávnění pro jednotlivé aplikace.

Můžete také upravovat oprávnění podle aplikací pro všechny funkce.

## Úprava zvláštního přístupu aplikace

Tato nastavení můžete upravit pomocí možnosti **Nastavení > Aplikace a oznámení > Pokročilé > Přístup** ke spec. aplikacím.

- **Přístup k údajům o využití**: Spravujte přístup aplikací k datům týkajících se používání aplikací (jaké další aplikace používáte a jak často, váš operátor, nastavení jazyka a další podrobnosti).
- **Neomezená data**: Umožněte určitým aplikacím používat přenos dat na pozadí i pokud je zapnutá funkce Režim úspory dat. Více informací.

Můžete také spravovat přístup aplikací k funkcím jako Obraz v obraze, Optimalizace výdrže bat., a Nerušit. Přístup k těmto funkcím by obecně nemělo být třeba upravovat.

## Vyberte si, jak vás aplikace upozorní

### Jak zrušit zasílání oznámení aplikacemi

Pokud od aplikace obdržíte nevyžádané oznámení, dotkněte se jej a podržte, poté se dotkněte možnosti **Vypnout oznámení**.

Chcete-li zkontrolovat všechny aplikace a upravit jejich možnost zasílat oznámení:

- 1. Zobrazte oznámení tak, že přejedete prstem dolů.
- 2. Na konci seznamu se dotkněte možnosti **Spravovat**.
- 3. Proveďte jeden z následujících kroků:
  - Chcete-li zrušit veškerá oznámení aplikace, funkci vypněte
  - Chcete-li zrušit pouze vybraná oznámení aplikace, dotkněte se názvu aplikace a oznámení u každé kategorie zapněte nebo vypněte
  - Pokud chcete aplikaci zakázat zobrazovat oznámení v podobě banneru v horní části zamčené obrazovky, jako jsou například příchozí hovory, klepněte na název aplikace (v případě potřeby klepněte na typ oznámení) a vypněte funkci Vyskočit na obrazovce pro danou kategorii.

**Tip:** Chcete-li blokovat oznámení ze všech aplikací během určitých časů nebo událostí v kalendáři, použijte režim Nerušit.

### Ztišení oznámení aplikace

Pokud chcete, aby oznámení aplikace byla méně rušivá, můžete je rozdělit do těchto kategorií:

- **Upozornění**: Uslyšíte zvuk a ucítíte vibrace (jsou-li aktivní), přijmete zprávu na zamčenou obrazovku a uvidíte ikonu aplikace na stavové liště.
- **Ticho**: Neuslyšíte zvuk ani neucítíte vibraci. Oznámení se však zobrazí poté, co přejedete prstem po obrazovce shora dolů.

#### Možnost 1: V oznámení

- 1. Dotkněte se oznámení a podržte ho.
- 2. Dotkněte se možnosti Ticho.

### Možnost 2: V nabídce Nastavení

- Přejděte do nabídky Nastavení > Aplikace a oznámení > Zobrazit všechny aplikace (###), vyberte aplikaci a klepněte na možnost Oznámení.
- 2. Klepněte na typ oznámení, který chcete změnit.
- 3. Klepněte na položku **Ticho**.

### Změna hlasitosti oznámení

Úprava úrovně hlasitosti všech oznámení:

- 1. Stiskněte tlačítko hlasitosti a na obrazovce stiskněte ikonu
- 2. Nastavte posuvník Hlasitost vyzvánění.

### Změna zvuků oznámení

Chcete-li změnit zvuk oznámení u všech aplikací:

- 1. Přejděte do nabídky Nastavení > Zvuk > Pokročilé > Výchozí zvuk oznámení.
- 2. Proveďte jeden z následujících kroků:
  - Pokud jej chcete změnit, vyberte nový zvuk.
  - Pokud chcete vypnout zvuky oznámení, vyberte možnost Žádný.

Pokud chcete změnit zvuk oznámení pouze u vybrané aplikace:

- 1. Dotkněte se ikony požadované aplikace a podržte ji.
- 2. Dotkněte se možnosti (i) > Oznámení.
- Klepněte na kategorii povolených oznámení, klepněte na možnost Pokročilé > Zvuk a zvolte jedinečný vyzváněcí tón nebo jej nastavte na žádný.

Chcete-li, aby byla oznámení slyšet, když je režim Nerušit zapnutý:

- 1. Dotkněte se ikony požadované aplikace a přidržte ji.
- 2. Klepněte na možnost (i) > **Oznámení**.
- Klepněte na kategorii povolených oznámení, poté klepněte na Pokročilé a zapněte možnost Přepsat nastavení Nerušit.

### Zapnutí oznámení pro aplikaci

Pokud aplikace neodesílá oznámení a chcete to změnit:

- 1. Přejděte do nabídky Nastavení > Aplikace a oznámení > Oznámení.
- 2. Klepněte na možnost Zobrazit vše za posledních ### dní.
- 3. V horní části klepněte na 🔷 a vyberte možnost **Vypnuto**.
- 4. Zapněte 💽 oznámení podle potřeby.

### Zapnout odložení

Pokud chcete odkládat oznámení tím, že je přetáhnete doleva nebo doprava, zapněte odložení:

- 1. Přejděte na možnost Nastavení > Aplikace a oznámení > Oznámení.
- 2. Dotkněte se možnosti **Pokročilé**.
- 3. Zapněte o funkci Povolit odložení oznámení.

### Zapnutí nebo vypnutí teček oznámení

Můžete nastavit, zda ikony aplikací budou zobrazovat tečky jako upozornění na nepřečtená oznámení.

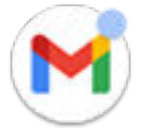

Chcete-li tečky vypnout u všech aplikací:

- 1. Přejděte na možnost Nastavení > Aplikace a oznámení > Oznámení.
- 2. Dotkněte se možnosti **Pokročilé**.
- 3. Zapněte 🔵 nebo vypněte 🔵 funkci **Povolit puntíky s oznámeními**.

Chcete-li tečky vypnout pouze u jedné aplikace:

- 1. Dotkněte se ikony požadované aplikace a podržte ji.
- 2. Dotkněte se možnosti (i) > Oznámení.
- 3. Dotkněte se možnosti Pokročilé.
- 4. Zapněte 🔵 nebo vypněte 🔵 funkci **Povolit puntík s oznámením**.

### Správa oznámení na zamčené obrazovce

V případě, že máte nastavené gesto, kód PIN nebo heslo, můžete určit, jaké typy oznámení se zobrazí na zamčené obrazovce, a zabránit v zobrazování soukromých informací.

Chcete-li upravit oznámení pro všechny aplikace:

- 1. Přejděte do nabídky Nastavení > Aplikace a oznámení > Oznámení.
- 2. Chcete-li skrýt citlivý obsah na zamčené obrazovce, vypněte ()) možnost Citlivá oznámení.

Budete dostávat oznámení na zamčené obrazovce pro příchozí e-mail nebo chat, ale nebudou obsahovat podrobnosti zprávy.

Pro přesnější nastavení ponechejte tuto možnost zapnutou , čímž povolíte podrobnosti, a místo toho skryjte citlivý obsah z vybraných aplikací.

 Chcete-li změnit, která oznámení se zobrazí na zamčené obrazovce (zobrazit vše, skrýt oznámení z aplikací, která jste ztišili, nebo skrýt vše), dotkněte se možnosti Oznámení na obrazovce uzamčení.

Chcete-li skrýt citlivý obsah určitých aplikací:

1. Nastavte oznámení na zamčené obrazovce pro všechny aplikace na **Zobrazovat upozorňující a tichá oznámení**.

- 2. Dotkněte se ikony aplikace a podržte ji, poté se dotkněte možnosti (i) > **Oznámení**.
- 3. Zde se zobrazí typy upozornění, která aplikace odesílá. Pro každé povolené oznámení, které chcete skrýt:
  - a. Klepněte na název.
  - b. Dotkněte se možnosti Pokročilé > Obrazovka uzamčení > Zobrazovat citlivý obsah jen během odemknutí.

**Tip:** Když zapnete funkci Zamknuto, oznámení se nebudou na zamčené obrazovce zobrazovat vůbec.

## Upravení jasu obrazovky

Chcete-li nastavit jas obrazovky, otevřete rychlá nastavení a potáhněte ikonu 🚯.

Telefon automaticky upravuje jas obrazovky podle okolního světla díky funkci Adaptivní jas. Když je tato funkce zapnutá, můžete i nadále doladit hodnoty jasu v rychlých nastaveních. Pokud chcete tuto funkci vypnout:

- 1. Přejděte na možnosti Nastavení > Displej.
- 2. Vypněte funkci Adaptivní jas.

## Použití spořiče obrazovky

### Nastavení spořiče obrazovky

Svůj telefon můžete během doby, kdy je připojený k dokovací stanici nebo nabíječce, proměnit ve stolní hodiny, rámeček na vaše pořízené fotky a mnoho dalšího.

- 1. Přejděte na možnost Nastavení > Displej > Pokročilé.
- 2. Dotkněte se možnosti **Spořič obrazovky**.
- 3. Proveďte libovolný z následujících kroků:
  - Chcete-li změnit spořič obrazovky, dotkněte se možnosti Aktuální spořič obrazovky a jeden si vyberte. Možnosti tohoto spořiče můžete nastavit výběrem ikony 😥.
  - Chcete-li zobrazit náhled výběru, dotkněte se možnosti Spustit. Dotykem na libovolném místě obrazovky (v případě potřeby ji odemkněte) přejdete zpět do nastavení.
  - Chcete-li upravit, kdy se spořič obrazovky má spustit (když je telefon připojen k dokovací stanici, nabíječce nebo obojímu), dotkněte se možnosti Kdy spustit.

## Spuštění spořiče obrazovky

Spořič obrazovky se automaticky spustí, když je telefon připojen k dokovací stanici nebo nabíječce a obrazovka se vypne.

Chcete-li spořič obrazovky opustit a vrátit se na plochu nebo zamčenou obrazovku:

- Stiskněte tlačítko napájení.
- Nebo se v případě, že používáte zabezpečení pomocí otisků prstů dotkněte senzoru.

Chcete-li spořič obrazovky zapnout ručně, kdykoliv budete chtít, přejděte na možnost **Nastavení** > **Displej** > **Pokročilé** > **Spořič obrazovky** a dotkněte se možnosti **Spustit**.

### Vypnutí spořiče obrazovky

Pokud nechcete, aby se spořič obrazovky spouštěl automaticky:

- 1. Přejděte na možnost Nastavení > Displej > Pokročilé.
- 2. Dotkněte se možnosti **Spořič obrazovky** > **Kdy spustit** > **Nikdy**.
## Přidání spořičů obrazovky

Zadáním pojmu "Spořič obrazovky" v obchodě Obchod Play vyhledejte aplikace, které vám nabídnou více spořičů obrazovky.

Po nainstalování aplikace si nové spořiče obrazovky můžete zvolit výběrem možnosti **Nastavení > Displej > Pokročilé > Spořič obrazovky**.

## Změna písma a velikosti zobrazení

Velikost textu a dalších položek na obrazovce můžete podle potřeby a vkusu zvětšovat nebo zmenšovat.

- 1. Přejděte na možnost Nastavení > Displej > Pokročilé.
- 2. Proveďte libovolný z následujících kroků:
  - Chcete-li upravit text na obrazovce, dotkněte se možnosti Velikost písma a pomocí posuvníku nastavte požadovanou velikost.
  - Chcete-li upravit velikost ikon a dalších prvků obrazovky, dotkněte se možnosti Zobrazovaná velikost a pomocí posuvníku nastavte požadovanou velikost.

#### Můžete také změnit styl písma.

**Pokud potřebujete větší pomoc se sledováním obrazovky**, zapněte funkce <u>usnadnění</u>, jako je zvětšení, které přiblíží nebo oddálí obraz, nebo čtečku obsahu na obrazovce, která poskytuje zvukové popisy položek, na které klepnete.

## Změna stylu zobrazení

Vytvářejte vlastní motivy pro svůj displej s jedinečnými písmy, tvary ikon a barevnými schématy.

Poznámka: Styly nemusí fungovat správně se spouštěči třetích stran.

#### Vytvoření motivu

- 1. Přejděte do nabídky Nastavení > Displej > Styly.
- 2. Dotkněte se možnosti a poté podle pokynů na obrazovce vyberte následující:
  - Písma pro prvky obrazovky
  - Barva pozadí
  - Tvar ikony
  - Rozvržení obrazovky aplikací
- 3. Zadejte název svého motivu.
- 4. Dotkněte se možnosti **Hotovo**.

#### Změna motivů

- 1. Přejděte do nabídky Nastavení > Displej > Styly.
- 2. Dotkněte se motivu a vyberte možnost Použít.

Můžete také změnit velikost textu nebo jiných položek na obrazovce.

# Zobrazení aplikací na celou obrazovku

Ve výchozím nastavení se aplikace vyhýbají ohraničené oblasti kolem předního fotoaparátu, můžete ale nastavit, aby aplikace využívaly celou obrazovku a zobrazovaly se na celý displej.

Toto nastavení můžete zapínat u jednotlivých položek nebo všech aplikací.

- 1. Přejděte do nabídky Nastavení > Displej > Pokročilé > Celá obrazovka.
- 2. Upravte nastavení:
  - Pokud chcete upravit jednu aplikaci, zapněte 🔵 nebo vypněte 🔵 tuto možnost u jejího názvu.
  - Chcete-li upravit všechny aplikace, dotkněte se ikony > Zapnout pro všechny aplikace nebo
    Vypnout pro všechny aplikace.
- 3. Pokud změnu nevidíte nebo se nezobrazuje správně, jedním z následujících způsobů zavřete a restartujte aplikaci:
  - Otevřete poslední aplikace, přetažením odeberte aplikaci ze seznamu a znovu ji spusťte.
  - Restartujte telefon a znovu spusťte aplikaci.

Používáte-li aplikaci a chcete zapnout nebo vypnout režim celé obrazovky, můžete použít seznam naposledy použitých aplikací:

1. Přetáhněte prst ze spodní části plochy, podržte a pusťte.

Nebo vyberte možnost 📺, pokud používáte navigaci pomocí 3 tlačítek.

- 2. Vyberte možnost Celá obrazovka a zapněte ji nebo ji vypněte:
  - Možnost 🗔 zobrazí aplikaci kolem výřezu fotoaparátu.
  - Možnost 🔲 zamezí aplikaci, aby se zobrazila kolem výřezu fotoaparátu.

## Zobrazení oznámení Náhled displeje

#### Informace o oznámeních Náhled displeje

Když je obrazovka vypnuta, oznámení aplikace, která šetří energii baterie, se postupně objeví a opět zmizí, přičemž se rozsvítí pouze potřebné pixely a zobrazí oznámení doručená od posledního probuzení obrazovky. Můžete vybrat, které aplikace budou zobrazovat oznámení, a omezit obsah z důvodu ochrany vašeho soukromí.

#### Další nastavení : Obrazovka

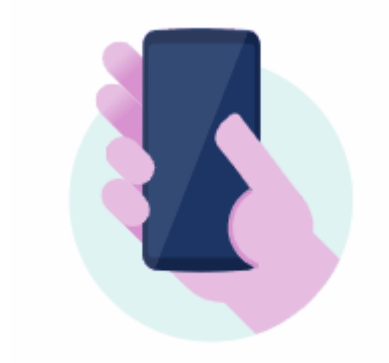

Tato oznámení se nezobrazí:

- Když se telefon nachází v kapse nebo kabelce
- Když telefon leží přední stranou dolů
- Když telefonujete
- Pokud je funkce Nerušit aktivovaná

## Odpověď na oznámení Náhled displeje

#### Kontrola oznámení

Jestliže chvíli neprobíhala žádná aktivita, probudíte telefon tak, že s ním lehce pohnete.

#### Rychlý pohled na obsah

Náhled oznámení zobrazíte tak, že klepnete na ikonu a podržíte ji.

#### Zobrazení více informací a provádění akcí

Další podrobnosti a oznámení zobrazíte přetažením ikony aplikace nahoru nebo jejím přetažením na ikonu \_\_\_\_. Poté:

- Chcete-li reagovat, přetáhněte ikonu aplikace na ikonu akce, například odpověď ヘ nebo archiv 💽.
- Chcete-li oznámení zavřít, přetáhněte ikonu aplikace na možnost Zavřít.

### Změna nastavení Náhled displeje

1. Přejděte do nabídky Nastavení > Displej > Náhled displeje.

Nebo otevřete aplikaci **Moto** a dotkněte se možnosti  $\equiv$  > **Displej Moto** > **Náhled displeje**.

- 2. Dotkněte se možnosti **Nastavení** a proveďte libovolný z následujících kroků:
  - Jestliže chcete povolit odpovědi bez odemknutí telefonu, vypněte provedí u provedí vyžadovat, ponechte ji zapnutou
  - Chcete-li zastavit zobrazování oznámení konkrétními aplikacemi, dotkněte se možností Blokovat aplikace > + a poté názvů příslušných aplikací.
  - K zajištění větší ochrany soukromí po zamknutí obrazovky se dotkněte možnosti **Množství** zobrazených podrobností.
  - Chcete-li, aby tato oznámení namísto animovaného pozadí, které se postupně objeví a opět zmizí, měla černé pozadí, vypněte \_\_\_\_ možnost **Animované pozadí**.

## Zastavení oznámení Náhled displeje

- Přejděte do nabídky Nastavení > Displej > Náhled displeje.
  Nebo otevřete aplikaci Moto a dotkněte se možnosti = > Displej Moto.
- 2. Vypněte D funkci Náhled displeje.

Jestliže chcete oznámení restartovat, zapněte 🔵 funkci Náhled displeje.

# Nastavení předvoleb zamčené obrazovky

#### Omezení oznámení na zamčené obrazovce

Pokud máte nastavené gesto, kód PIN nebo heslo, můžete si zvolit, která oznámení se zobrazí na zamčené obrazovce.

- 1. Přejděte do nabídky Nastavení > Displej > Pokročilé > .Zobrazení na obrazovce uzamčení
- 2. Klepněte na možnost Obrazovka uzamčení.
- Vyberte, zda chcete oznámení zobrazit, nebo nikoli. Pokud chcete zobrazit oznámení, ale skrýt citlivý obsah, obdržíte oznámení o příchozím e-mailu nebo zprávě chatu, které však nebude obsahovat podrobnosti zprávy.

### Přidání zpráv na zamčenou obrazovku

Přidání vašeho jména nebo krátké zprávy na zamknutou obrazovku pro kohokoli, kdo najde váš telefon:

- 1. Přejděte na možnost Nastavení > Displej > Pokročilé > Zobrazení na obrazovce uzamčení.
- 2. Dotkněte se možnosti **Zpráva na zamčené obrazovce**.
- 3. Napište text, který se má zobrazovat, a dotkněte se možnosti **Uložit**.

**Tip:** Jako kontaktní údaj neuvádějte číslo mobilního telefonu, pokud nemůžete přistupovat k vaší hlasové schránce z jiného zařízení.

### Rychlé zvýšení zabezpečení zamčené obrazovky

Pomocí snímače otisků prstů a nastavení automatického odemknutí je snazší udržet telefon v bezpečí a omezit zadávání kódu PIN, gesta nebo hesla na minimum. Občas je však třeba vyměnit pohodlí za vyšší zabezpečení. Proto můžete dočasně zpřísnit zámky a zabránit zobrazování oznámení na zamčené obrazovce.

Nastavení:

- 1. Přejděte na možnost Nastavení > Displej > Pokročilé > Zobrazení na obrazovce uzamčení.
- 2. Zapněte funkci Zobrazit možnost zamknutí 🦲.

Použití:

1. Dotkněte se tlačítka napájení a podržte ho.

#### 2. Dotkněte se možnosti **Zamknuto**.

Nastavení snímače otisků prstů a nastavení automatického odemknutí se vypnou a na zamčené obrazovce se nebudou zobrazovat oznámení.

3. Chcete-li režim Zamknuto ukončit, odemkněte telefon kódem PIN, gestem nebo heslem.

# Použití služeb zjišťování polohy

### Informace o údajích o poloze

Můžete telefonu dovolit používat systém GPS, sítě Wi-Fi, mobilní sítě a snímače k odhadnutí vaší polohy. Aplikace, které mají vaše oprávnění, mohou tuto informaci použít k poskytování služeb založených na poloze, jako je možnost zaregistrovat se, zobrazit dopravu, vyhledat restaurace v blízkém okolí nebo opatřit fotky údaji o poloze, kde byly vytvořeny.

## Zapnutí nebo vypnutí polohy

Určení údajů o poloze, které může telefon použít:

- 1. Přejděte na možnosti Nastavení > Poloha.
- 2. Zapnutím **o** nebo vypnutím **b** možnosti **Používat polohu** můžete udělit nebo odebrat oprávnění k používání informací o vaší poloze.

Pokud je možnost vypnutá, telefon nemůže číst vaši přesnou polohu ani ji sdílet s dalšími aplikacemi. Nicméně tím také zakážete mnoho užitečných funkcí a aplikací.

**Tip:** Pokud chcete přidat do rychlých nastavení dlaždici Poloha, otevřete rychlá nastavení. Dotkněte se možnosti //. Poté přetáhněte dlaždici Poloha na požadované místo.

## Kontrola aplikací využívajících vaši polohu

Zobrazení aplikací, které naposledy přistupovaly k údajům o vaší poloze:

- 1. Přejděte na možnosti Nastavení > Poloha.
- 2. V části NEDÁVNÉ ŽÁDOSTI O URČENÍ POLOHY si prohlédněte seznam aplikací, které v poslední době obdržely vaši polohu.
- 3. Zabránění aplikaci v přístupu k vaší poloze:
  - a. Dotkněte se možnosti **Oprávnění aplikací**.
  - b. Dotkněte se názvu aplikace.
  - c. Vyberte možnost **Odmítnout**.

### Kontrola služeb využívajících vaši polohu

1. Přejděte do nabídky Nastavení > Poloha > Pokročilé.

- 2. Výběrem služby otevřete její nastavení:
  - **Služba určení polohy v nouzi**: Odešle vaši polohu pracovníkům na tísňové lince, když voláte nebo posíláte textovou zprávu na číslo tísňové linky
  - Přesnost určování polohy Google: Zlepší přesnost určení polohy pro Mapy a Najdi moje zařízení .
  - Historie polohy Google: Vymaže uložené podrobnosti o poloze a zapne či vypne historii polohy.
  - Sdílení polohy Google: Zobrazí, kdo sdílí vaši polohu, změní trvání sdílení a zastaví sdílení.
  - **Přístup operátora k poloze**: Zlepší služby a analýzu operátora.

## Řešení potíží

#### Problém: Zjišťování polohy 🖓 nefunguje

Po každém kroku zkontrolujte, zda je problém vyřešen.

- 1. Vypněte funkci zjišťování polohy a poté ji znovu zapněte.
- 2. Zapněte režim V letadle, počkejte 15–20 sekund a poté režim opět vypněte.
- 3. Pokud používáte pouzdro, odeberte jej a zkontrolujte, jestli funguje systém GPS. Pouzdro může zakrývat jeho snímač.
- 4. Zkontrolujte, jestli je zapnutá funkce Spořič baterie. Když je funkce Spořič baterie zapnutá, telefon zakáže služby zjišťování polohy, aby šetřil energii.
- 5. Vypněte telefon a znovu jej zapněte.
- 6. Vyhledejte aktualizace pro aplikaci Mapy. Po aktualizaci aplikace restartujte telefon.
- 7. Vymažte mezipaměť a data aplikace Mapy.
- 8. V nouzovém režimu zkontrolujte, zda problém způsobují nainstalované aplikace, a v případě potřeby je odinstalujte.

Pokud služba zjišťování polohy funguje v nouzovém režimu správně, problém pravděpodobně způsobuje aplikace třetí strany. Vaši polohu používá spousta aplikací a pokud se v nich vyskytne poškozený soubor, může to ovlivnit i polohu vašeho telefonu.

#### Problém: Zjišťování polohy 🖓 není přesné

Zapněte funkci přesnosti:

- 1. Přejděte do nabídky Nastavení > Poloha.
- 2. Dotkněte se možnosti **Pokročilé > Přesnost určování polohy Google**.
- 3. Zapněte o funkci **Zvýšit přesnost určování polohy**.

Když je toto nastavení zapnuté, váš telefon používá k získání té nejpřesnější polohy systém GPS, síť Wi-Fi, mobilní sítě a snímače.

Pokud je vypnuté, telefon používá ke zjištění polohy pouze systém GPS, což je pomalejší a méně přesný způsob.

Vyhledejte telefonem nedaleké sítě Wi-Fi nebo zařízení Bluetooth:

- 1. Přejděte do nabídky Nastavení > Poloha.
- 2. Dotkněte se možnosti Vyhledávání sítí Wi-Fi a Bluetooth.
- 3. Zapněte 🔵 možnost Vyhledávání Wi-Fi a Vyhledávání Bluetooth.

# Informace o zabezpečení

### Možnosti zámku obrazovky

K zajištění trvalého zabezpečení telefonu použijte zámek obrazovky při přechodu do režimu spánku:

- Zvolte gesto, kód PIN nebo heslo pro odemknutí.
- Přidejte funkci Smart Lock pro automatické odemknutí při připojení k důvěryhodnému zařízení, když se nacházíte na důvěryhodném místě (například doma nebo v práci), pomocí rozpoznání obličeje nebo až do odložení telefonu.
- Můžete přistupovat k oznámením a rychlým nastavením, zahájit hovor a spustit fotoaparát ze zamknuté obrazovky.
- Z uzamknutého telefonu můžete uskutečnit tísňová volání. Uzamknutý telefon nadále vyzvání, přičemž k přijetí hovoru jej není nutné odemknout.
- Pokud zapomenete gesto, kód PIN nebo heslo, postupujte podle těchto kroků.

Zamknutou obrazovku můžete přizpůsobit přidáním svých kontaktních údajů. Můžete také určit, která oznámení se zobrazí na zamknuté obrazovce.

## Snímač otisků prstů

Pomocí snímače otisků prstů v telefonu můžete rychle a snadno ověřit svou identitu namísto zadávání hesla, kódu PIN nebo gesta pro odemknutí telefonu, provádět platby online a v obchodech a přihlašovat se do bankovních a finančních aplikací.

Můžete přidávat a odebírat otisky prstů.

Otisky prstů:

- Vytvoří se z čar na špičkách prstů, následně se převedou do matematické podoby, zašifrují se a uloží pouze do telefonu. Samotné snímky otisků prstů se nikdy neukládají.
- Nikdy nejsou sdíleny se společností Google ani Motorola.
- Nikdy nejsou sdíleny s ostatními aplikacemi. Telefon sdílí pouze ověření, ne otisk prstu.

**Poznámka:** Zámek obrazovky využívající otisk prstu může být méně bezpečný než silné gesto nebo zámek s kódem PIN. Telefon je možné odemknout pomocí fyzické kopie příslušného otisku prstu.

## Další možnosti zabezpečení

Ke zvýšení zabezpečení můžete také:

- Chraňte svůj telefon pro případ ztráty nebo odcizení. Používejte funkci Najdi moje zařízení.
- Připojit se k síti VPN (Virtual Private Network), pokud potřebujete přistupovat k souborům v zabezpečené síti.
- Přidat zámek karty SIM, který v případě krádeže telefonu zabrání cizím osobám v používání vašeho mobilního tarifu a v přístupu k informacím o účtu.
- Chraňte se před viry a ostatními útoky na vaše data a soukromí pomocí služby Google Google Play Protect.

# Používání zabezpečení otiskem prstu

## Nastavení zabezpečení otisky prstů

Odemykejte telefon pomocí snímače otisků prstů, nakupujte rychle online i v kamenných obchodech a přihlašujte se do bankovních a finančních aplikací.

- 1. Přejděte na možnosti Nastavení > Zabezpečení.
- 2. Dotkněte se možnosti Otisk prstu.
- 3. Postupujte podle pokynů na obrazovce a sejměte své otisky prstů pomocí snímače na zadní straně telefonu.

Otisky prstů jsou na telefonu bezpečně uložené.

## Přidání dalších otisků prstů

Pamatujte si, že:

- Pokud telefon sdílí více uživatelů, musí tito uživatelé namísto snímání více otisků prstů ve vašem profilu vlastníka své otisky prstů přidat v rámci svého vlastního uživatelského profilu.
- Každý, jehož otisky prstů jsou nasnímány do uživatelského profilu, může odemknout telefon a autorizovat platby v přidruženém účtu Google nebo aplikacích.

Přidejte otisk pro každý prst, který chcete používat společně se snímačem:

- 1. Přejděte na možnosti Nastavení > Zabezpečení.
- 2. Pro ověření své identity se dotkněte možnosti **Otisk prstu** a zadejte své gesto, kód PIN nebo heslo.
- 3. Dotkněte se možnosti **Přidat otisk prstu**.
- 4. Pomocí snímače otisků prstů sejměte další otisk prstu.
- 5. Přejmenujte jednotlivé otisky prstů. Dotkněte se aktuálního názvu, zadejte nový název a dotkněte se možnosti **OK**.

#### Smazání otisku prstu

- 1. Přejděte na možnosti Nastavení > Zabezpečení.
- 2. Pro ověření své identity se dotkněte možnosti **Otisk prstu** a zadejte své gesto, kód PIN nebo heslo.
- 3. Dotkněte se ikony 🔟 vedle otisku prstu.

## Odemkněte svůj telefon pomocí otisku prstu

Jestliže chcete probudit a odemknout obrazovku nebo pokud na obrazovce vidíte ikonu (), dotkněte se snímače a ověřte svou identitu.

**Tip:** Použitím režimu Zamknuto, který vypne funkci odemykání otiskem prstu a oznámení na zamčené obrazovce, můžete dočasně posílit zabezpečení.

## Přihlášení do aplikací pomocí otisku prstu

Chcete-li snímač otisků prstů používat s aplikacemi třetích stran:

- Ujistěte se, že aplikace podporuje rozpoznávání otisků prstů.
- Nainstalujte aplikaci, otevřete její nastavení a upravte možnosti, jako je odemykání otiskem prstu.
- Další pokyny najdete v nápovědě k aplikaci.

## Proč je stále vyžadován kód PIN/gesto?

Pro zajištění maximální bezpečnosti musíte stále zadávat gesto, kód PIN neb heslo v následujících případech:

- Při každém zapnutí telefonu
- Pokud od posledního odemknutí telefonu uběhlo více než 72 hodin
- Pokud otevřete nabídku Nastavení > Zabezpečení > Otisk prstu
- Pokud snímač nemůže otisk prstu načíst

## Řešení potíží

#### Problém: Snímač někdy nesnímá mé otisky prstů.

Každý prst má jedinečný otisk. Pokud jste uložili pouze jeden otisk prstu, sejměte otisky dalších prstů, které chcete používat spolu se snímačem.

Snímač může mít problémy se snímáním otisků prstů tehdy, když je váš prst:

- mokrý
- mastný
- znečištěný
- Poraněný

Pokud zaregistrovaný otisk prstu nefunguje očekávaným způsobem, vymažte jej a poté jej znovu přidejte. Pokud jste si zranili prst, přidejte otisky prstů pro jiné prsty a používejte ty, dokud se prst nezahojí.

#### Problém: Z nabídky Zabezpečení zmizela možnost Otisk prstu.

Po dokončení každého kroku řešení problémů zkontrolujte, zda je problém vyřešen.

- 1. Vypněte telefon a poté ho znovu zapněte.
- 2. Zkontrolujte, zda je pro váš telefon dostupná aktualizace softwaru.
- 3. Zkontrolujte dostupnost aktualizací aplikace.

Otevřete aplikaci **Obchod Play** a dotkněte se možnosti ≡ > **Moje aplikace a hry**.

4. V nouzovém režimu zkontrolujte, zda problém způsobují nainstalované aplikace, a v případě potřeby je odinstalujte.

Pokud v nouzovém režimu snímač funguje správně, problém pravděpodobně způsobuje aplikace 3. strany. Následující aplikace mohou způsobovat problémy: aplikace pro uzamčení obrazovky, aplikace pro zamykání používající snímač otisků prstů, aplikace pro zrychlení a čištění paměti RAM.

#### 5. Resetujte telefon.

# Nastavení zámku obrazovky

Můžete nastavit zámek obrazovky a zabezpečit tak svůj telefon. Při každém zapnutí telefonu nebo obrazovky se zobrazí výzva k odemknutí.

#### Nastavení nebo změna zámku obrazovky

- 1. Přejděte na možnosti Nastavení > Zabezpečení.
- 2. Dotkněte se možnosti **Zámek obrazovky** a vyberte požadovaný typ zámku.

Některé možnosti zámku nejsou k dispozici v případě, že jste do telefonu přidali síť VPN nebo pracovní (firemní) e-mailový účet.

## Typy zámku obrazovky

Bez zámku:

- Žádný: Nepřináší žádné zabezpečení, ale umožňuje rychlý přístup k ploše.
- **Přejetí prstem**: Přejetí nahoru po ikoně 🔒. Zabrání náhodnému vytáčení, ale nezabezpečí telefon.

Zámek:

- **Gesto**: nakreslete gesto na mřížku.
- PIN: Zadání čtyř- až šestnácticiferného číselného kódu. Delší kódy PIN jsou bezpečnější.
- **Heslo**: Zadání čtyř až šestnácti písmen, číslic nebo symbolů jako hesla. Nejbezpečnější volbou je dlouhé silné heslo.

Při používání kteréhokoli z těchto tří zámků můžete telefon nastavit tak, aby za určitých podmínek odemkl automaticky.

#### Automatické odemknutí obrazovky

Pokud používáte kód PIN, heslo nebo gesto:

- Telefon může zůstat odemknutý, pokud je připojen k zařízení, například k audiosystému vozidla.
- Telefon může zůstat odemknutý, pokud jste na určitém místě.
- Telefon může zůstat odemknutý, pokud jej držíte nebo nesete.
- Můžete telefon odemknout pomocí svého obličeje.

#### Tipy:

- Při odemykání můžete odkudkoli přejet prstem nahoru. Není třeba dotknout se ikony 🔒.
- Některé z těchto možností nejsou k dispozici v případě, že jste do telefonu přidali síť VPN nebo pracovní (firemní) e-mailový účet.

## Odstranění zámku obrazovky

- 1. Přejděte do nabídky Nastavení > Zabezpečení.
- 2. Dotkněte se možnosti Zámek obrazovky.
- 3. Zadáním aktuálního kódu PIN, hesla nebo gesta potvrďte svou totožnost.
- 4. Vyberte možnost Žádný nebo Přejetí prstem.

# Přidání zpráv na zamčenou obrazovku

Přidání vašeho jména nebo krátké zprávy na zamknutou obrazovku pro kohokoli, kdo najde váš telefon:

- 1. Přejděte na možnost Nastavení > Displej > Pokročilé > Zobrazení na obrazovce uzamčení.
- 2. Dotkněte se možnosti **Zpráva na zamčené obrazovce**.
- 3. Napište text, který se má zobrazovat, a dotkněte se možnosti **Uložit**.

**Tip:** Jako kontaktní údaj neuvádějte číslo mobilního telefonu, pokud nemůžete přistupovat k vaší hlasové schránce z jiného zařízení.

# Připnutí obrazovky

## Zapnutí funkce připnutí

Funkce připnutí se používá k zachování zobrazení aktuální aplikace, dokud ji neodepnete. Můžete například připnout hru a vaše děti nebudou moci přejít na telefonu jinam.

Můžete nastavit, aby k odepnutí bylo vyžadováno gesto, kód PIN nebo heslo.

- 1. Přejděte na možnost Nastavení > Zabezpečení > Pokročilé > Připnutí obrazovky.
- 2. Zapněte funkci připínání obrazovky.
- 3. Ve výchozím nastavení musíte při každém odepínání obrazovky zadat gesto, kód PIN nebo heslo. Chcete-li toto bezpečnostní opatření před přístupem k dalším obrazovkám zrušit, vypněte jej.

## Připnutí a odepnutí obrazovky

Připnutí obrazovky:

- 1. Ujistěte se, že jste zapnuli funkci připnutí a že jste nedávno otevřeli aplikaci, kterou chcete připnout.
- 2. Přetáhněte prst ze spodní části obrazovky, podržte a pusťte.
- 3. V seznamu posledních aplikací se dotkněte ikony aplikace v horní části náhledu, aby se zobrazila ikona 平.

Je třeba dotknout se ikony aplikace, nikoli náhledu, který otevře aplikaci.

4. Dotkněte se možnosti  $m \mu$ .

Odepnutí:

- 1. Přetáhněte prstem nahoru z dolní části obrazovky a přidržte jej.
- 2. Pokud jste si při zapnutí připínání vyžádali gesto, kód PIN nebo heslo, je třeba ho k odemknutí telefonu zadat.

# Zámek SIM karty

## Nastavení zámku SIM karty

Tato funkce není k dispozici ve všech zemích.

Vaše SIM karta má od operátora nastavený výchozí kód PIN. Pomocí něj můžete nastavit nepovinný zámek SIM karty, který v případě odcizení telefonu znemožní ostatním použít váš mobilní tarif a získat přístup k informacím o účtu.

Pokud přidáte zámek SIM karty, bude potřeba zadat kód PIN při každé výměně SIM karet nebo při restartování telefonu.

- 1. Ujistěte se, že jste od operátora se SIM kartou obdrželi kód PIN. V opačném případě svého operátora kontaktujte.
- 2. Přejděte do nabídky Nastavení > Zabezpečení.
- 3. Pod možností ZÁMEK SIM KARTY se dotkněte názvu SIM karty.
- 4. Zapněte 💽 funkci Zamykat SIM kartu.
- 5. Zadejte kód PIN poskytnutý operátorem a postupujte podle pokynů na obrazovce.

### Odemknutí SIM karty

Po dotázání zadejte kód PIN, pomocí kterého jste nastavili zámek SIM karty.

Výstraha: V případě, že několikrát zadáte nesprávný kód PIN, SIM karta se deaktivuje.

### Pokud omylem deaktivujete SIM kartu

V případě, že několikrát zadáte nesprávný kód PIN, SIM karta se deaktivuje.

SIM kartu znovu aktivujete zadáním odemykacího klíče PIN (PUK), který získáte od svého operátora.

# Nastavení vyzváněcích tónů

## Změna výchozího vyzváněcího tónu

- 1. Přejděte na možnosti Nastavení > Zvuk.
- 2. Dotkněte se možnosti **Pokročilé** > **Vyzváněcí tón telefonu**.
- 3. Proveďte jeden z následujících kroků:
  - Vyberte vyzváněcí tón ze seznamu.
  - Pokud chcete jako vyzváněcí tón použít skladbu, vyberte možnost Přidat vyzváněcí tón ve spodní části seznamu. Poté vyberte možnost => Zvuk > a vyberte skladbu uloženou v telefonu.
  - Pokud nechcete mít žádný vyzváněcí tón, vyberte v horní části seznamu možnost Žádný.

## Vibrování telefonu při příchozích hovorech

Můžete nastavit, aby telefon vibroval při vyzvánění hovorů.

Pokud chcete prodloužit výdrž baterie, vypněte vibrace.

- 1. Přejděte na možnost Nastavení > Zvuk.
- 2. Zapněte 🔵 nebo vypněte 🔵 funkci Vibrace u volání.

## Nastavení vyzváněcího tónu kontaktu

Pro hovory od určitých osob můžete zvolit jedinečný vyzváněcí tón, takže okamžitě poznáte, kdo volá.

- 1. Spusťte aplikaci 🕒 Kontakty.
- 2. Dotkněte se názvu kontaktu.
- 3. Dotkněte se možnosti > Nastavit vyzvánění.
- 4. Proveďte jeden z následujících kroků:
  - Vyberte vyzváněcí tón ze seznamu.

  - Pokud nechcete mít žádný vyzváněcí tón, vyberte v horní části seznamu možnost Žádný.

## Nastavení vyzváněcího tónu pro oznámení aplikací

Můžete si nastavit výchozí zvuk pro oznámení z aplikací včetně zpráv a e-mailu. Pro oznámení z určitých aplikací lze také zvolit speciální vyzváněcí tóny. Zjistěte jak.

**Tip:** Chcete-li změnit zvuk budíku, spusťte aplikaci Hodiny a klepněte na ikonu (). Poté klepněte na ikonu ∨ .

## Více vyzváněcích tónů

Ačkoli je telefon dodáván spolu s mnoha vyzváněcími tóny, můžete si jich stáhnout více.

- V obchodě Obchod Play vyhledejte výraz "vyzváněcí tóny" a nainstalujte aplikaci, která umožňuje stahování vyzváněcích tónů.
- V obchodě Obchod Playvyhledejte výraz "tvorba vyzvánění" a nainstalujte aplikaci, která umožňuje vytváření vlastních vyzváněcích tónů. Po spuštění aplikace si zvolte celé skladby nebo jejich části.
- Pokud máte skladby ve formátu .mp3 uloženy v počítači, připojte telefon k počítači pomocí kabelu USB a poté zkopírujte skladbu do telefonu.

## Řešení potíží

Pokud neslyšíte vyzváněcí tóny:

- Zkontrolujte, zda je stavové liště ikona , která znamená, že jste v režimu Nerušit. Režim Nerušit vypnete tak, že v rychlých nastaveních klepnete na ikonu .
- Ujistěte se, že je hlasitost vyzváněcího tónu nastavena na možnost 🔔.

# Nenechte se rušit s režimem Nerušit

### Rychlé zapnutí nebo vypnutí režimu Nerušit

Pokud jste zaneprázdněni, můžete pomocí režimu Nerušit ztlumit zvuky, zastavit vibrace a zablokovat oznámení.

#### Zapnutí

1. Otevřete rychlá nastavení a dotkněte se možnosti 💿.

Na stavové liště se zobrazí ikona 🔵, když je režim Nerušit zapnutý.

- 2. Chcete-li změnit, jak dlouho zůstane režim zapnutý, v rychlých nastaveních se dotkněte ikony a přidržte ji, klepněte na **Výchozí doba trvání** a poté vyberte jednu z možností:
  - Chcete-li, aby byl režim zapnutý na dobu neurčitou, dotkněte se možnosti **Dokud tuto funkci nevypnete**.
  - Chcete-li nastavit dobu trvání, dotkněte se možnosti **1 hodina** a pomocí znamének + nebo dobu trvání upravte.
  - Chcete-li zvolit možnost při každém zapnutí režimu Nerušit, stiskněte ikonu **Pokaždé se zeptat**.

#### Vypnutí

Otevřete rychlá nastavení a dotkněte se možnosti 🙆.

Pokud se znovu zapne, i když to nechcete:

- Ujistěte se, že nemáte aktivní naplánované ztišení nebo ztišení během událostí kalendáře.
- Pokud používáte režim Režim večerky , dotkněte se možnosti Nastavení > Digitální rovnováha a rodičovská kontrola > Režim večerky a vypněte režim Nerušit.

#### Spustit položením

Režim Nerušit můžete zapnout položením telefonu přední stranou dolů. Gesto zapnete tímto postupem:

- Přejděte do nabídky Nastavení > Zvuk > Pokročilé.
  Nebo otevřete aplikaci Moto a dotkněte se možnosti = > Povely Moto.
- 2. Dotkněte se možnosti Otočením zapnout režim Nerušit a zapněte ji 🚺

## Nastavení celkového chování

#### Zvuk a vibrace

Je-li režim Nerušit zapnutý, zvuk a vibrace se ztlumí. Budíky a média nejsou ve výchozím nastavení ztlumeny, ale můžete je také ztlumit.

Chcete-li upravit nastavení pro budíky, média a zvuky při dotyku:

- 1. Přejděte na možnost Nastavení > Zvuk > Nerušit.
- 2. Dotkněte se možnosti **Zobrazit všechny výjimky**.
- 3. U každé kategorie vyberte, zda mají být zvuky a vibrace ztlumeny 🔵 či nikoli 📢.

#### Oznámení

Je-li režim Nerušit zapnutý, ve výchozím nastavení neuvidíte ani neuslyšíte oznámení. Nastavení můžete změnit na:

- Povolit vizuální oznámení, ale ne zvuk
- Povolit nebo zakázat zapnutí nebo probuzení obrazovky
- Zobrazit nebo skrýt tečky oznámení, ikony stavové lišty, vyskakovací oznámení
- Zobrazit nebo skrýt oznámení v seznamu oznámení

Změna způsobu, jak režim Nerušit zpracovává oznámení:

- 1. Přejděte na možnost Nastavení > Zvuk > Nerušit.
- 2. Dotkněte se možnosti Omezit oznámení.
- 3. Proveďte jeden z následujících kroků:
  - Chcete-li zablokovat zvuk oznámení, ale přesto je zobrazit na obrazovce, vyberte možnost **Oznámení bez zvukového upozornění**.
  - Chcete-li zablokovat veškerá vizuální oznámení, vyberte možnost Oznámení bez vizuálního a zvukového upozornění.
  - Chcete-li zablokovat nebo povolit vybraná vizuální oznámení, vyberte možnost **Vlastní** a zapněte nebo vypněte funkci.

Pokud je režim Nerušit vypnutý a očekáváte oznámení aplikace, která však nedostáváte, zkontrolujte nastavení oznámení aplikace.

## Povolit výjimky

Pokud je režim Nerušit zapnutý, příchozí hovory, zprávy a události nebo připomenutí v kalendáři jsou ztlumené. Je možné nastavit výjimky.

#### Další nastavení : Zvuk

#### Hovory

- 1. Přejděte na možnost Nastavení > Zvuk > Nerušit.
- 2. Dotkněte se možnosti Volání > Povolit hovory.
- 3. Zvolte, zda chcete povolit hovory od:
  - Kohokoli
  - Pouze kontakty
  - Pouze oblíbené kontakty (označené hvězdičkou)
  - Žádné
- 4. Chcete-li, aby se vám mohli dovolat opakovaní volající (ti, kteří během 15 minut zavolají podruhé), zapněte **o** funkci **Povolit opakovaná volání**.

#### Textové zprávy

- 1. Přejděte na možnost Nastavení > Zvuk > Nerušit.
- 2. Dotkněte se možnosti SMS, MMS a aplikace k psaní zpráv > Povolit zprávy.
- 3. Zvolte, zda chcete povolit zprávy od:
  - Kohokoli
  - Pouze kontakty
  - Pouze oblíbené kontakty (označené hvězdičkou)
  - Žádné

#### Události v kalendáři a připomenutí

- 1. Přejděte na možnost Nastavení > Zvuk > Nerušit.
- 2. Dotkněte se možnosti **Zobrazit všechny výjimky**.
- 3. Zapněte o možnost Povolit připomenutí a Povolit události.

## Naplánované ztišení

Můžete vytvořit plán, podle kterého telefon automaticky zapne nebo vypne režim Nerušit.

- 1. Otevřete rychlá nastavení, dotkněte se možnosti 💿 a přidržte ji.
- 2. Dotkněte se možnosti Plány.
- 3. Pro nastavení plánu použijte pravidla:
  - Chcete-li použít existující pravidlo, klepněte na jeho název, například Spánek. Klepnutím na možnost i můžete upravit dobu nebo nastavení.
  - Chcete-li vytvořit nové pravidlo, klepněte na možnost Přidat další. Klepněte na možnost Čas, zadejte název a klepněte na možnost Přidat. Upřesněte dny, čas začátku a ukončení a úroveň ztišení.

Chcete-li zastavit automatické ztlumení telefonu:

- 1. Přejděte do nabídky Nastavení > Zvuk.
- 2. Dotkněte se možnosti > **Plány**.

- 3. Proveďte libovolný z následujících kroků:
  - Pokud chcete použít plán později, deaktivujte ho tím, že zrušíte jeho zaškrtnutí.
  - Chcete-li smazat plán, dotkněte se ikony 🛞 > 🔟.
  - Chcete-li smazat více plánů, dotkněte se ikony > Smazat plán.

## Ztišení během událostí kalendáře

Telefon se může automaticky přepnout do režimu Nerušit i z něj pro všechny naplánované události v kalendářích, které upřesníte.

- 1. Otevřete rychlá nastavení, dotkněte se možnosti 💿 a přidržte ji.
- 2. Dotkněte se možnosti **Plány**.
- 3. Proveďte jeden z následujících kroků:
  - Chcete-li použít existující plán, aktivujte ho.
  - Chcete-li vytvořit nový, klepněte na možnost Přidat další. Klepněte na možnost Událost, zadejte název a klepněte na možnost Přidat.
- 4. Kalendář, který chcete použít, a váš stav odpovědí zvolíte tak, že upravíte možnosti.

Chcete-li zastavit automatické ztlumení telefonu:

- 1. Přejděte do nabídky Nastavení > Zvuk.
- 2. Klepněte na možnost > **Plány**.
- 3. Proveďte libovolný z následujících kroků:
  - Pokud chcete použít plán později, deaktivujte ho tím, že zrušíte jeho zaškrtnutí.
  - Chcete-li smazat plán, dotkněte se ikony 🐼 > 👕.
  - Chcete-li smazat více plánů, dotkněte se ikony > Smazat plán.

# Informace o možnostech ukládání

## Vnitřní paměť telefonu

Na telefonu můžete ukládat fotky, videa, hudbu a aplikace. Ukládají se zde i soubory stažené z internetu a přílohy uložené z e-mailu nebo textové zprávy.

V případě potřeby můžete uvolnit místo.

### Karta SD

Soubory médií můžete ukládat na kartu SD. Stačí vložit kartu a přesunout soubory z paměti telefonu na kartu SD.

Mezi výhody patří:

- Okamžitý přístup k souborům
- Pro přístup k souborům nejsou nutná mobilní data ani připojení k internetu
- Větší kontrola nad ochranou soukromí

### Cloudové úložiště

Cloud je skvělý na ukládání souborů, jako jsou fotografie, videa a hudba, které chcete sdílet a využívat na ostatních zařízeních.

Mezi výhody patří:

- Přístup k souborům z každého zařízení s připojením k internetu
- Synchronizace souborů, takže není nutné sledovat více verzí ve více úložištích
- Záloha fotografií a videí pro případ ztráty nebo poškození telefonu

Poskytovatelé cloudových úložišť obvykle nabízejí bezplatná úložiště, která lze rozšířit zaplacením předplatného, pokud dosáhnete limitu pro bezplatné úložiště. Nebo můžete provádět správu bezplatného úložiště odebíráním souborů, které už nepotřebujete, abyste uvolnili místo pro nové soubory.

Aplikace jako Disk a Fotky umožňují snadné zálohování médií do cloudového úložiště.

# Správa úložiště telefonu

### Uvolnění místa pomocí vyhledávání

Pokud chcete v telefonu vyhledat staré a nepoužívané položky, např. stažené soubory nebo nepoužívané aplikace:

- 1. Spusťte aplikaci Soubory.
- 2. Dotkněte se možnosti Vyčistit.

Budete dostávat návrhy kategorií položek, které jsou vhodné k uvolnění místa.

3. Chcete-li položky odinstalovat, přesunout nebo smazat, dotkněte se návrhu a řiďte se pokyny na obrazovce.

V případě, že se vám návrhy pro uvolnění místa nezobrazují, ujistěte se, že jsou zapnuté:

- 1. Spustte aplikaci Soubory.
- 2. Dotkněte se možnosti  $\equiv$  > **Nastavení**.
- 3. Dotkněte se možnosti **Oznámení** a zapněte **()** ta oznámení, která chcete dostávat.

## Ruční uvolnění místa

Pokud chcete uvolnit místo:

- 1. Spusťte aplikaci Soubory.
- 2. Dotkněte se možnosti Procházet.
- 3. Chcete-li zobrazit typ položky, dotkněte se příslušné kategorie (aplikace, obrázky, videa atd.).
- 4. Proveďte libovolný z následujících kroků:
  - Chcete-li odinstalovat aplikaci, dotkněte se jejího názvu a možnosti Odinstalovat.
  - Chcete-li vymazat mezipaměť aplikace, dotkněte se názvu aplikace a možnosti Úložiště > Vymazat mezipaměť.
  - Chcete-li vymazat vaše data v aplikaci, dotkněte se názvu aplikace a poté možnosti Úložiště > Vymazat úložiště.
  - Chcete-li odstranit média nebo jiné soubory, zvolte jednu nebo více položek tak, že se jich dotknete a přidržíte je, a poté se dotkněte ikony

## Plán automatického odstraňování fotografií a videí

Pokud své fotografie a videa automaticky zálohujete, můžete z vnitřní paměti telefonu automaticky odstranit kopie po 30, 60 nebo 90 dnech.

- 1. Přejděte na možnost Nastavení > Úložiště.
- 2. Pokud používáte kartu SD, dotkněte se možnosti Interní sdílené úložiště.
- 3. Dotkněte se možnosti **Správce úložiště** a zapněte ji **(**).
- 4. Dotkněte se možnosti **Odstranit fotky a videa** a vyberte časový interval.

Pokud fotografie nebo videa ukládáte na kartu SD, nedojde tímto k jejich smazání.

# Správa karty SD

### Přesunutí fotografií, videí a hudba na kartu SD

Pokud chcete uvolnit místo ve vnitřním úložišti telefonu:

- 1. Ujistěte se, že jste vložili a nastavili kartu SD.
- 2. Otevřete aplikaci **Soubory** a dotkněte se ikony **Vyčistit**.

Nebo přejděte na možnost Nastavení > Úložiště > Interní sdílené úložiště > Uvolnit místo.

### Další nastavení : Úložiště

- 3. Pokud jsou v zařízení soubory k přesunutí, dotkněte se této možnosti k uvolnění místa.
- 4. Zvolte položky k přesunutí.
- 5. Dotkněte se možnosti **Přesunout na SD kartu > Přesunout**.

### Přesunutí aplikací na kartu SD

Na kartě SD není možné uchovávat aplikace, protože jde o přenosné úložiště. V případě potřeby můžete uvolnit místo na telefonu.

### Vysunutí karty SD

Přetáhněte upozornění karty SD dolů a stiskněte ikonu Odpojit.

Pokud upozornění nevidíte:

- 1. Přejděte na možnosti Nastavení > Úložiště.
- 2. Dotkněte se možnosti 📥 vedle názvu karty SD.

Lze bezpečně vyjmout kartu z telefonu.

Chcete-li vložit kartu do jiného zařízení (počítač, projektor atd.), které využívá jiné rozměry karty, možná budete potřebovat adaptér dodávaný společně s kartou. Chcete-li získat další informace o požadovaném typu adaptéru nebo pokynech k vložení, vyhledejte pokyny od výrobce zařízení.

#### Vymazání karty SD

- 1. Přejděte na možnosti Nastavení > Úložiště.
- 2. Vyberte kartu SD.
- 3. Dotkněte se možností > Nastavení úložiště > Formátovat.
- 4. Postupujte podle pokynů na obrazovce a naformátujte kartu.

# Ukládání fotek a videí na kartu SD

Pokud vytváříte mnoho fotografií a videí, nastavte fotoaparát, aby nové fotky a videa ukládal na kartu SD. Tím zachováte volné místo ve vnitřní paměti telefonu pro aplikace a dočasné ukládání a umožníte snadno přenášet fotky a videa do počítače vyjmutím karty z telefonu a jejím vložením do počítače.

Nastavení fotoaparátu pro použití karty SD:

- 1. V aplikaci Fotoaparát zobrazte nastavení přejetím prstem doprava přes hledáček.
- 2. Dotkněte se možností Úložiště > Paměťová karta.

Můžete také přesunout existující fotky a videa z vnitřní paměti na kartu SD.

# Přizpůsobení klávesnice

## Rychlý přístup k nastavení klávesnice

Klepněte na klávesnici na ikonu 🐼.

K nastavení klávesnice se můžete dostat také přes možnosti **Nastavení > Systém > Jazyky a zadávání >** Virtuální klávesnice > Gboard.

### Změna vzhledu klávesnice

Chcete-li změnit barvu pozadí klávesnice:

- Klepněte na klávesnici na ikonu 🔅.
- 2. Dotkněte se možnosti Motiv.
- 3. Vyberte, kterou barvu chcete na pozadí použít.
- 4. Dotkněte se možnosti Použít.

Nastavení výšky klávesnice pro pohodlnější psaní:

- Klepněte na klávesnici na ikonu ().
- 2. Dotkněte se možnosti **Předvolby** > **Výška klávesnice**.
- 3. Vyberte požadovanou výšku.

### Nastavení zvuku klávesnice

Chcete-li nastavit, zda má klávesnice vydávat zvuky:

- Klepněte na klávesnici na ikonu 🔅.
- 2. Dotkněte se možnosti **Předvolby**.
- 3. Chcete-li ponechat zvuky při psaní zapnuté, zapněte funkci Zvuk při stisku klávesy 💽.
- 4. Úpravu hlasitosti zvuků provedete stisknutím možnosti Hlasitost zvuku kláves.

### Nastavení vibrací klávesnice

Klávesnice na obrazovce vibruje, když se dotknete klávesy. Zpětnou vazbu ve formě vibrací vypněte, pokud ji nechcete používat nebo chcete prodloužit výdrž baterie.

Chcete-li nastavit vibrace klávesnice:

- 1. Klepněte na klávesnici na ikonu 🔅.
- 2. Dotkněte se možnosti Předvolby.
- 3. Proveďte libovolný z následujících kroků:
  - Vypněte nebo zapněte funkci Hmatová odezva při stisknutí klávesy
  - Pokud je zapnutá, dotkněte se možnosti Síla vibrací při stisku klávesy a přesuňte posuvník.

## Zakázání zadávání textu tahem

Zadávání textu tahem se provádí přetažením prstu přes písmena ve slově. Chcete-li tuto funkci vypnout a používat pouze vícedotykové zadávání textu, postupujte následovně:

- 1. Klepněte na klávesnici na ikonu 🔅.
- 2. Dotkněte se možnosti Psaní jedním tahem.
- 3. Vypněte 🔵 funkci Aktivovat psaní jedním tahem.

### Omezení nebo vypnutí návrhů

- 1. Klepněte na klávesnici na ikonu 🔅.
- 2. Dotkněte se možnosti **Oprava textu**.
- 3. Úprava nastavení:
  - Pokud nechcete, aby se zobrazovaly predikce na základě předchozího slova, vypněte funkci Návrhy dalšího slova ). Pak se budou zobrazovat pouze návrhy slova, které právě zadáváte.
  - Pokud chcete, aby se nezobrazovaly žádné návrhy, vypněte funkci **Zobrazit pruh návrhů** ().
  - Můžete také vypnout (nebo zapnout) blokování urážlivých slov a návrhy emoji, nálepek a informací z nabídky Kontakty.

#### Vypnutí automatických oprav

- 1. Klepněte na klávesnici na ikonu 🐼.
- 2. Dotkněte se možnosti **Oprava textu**.
- 3. Pokud při zadávání textu nechcete opravovat pravopis, vypněte funkci Automatické opravy 🔵.

# Použití více jazyků

### Změna jazyka zobrazení

Jazyk telefonu jste si zvolili během jeho nastavování. Chcete-li jej změnit:

- 1. Přejděte do části Nastavení > Systém > Jazyky a zadávání > Jazyky.
- 2. Dotkněte se požadovaného jazyka a přidržte ho. Poté ho přetáhněte na první místo v seznamu.
- 3. Pokud se vám nezobrazuje jazyk, který chcete použít, dotkněte se ikony a přidejte jej. Poté ho přetáhněte na první pozici.

Veškeré jazyky, které jste přidali na seznam, se zobrazí na mezerníku klávesnice.

Chcete-li odstranit jazyk, přejděte na možnost **Nastavení** > **Systém** > **Jazyky a zadávání** > **Jazyky**, poté se dotkněte ikony > **Odstranit**, vyberte jazyk a dotkněte se ikony .

## Přidání jazyka na klávesnici

Chcete-li použít klávesnici v jazyce, který není nastavený jako výchozí jazyk telefonu:

- 1. Klepněte na klávesnici na ikonu 🔅.
- 2. Dotkněte se možnosti Jazyky.
- 3. Dotkněte se možnosti **Přidat klávesnici**.
- 4. Vyberte jazyk.
- 5. Dotkněte se možnosti **Hotovo**.

Na klávesnici mezi jazyky přepnete dotknutím se ikony 💮.

# Automatické vyplnění formulářů

Nevyplňujte své osobní informace neustále dokola. Bezpečně si je uložte a jedním dotykem vkládejte hesla, adresy, platební karty a další informace uložené na vašem účtu Google.

Nastavení:

 Přejděte do nabídky Nastavení > Ochrana soukromí > Pokročilé > .Služba automatického vyplňování od Googlu

Nebo Nastavení > Systém > Jazyky a zadávání > Pokročilé > Služba automatického vyplňování > 🐼.

- 2. Dotkněte se možnosti **POKRAČOVAT**.
- 3. Chcete-li zkontrolovat nebo upravit osobní informace, adresy, kontakty nebo hesla, dotkněte se příslušné kategorie.

# Změna funkce Systémová navigace

Můžete vybrat způsob navigace, kterým se budete pohybovat mezi aplikacemi a obrazovkami.

- 1. Přejděte na možnost Nastavení > Systém > Gesta.
- 2. Dotkněte se možnosti Systémová navigace.
- 3. Zvolte jednu z možností:
  - Navigace gesty: Pomocí gest přetažení a přejetí prstem se můžete vrátit na plochu, přepínat mezi aplikacemi nebo vrátit se na předchozí obrazovku. Pokud chcete nastavit citlivost gesta pro návrat zpět, klepněte na ikonu a pohněte posuvníkem. Další informace.
  - Navigace třemi tlačítky: Použijte tlačítka ┥ , 🔘 a 📷 . Další informace.

## Zobrazení oznámení přejetím prstem

Snímač otisků prstů lze nastavit tak, abyste přejetím prstem po snímači otevřeli oznámení a rychlá nastavení.

#### Nastavení

- 1. Přejděte do nabídky Nastavení > Systém > Gesta.
- Klepněte na možnost Otisk prstu pro oznámení a zapněte ji

#### Použití

Přejeďte přes snímač otisků prstů prstem dolů:

- Jedním přejetím zobrazíte oznámení.
- Dalším přejetím zobrazíte rychlá nastavení.

# Zapnutí a vypnutí svítilny

Zapnutí nebo vypnutí svítilny:

- 1. Otevřete rychlá nastavení.
- 2. Klepněte na ikonu 😰 nebo 😨.

Nebo zapněte či vypněte svítilnu zatřesením.

Pokud se místo svítilny aktivuje fotoaparát, ujistěte se, že používáte gesto zatřesení, nikoli gesto otočení. Nastavení gesta zatřesení:

1. Přejděte do nabídky Nastavení > Systém > Gesta.

Nebo spusťte aplikaci **Moto** a klepněte na  $\equiv$  > **Povely Moto**.

2. Klepněte na možnost **Rychlé zapnutí svítilny** a zapněte ji nebo ji vypněte.

# Otevření fotoaparátu otočením telefonu

Otevřete fotoaparát okamžitě z libovolné obrazovky, dokonce i ze zamknuté obrazovky, pomocí funkce Rychlý snímek.

Dvakrát takto otočte telefonem:

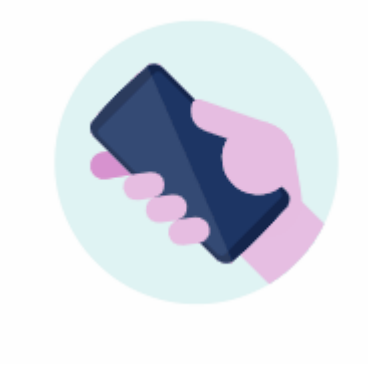

Otevře se hledáček a můžete začít pořizovat snímky.

Otočte znovu dvakrát telefonem, čímž přepnete na přední (selfie) fotoaparát.

Pokud nechcete jiným osobám umožnit přistupovat k fotoaparátu, můžete aplikaci Rychlý snímek vypnout. Ale pokud používáte zámek obrazovky, nemějte obavy, neboť bude přístupná pouze aplikace Fotoaparát. Chcete-li zobrazit existující fotky nebo přistupovat k jakýmkoli jiným funkcím či aplikacím, musíte telefon odemknout.

Zapnutí nebo vypnutí aplikace Rychlý snímek:

1. Přejděte do nabídky Nastavení > Systém > Gesta.

Nebo spusťte aplikaci **Moto** a klepněte na  $\equiv$  > **Povely Moto**.

2. Zapněte 🔵 nebo vypněte 🔵 funkci **Rychlý snímek**.

# Úprava nastavení snímku obrazovky

Funkce Snímek obrazovky třemi prsty a Sada nástrojů pro snímky obrazovky usnadňují pořízení a vylepšení snímků obrazovky. Funkce můžete kdykoli zapnout nebo vypnout.

- 1. Přejděte do nabídky Nastavení > Displej.
- Zapněte nebo vypněte funkci Snímek obrazovky třemi prsty a Sada nástrojů pro snímky obrazovky.

Tip: Můžete je také zapnout nebo vypnout v aplikaci Moto.

# Nastavení data a času

### Změna formátu času

- 1. Přejděte na možnost Nastavení > Systém > Datum a čas.
- 2. Změna způsobu zobrazení času:
  - Chcete-li používat 24hodinový formát času, například 13:00, vypněte provenské strukture funkci Používat zdejší výchozí formát a zapněte funkci Použít 24hodinový formát.
  - Chcete-li použít formát času vaší současné polohy, zapněte o funkci Používat zdejší výchozí formát.
  - Chcete-li použít 12hodinový formát času, vypněte používat zdejší výchozí formát a Použít 24hodinový formát.

## Automatické nastavení data a času

- 1. Přejděte na možnost Nastavení > Systém > Datum a čas.
- 2. Zapněte funkci **Používat čas ze sítě** a **Používat časové pásmo ze sítě**.

Telefon se automaticky synchronizuje s místním časem (pomocí mobilní sítě). Místní čas se používá pro budíky a je zobrazený mimo jiné i na zamčené obrazovce.

### Ruční nastavení data a času

- 1. Přejděte na možnost Nastavení > Systém > Datum a čas.
- 2. Vypněte funkci Používat čas ze sítě.
- 3. Chcete-li provést opravy, dotkněte se možností **Datum** a **Čas**.

## Přepínání časových pásem

- 1. Přejděte na možnost Nastavení > Datum a čas.
- 2. Vypněte funkci **Používat časové pásmo ze sítě**.
- 3. Dotkněte se možnosti Časové pásmo. Poté zvolte regionální časové pásmo (které platí pro aktuální čas).

## Zobrazení více časových pásem

V aplikaci Hodiny můžete zobrazit více časových pásem, abyste mohli koordinovat plány s přáteli nebo spolupracovníky v jiných městech nebo zůstali v kontaktu s rodinou, která zůstala doma, když cestujete.

- 1. Otevřete aplikaci **Hodiny** a dotkněte se ikony 🕔.
- 2. Chcete-li přidat časová pásma, dotkněte se ikony 💮 a poté vyberte města v časovém pásmu, které chcete zobrazit.

## Zobrazení domovského časového pásma

Když cestujete, můžete v aplikaci Hodiny zobrazit domovské časové pásmo.

- 1. Otevřete aplikaci **Hodiny** a dotkněte se ikony ().
- 2. Dotkněte se možností > Nastavení > Automatické čas. pásmo.
- 3. Dotkněte se možnosti **Domovské časové pásmo** a poté vyberte domovské časové pásmo.

# Rychlejší spouštění aplikací pomocí funkce Adaptivní výkon

Funkce Adaptivní výkon využívá umělou inteligenci (AI), která sleduje nejčastěji používané aplikace a poté efektivněji spravuje paměť telefonu, aby se spouštěly rychleji.

Zapnutí nebo vypnutí této funkce:

- 1. Přejděte do nabídky Nastavení > Systém > Adaptivní výkon.
- 2. Zapněte ji 🔵 nebo ji vypněte 🔵 .

# Sdílení telefonu

### Možnosti sdílení telefonu

- Přidání uživatelů. Pokud sdílíte telefon s rodinou, přáteli nebo kolegy, můžete pro každého vytvořit oddělené uživatelské prostředí.
- **Propůjčení hostům.** Krátkodobější prostředí, které host může po užití smazat.
- **Připnutí obrazovky.** Umožňuje připnout určitou aplikaci nebo obrazovku. Například můžete připnout hru a vaše dítě se nedostane k žádnému jinému obsahu telefonu.

## Informace o vlastnících, uživatelích a hostech

Vlastník může:

- Rozhodovat o tom, zda-li uživatelé a hosté mohou volat a odesílat textové zprávy, což jim umožní přístup k historii volání a textových zpráv.
- Resetovat, aktualizovat a odinstalovávat aplikace.
- Mazat uživatele a hosty, čímž dojde k odstranění i s nimi spojených účtů a dat v telefonu.

Uživatelé a hosté mohou:

- Zakládat účty Google i další účty.
- Nastavovat zámek obrazovky.
- Přizpůsobovat plochu a nastavení svých prostředí.
- Přidávat a mazat aplikace ve svých prostředích a aktualizovat jakékoliv aplikace, které používají, nehledě na to, kdo je nainstaloval.

**Důležité:** Abyste ostatním zamezili v přepnutí na váš účet a získání přístupu k vašim informacím, nastavte před sdílením telefonu s uživatelem nebo hostem <u>zámek obrazovky</u>.

V případě, že je telefon sdílený s uživateli nebo hosty, jsou některé aplikace dostupné pouze vlastníkovi.

## Přepnutí uživatelů

Pouze vlastník telefonu se může za účelem jeho půjčení přepnout na profil hosta a přepínat mezi uživatelskými profily.

Chcete-li přepnout uživatelské účty nebo zjistit, který z nich je právě aktivní, otevřete rychlá nastavení. Po vytvoření uživatele nebo přidání hosta se v horní části obrazovky zobrazí jedna z následujících ikon.

| Ikona | Význam                                                                                                    |
|-------|----------------------------------------------------------------------------------------------------|
| 0     | Vlastník (Pokud jste svůj profil vytvořili v aplikaci Kontakty a připojili jste obrázek, zobrazí se<br>vám místo ikony i s vaším jménem.) |

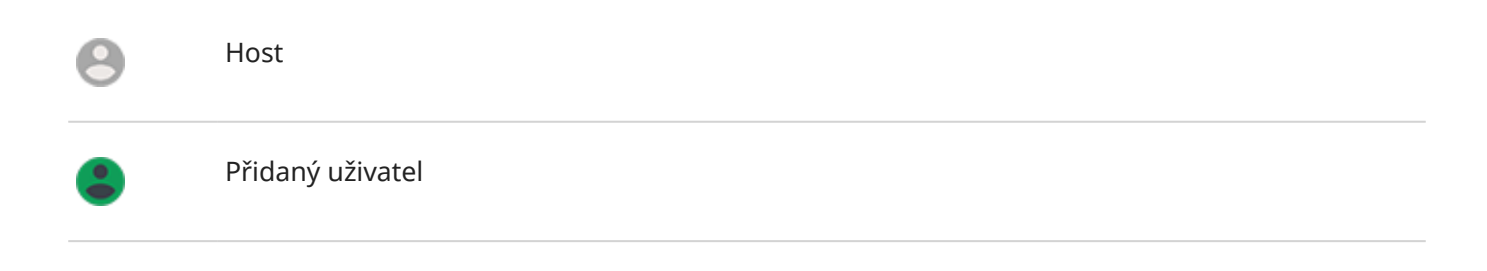

# Přidání, upravení, odstranění uživatelů

## Přidání uživatele

Abyste mohli přidávat uživatele, musíte být vlastníkem telefonu.

- 1. Abyste ostatním znemožnili přepnout se na váš účet a získat přístup k vašim informacím, nastavte před sdílením telefonu. zámek obrazovky.
- 2. Přejděte na možnost Nastavení > Systém > Pokročilé > Více uživatelů.

**Tip:** Chcete-li přidávat uživatele z rychlých nastavení na zamčené obrazovce, aniž byste museli odemknout telefon, přejděte na možnost **Nastavení > Systém > Pokročilé > Více uživatelů** a povolte **o** možnost **Přidání uživatele z obrazovky uzamčení**.

- 3. Dotkněte se možnosti **Přidat uživatele** > **OK**.
- 4. Klepněte na položku Nastavit.
- 5. Nový uživatel si může nastavit svůj profil.

## Omezení hovorů a zpráv

Ze svého profilu vlastníka můžete spravovat možnost uživatelů z telefonu volat a posílat zprávy:

Přejděte na možnost Nastavení > Systém > Pokročilé > Více uživatelů.

Nebo se v rychlých nastaveních dotkněte možnosti \mathrm > Další nastavení.

- 2. Dotkněte se ikony 🧙 vedle názvu uživatele.
- 3. Chcete-li uživateli zakázat volání a posílání zpráv, vypněte možnost Zapnout telefonní hovory a SMS.

## Odstranění uživatele

Jako uživatel můžete odstranit svůj vlastní profil. Odstraňovat jiné uživatele může pouze vlastník zařízení.

- Přejděte na možnost Nastavení > Systém > Pokročilé > Více uživatelů.
  Nebo se v rychlých nastaveních dotkněte možnosti <a>> Další nastavení.</a>
- 2. Proveďte jeden z následujících kroků:
  - Chcete-li z pozice uživatele odstranit svůj profil, dotkněte se ikony .
  - Chcete-li z pozice vlastníka zařízení odstranit účet jiného uživatele, dotkněte se ikony 📩

3. Dotkněte se možnosti **Odstranit uživatele**.

# Přidávání a mazání hostů

## Propůjčení hostovi

Vytvořte dočasný profil určený ke sdílení telefonu s jinou osobou.

- 1. Přejděte na možnost Nastavení > Systém > Pokročilé > Více uživatelů.
- 2. Chcete-li hostům zakázat volání, dotkněte se ikony 📩 a vypněte funkci **Zapnout telefonní hovory**.
- 3. Dotkněte se možnosti Host.
- 4. V případě, že jste hostovi telefon už dříve zapůjčili, dotkněte se možnosti Začít znovu, čímž vymažete nastavení posledního hosta, nebo se dotkněte možnosti Ano, pokračovat, čímž nastavení posledního hosta zachováte.

### Ukončení relace hosta

- Přejděte na možnost Nastavení > Systém > Pokročilé > Více uživatelů. Nebo se v rychlých nastaveních dotkněte ikony .
- 2. Dotkněte se možnosti **Odstranit hosta** > **Odstranit**.

Veškerá data a aplikace nainstalované během relace budou smazána.

# Zaznamenání identifikátoru IMEI

Identifikátor IMEI (International Mobile Equipment Identity) je jedinečný kód, který identifikuje váš telefon. Budete ho potřebovat v případě kontaktování podpory ohledně záruky nebo pokud je váš telefon odcizen.

Poskytovatelé služeb mohou pomocí identifikátoru IMEI z telefonních sítí zablokovat zcizený telefon a policejní oddělení jej používají pro vedení záznamů o zcizených telefonech.

Je možné, že identifikátor IMEI nebudete nikdy potřebovat, ale je užitečné si ho pro všechny případy zaznamenat.

Kde identifikátor IMEI najít:

- 1. Přejděte do nabídky Nastavení > Informace o telefonu.
- 2. IMEI je vaše číslo.
- 3. Zaznamenejte si identifikátor a uložte jej někam, kde ho můžete snadno najít.

Identifikátor IMEI můžete také získat vytočením **\*#06#** v aplikaci Telefon. Na některých telefonech je identifikátor IMEI stejný jako identifikátor MEID HEX.

Jestliže se telefon nezapne, vyhledejte identifikátor IMEI na krabici, ve které byl dodán, nebo na účtence.

# Právní předpisy a informace o produktu

Chcete-li zobrazit elektronické regulační označení svého telefonu, přejděte do nabídky Nastavení > Informace o telefonu > Regulační štítky.

Informace o bezpečnosti, životním prostředí, záruce a dalších právních předpisech najdete v **Nastavení** > **Informace o telefonu** > **Právní informace**.

Součástí balení telefonu mohou být i právní předpisy v tištěné podobě.

Chcete-li najít označení nebo sériové číslo modelu svého telefonu, přejděte do nabídky Nastavení > Informace o telefonu > Model a hardware > Číslo modelu (SKU).

# Telefon je pomalý nebo nestabilní

## Určení problému

Jaký problém se vás týká?

- Pokud je telefon pomalý při spouštění všech aplikací a úkolů, jedná se pravděpodobně o problém s telefonem, a ne s aplikací v telefonu. Zkuste použít níže uvedené kroky pro řešení problémů.
- Pokud se problém týká jediné aplikace, vyzkoušejte tyto kroky pro řešení problémů s konkrétními aplikacemi.
- Pokud používáte síť Wi-Fi a telefon je pomalý při prohlížení webových stránek nebo videí online, může se jednat o problém s připojením. Zkuste použít jinou síť Wi-Fi nebo kontaktujte svého poskytovatele služeb internetu.

## Řešení problémů s výkonem telefonu

Po každém kroku zkontrolujte, zda je problém vyřešen:

- 1. Vypněte telefon a poté ho znovu zapněte.
  - Stiskněte a podržte tlačítko napájení a poté se dotkněte možnosti Vypnout.
  - Pokud telefon zamrzl, restartujte ho stisknutím a podržením tlačítka napájení po dobu 7 až 10 sekund.
- 2. Zkontrolujte dostupnost aktualizací systému.

Přejděte na možnost Nastavení > Systém > Pokročilé > Aktualizace systému.

3. Zkontrolujte dostupnost aktualizací aplikace.

Otevřete aplikaci Obchod Play a dotkněte se možnosti ≡ > **Moje aplikace a hry**.

4. Zkontrolujte dostupný úložný prostor a v případě potřeby nějaké místo uvolněte.

# Telefon je na dotyk teplý nebo horký

## Přehled

V závislosti na způsobu používání je normální, pokud je telefon na dotyk teplý nebo dokonce horký.

Pokud je telefon příliš horký, zobrazí se žádost o jeho vypnutí, aby mohl vychladnout. Některé telefony zůstanou zapnuté, ale až do vychladnutí budou omezeny jejich funkce.

Pokud je telefon tak horký, že není možné se jej dotknout, použijte jiný telefon, tablet nebo počítač a kontaktujte podporu společnosti Motorola.

## Důvody zahřívání telefonu

Provádění jedné nebo více z následujících aktivit může způsobit zahřívání telefonu:

• Přehrávání videí, hraní her nebo používání jiných aplikací pro média

- Používání GPS navigace
- Sdílení připojení (tethering) v telefonu nebo používání hotspotu sítě Wi-Fi
- Používání telefonu během nabíjení
- Stahování nebo odesílání velkého množství dat

## Metody prevence přehřívání telefonu

- Až do vychladnutí telefonu pozastavte funkce nebo aplikace náročné na zdroje.
- Vždy používejte nabíječku dodanou spolu s telefonem.
- Zabraňte působení přímého tepla nebo nadměrného slunečního záření na telefon.
- Telefon neskladujte na uzavřených nebo špatně větraných místech, kde může snadno dojít k nahromadění tepla.
- Snižte jas displeje telefonu.

## Pokud telefon nepoužíváte nebo nenabíjíte

Někdy může dojít k zamrznutí procesu běžícího na pozadí. Pokud je telefon horký, ale nepoužíváte ho nebo nenabíjíte, telefon vypněte a znovu zapněte. Tím se ukončí proces, který zamrzl, a problém se vyřeší.

## **Telefon nelze zapnout**

Pokud váš telefon nejde zapnout nebo spustit, má černou nebo prázdnou obrazovku nebo se spustí a ihned se vypne, zkuste problém vyřešit pomocí těchto kroků.

1. Podržte tlačítko napájení po dobu 5 až 7 sekund nebo až 30 sekund.

Tím telefon restartujete.

2. Nabijte telefon.

Pokud váš telefon má ukazatel stavu baterie, podívejte se, zda kontrolka v horní části na přední straně telefonu svítí bíle. Znamená to, že se telefon nabíjí, ale baterie není dostatečně nabitá, aby napájela obrazovku.

Pokud máte potíže s nabíjením, vyzkoušejte tyto kroky pro odstraňování potíží.

- 3. Pokud po připojení telefonu k nabíječce nevidíte ikonu baterie, může se jednat o problém s obrazovkou. Zavolejte na svůj telefon z jiného telefonu, abyste zkontrolovali, jestli telefon vyzvání. Pokud vyzvání, problém je ve vaší obrazovce a můžete vyzkoušet tyto kroky pro odstraňování potíží.
- 4. Proveďte externí reset telefonu. Zde je návod, jak na to.
- 5. Pokud máte počítač se systémem Windows, stáhněte si aplikaci Rescue and Smart Assistant do svého počítače a zkuste přeinstalovat systémový software telefonu.

## Telefon se restartuje nebo se zhroutí

Pokud se váš telefon náhodně restartuje, resetuje nebo vypíná bez restartování, zkuste následující postup.

- 1. Restartujte telefon:
  - a. Podržte tlačítko napájení přibližně 30 sekund
  - b. Pokud to nefunguje, připojte telefon k nabíječce alespoň na 5 minut. Potom jej nechejte připojený k nabíječce a znovu jej restartujte podržením tlačítka napájení po 30 sekund.
- 2. Řešení problémů s telefonem:
  - a. Zkontrolujte, zda je pro váš telefon dostupná aktualizace softwaru.
  - b. Zkontrolujte dostupný úložný prostor a v případě potřeby nějaké místo uvolněte.

Pokud je vnitřní paměť vašeho telefonu skoro zaplněná, může docházet k potížím. Místo můžete uvolnit odstraněním přebytečných souborů nebo vymazáním dat v mezipaměti.

- 3. Řešení problémů s aplikacemi:
  - a. Zkontrolujte dostupnost aktualizací aplikace.
  - b. V nouzovém režimu zkontrolujte, zda problém způsobují nainstalované aplikace, a v případě potřeby je odinstalujte.

Pokud problém v nouzovém režimu nezmizí, restartujte telefon a pokračujte k další části.

4. Obnovení nastavení z výroby:

Pokud chcete ze svého telefonu odstranit procesy, které mohou způsobovat potíže, můžete v telefonu obnovit nastavení z výroby.

Obnovení nastavení z výroby odstraní všechna data v telefonu.

5. Pokud máte počítač se systémem Windows, stáhněte si aplikaci Rescue and Smart Assistant do svého počítače a zkuste přeinstalovat systémový software telefonu.

# Obrazovka zamrzla nebo nereaguje

**Tip:** Pokud obrazovka zčerná, když telefon vyzvání, takže není možné přijmout hovor, vymažte data aplikace Telefon.

Pokud váš telefon zamrzne, přestane reagovat nebo se zasekne na prázdné nebo bílé obrazovce, zkuste následující postup:

- 1. Restartujte telefon. Podržte tlačítko napájení přibližně 30 sekund.
- 2. Pokud to nefunguje, nabíjejte telefon alespoň po dobu 5 minut. Potom jej nechejte připojený k nabíječce a znovu jej restartujte podržením tlačítka napájení po 30 sekund.

Pokud telefon znovu zamrzne, zkontrolujte, jestli se nejedná o závažnější problém:

- 1. Restartujte telefon, abyste problém se zamrznutím vyřešili.
- 2. Zkontrolujte, zda je pro váš telefon dostupná aktualizace softwaru.
- 3. Zkontrolujte dostupný úložný prostor a v případě potřeby nějaké místo uvolněte.

Pokud je vnitřní paměť vašeho telefonu skoro zaplněná, může docházet k potížím. Místo můžete uvolnit odstraněním přebytečných souborů nebo vymazáním dat v mezipaměti.

4. Zkontrolujte dostupnost aktualizací aplikace.

**Pokud je telefon stále zamrzlý**, obnovte nastavení z výroby, čímž se odstraní procesy, které by problém mohly způsobovat.

Obnovení nastavení z výroby odstraní všechna data v telefonu.
# Potíže s voláním a přijímáním hovorů

Po dokončení každého kroku řešení problémů zkontrolujte, zda je problém vyřešen.

### Chybí ikona 🕓

Pokud z plochy zmizela ikona 🕓, stačí přidat zástupce aplikace Telefon.

#### SIM karta nebyla rozpoznána

Pokud se ve stavové liště zobrazuje ikona 📄 nebo 📶 či pokud se zde zobrazuje zpráva, že SIM karta nebyla rozpoznána:

1. Vypněte telefon a poté ho znovu zapněte.

Stiskněte a podržte tlačítko napájení a dotkněte se možnosti **Vypnout**. Poté telefon znovu zapněte, aby došlo k navázání nového spojení se sítí.

- 2. Proveďte jeden z následujících kroků:
  - Pokud telefon podporuje použití jedné SIM karty, vypněte telefon a poté SIM kartu vyjměte a znovu ji vložte.
  - Pokud telefon podporuje dvě SIM karty, deaktivujte SIM kartu a poté ji znovu aktivujte. Přejděte do nabídky Nastavení > Síť a internet > SIM karty. Vypněte ) SIM kartu. Poté ji zapněte .
- 3. Pokud telefon podporuje dvě SIM karty, vypněte telefon, vyjměte SIM kartu, která není rozpoznána, a poté ji zkuste použít ve druhém slotu pro SIM kartu.
- 4. Kontaktujte operátora a ujistěte se, že je váš účet správně nastavený.
- 5. Požádejte operátora o výměnu SIM karty.
- 6. Proveďte externí reset telefonu.

### Žádný signál

- 1. Pokud v aktuální poloze běžně míváte signál \_\_\_, ale stavová lišta nyní zobrazuje ikonu \_\_\_, přesuňte se do jiné oblasti, kde můžete přijímat signál, například ven. Pokud si nejste jistí, jestli váš operátor poskytuje služby v dané oblasti, podívejte se na mapu pokrytí na jeho webu.
- 2. Pokud je zapnutý režim V letadle, vypněte jej.
- 3. Vypněte telefon a poté ho znovu zapněte.
- 4. Zkontrolujte dostupnost aktualizací aplikace.
- 5. Zkontrolujte, zda je pro váš telefon dostupná aktualizace softwaru.
- Zkontrolujte, zda je možnost Preferovaný typ sítě nastavena na Globální. (Nastavení > Síť a internet > Mobilní síť > Pokročilé > Preferovaný typ sítě.) Pokud máte potíže se službou při nastavení na možnost Globální, zkuste použít jiné nastavení.
- 7. Vyjměte a znovu vložte SIM kartu.
- 8. V nouzovém režimu zkontrolujte, zda problém způsobují nainstalované aplikace, a v případě potřeby je odinstalujte.
- 9. Resetujte telefon.

### Mám signál, ale nemohu volat

1. Vypněte telefon a poté ho znovu zapněte.

Stiskněte a podržte tlačítko napájení a dotkněte se možnosti **Vypnout**. Poté telefon znovu zapněte, aby došlo k navázání nového spojení se sítí.

- 2. Vymažte mezipaměť aplikace Telefon.
- 3. V nouzovém režimu zkontrolujte, zda problém způsobují nainstalované aplikace a v případě potřeby je odinstalujte.
- 4. Zkontrolujte, zda je pro váš telefon dostupná aktualizace softwaru.
- 5. Resetujte telefon.

#### Telefon nevyzvání nebo nevyzvání dostatečně hlasitě

- 1. Zkontrolujte nastavení hlasitosti.
- 2. Zkontrolujte, zda je ve stavové liště zobrazena ikona 🔵. Pokud ano:
  - Otevřete rychlá nastavení a dotkněte se ikony (a), čímž vypnete režim Nerušit. Telefon tak bude při příchozím hovoru vyzvánět.
  - Ujistěte se, že je telefon nastavený na zatajení hovorů ve vhodnou dobu.
- 3. Ujistěte se, že vyzváněcí tón není nastaven na možnost Žádný.
- 4. Je telefon připojen k zařízení Bluetooth? Pokud ano, veškerý zvuk je přesměrován do zařízení Bluetooth.
- 5. Pokud používáte vyzváněcí tón, který jste si sami nainstalovali, zkuste použít vyzváněcí tón dodaný spolu s telefonem.
- 6. V nouzovém režimu zkontrolujte, zda problém způsobují nainstalované aplikace, a v případě potřeby je odinstalujte. Začněte aplikacemi pro spouštění nebo ukončování úkolů a antivirovými aplikacemi.

#### Ve vyzvánějícím telefonu nelze přijmout hovor

1. Vymažte data aplikace Telefon.

Stiskněte a podržte ikonu 🕓, poté se dotkněte možnosti 🕞 > **Úložiště a mezipaměť > Vymazat úložiště**.

#### Stálý obsazovací tón

#### Odchozí hovory

- 1. Pokud slyšíte po vytočení čísla rychlý obsazovací tón, mohou být všechny mobilní obvody používány, a proto nelze uskutečnit hovor. Zkuste volat později znovu.
- Pokud slyšíte vždy po vytočení konkrétního čísla rychlý obsazovací tón, může být vaše číslo blokováno aplikací. Zkuste volat z jiného čísla.

#### Příchozí hovory

Pokud máte signál a můžete uskutečňovat hovory, ale těm, kteří vám volají, se ozývá obsazovací tón, zkontrolujte, zda jste nezablokovali jejich čísla.

## Problémy při hovorech

Po dokončení každého kroku řešení problémů zkontrolujte, zda je problém vyřešen.

### Zčernání obrazovky

- 1. Pokud používáte pouzdro, kryt nebo chránič displeje, sejměte je a zkontrolujte, zda byly příčinou problému.
- 2. Zkontrolujte senzor vzdálenosti.

Zahajte hovor a položte telefon na stůl (nepoužívejte hlasitý režim), poté podržte ruku nad senzorem vzdálenosti a zkuste, jestli se vám podaří vypnout a zapnout obrazovku.

3. V nouzovém režimu zkontrolujte, zda problém způsobují nainstalované aplikace, a v případě potřeby je odinstalujte.

### Vypadávají hovory

- 1. Zkontrolujte sílu signálu:
  - Častou příčinou vypadávání hovorů je slabý signál poskytovatele mobilních služeb. Ve stavové liště zkontrolujte, kolik čárek má připojení k mobilní síti. Pokud vidíte pouze jednu nebo dvě čárky, přesuňte se pro zvýšení síly signálu na jiné místo, obzvlášť pokud se nacházíte v budově.
- 2. Vypněte telefon a poté ho znovu zapněte.

Stiskněte a podržte tlačítko napájení a dotkněte se možnosti **Vypnout**. Poté telefon znovu zapněte, aby došlo k navázání nového spojení se sítí.

- Během hovoru zkontrolujte zakrytím funkčnost senzoru vzdálenosti a ověřte, že vypíná obrazovku a během hovoru tak zabraňuje nežádoucím dotykům obrazovky. Můžete si také stáhnout aplikaci, která obrazovku během hovoru automaticky zamkne. V obchodě Obchod Playvyhledejte výraz "zámek obrazovky hovoru".
- 4. V nouzovém režimu zkontrolujte, zda problém způsobují nainstalované aplikace, a v případě potřeby je odinstalujte.
- 5. Zkontrolujte, zda je pro váš telefon dostupná aktualizace softwaru.
- 6. Resetujte telefon.

#### Volající mě během hovoru neslyší

- 1. Zkontrolujte, že mikrofon není něčím zakrytý:
  - Pokud používáte pouzdro, kryt nebo chránič displeje, sejměte je a zkontrolujte, zda byly příčinou problému.
  - Ujistěte se, že byla odstraněna ochranná fólie dodaná spolu s telefonem.
- 2. Zkontrolujte, zda telefon používá funkci Ochrana soukromí v hlasové poště. (Tato funkce není k dispozici u všech modelů.) Zkuste funkci vypnout a zkontrolujte, zda se kvalita zvuku zlepšila:
  - a. Dotkněte se možnosti 🕓.
  - b. Dotkněte se možností > Nastavení > Volání.
  - c. Vypněte funkci Ochrana soukromí v hlasové poště.

3. Pokud k problému dochází při používání hlasitého odposlechu nebo náhlavní soupravy Bluetooth, zkontrolujte sílu signálu.

Ve stavové liště zkontrolujte, kolik čárek má připojení k mobilní síti. Pokud vidíte pouze jednu nebo dvě čárky, přesuňte se pro zvýšení síly signálu na jiné místo, obzvlášť pokud se nacházíte v budově.

4. Vypněte telefon a poté ho znovu zapněte.

Stiskněte a podržte tlačítko napájení a dotkněte se možnosti **Vypnout**. Poté telefon znovu zapněte, aby došlo k navázání nového spojení se sítí.

- 5. Zkontrolujte, zda je pro váš telefon dostupná aktualizace softwaru.
- 6. Vypněte funkci Voice Match.
  - a. Spusťte aplikaci Google.
  - b. Dotkněte se možností Více > Nastavení > Hlas > Voice Match.
  - c. Vypněte funkci **Hey Google** \_\_\_\_.

Vyslovení fráze "OK, Google" nebude fungovat na všech obrazovkách, ale můžete se nejprve dotknout vyhledávacího widgetu a poté říci "OK, Google".

- 7. V nouzovém režimu zkontrolujte, zda problém způsobují nainstalované aplikace, a v případě potřeby je odinstalujte.
- 8. Resetujte telefon.

#### Špatná kvalita zvuku během hovoru

Začněte kontrolou nastavení hlasitosti. Během hovoru můžete upravit hlasitost hovoru pouze pomocí tlačítek hlasitosti.

#### Kabelová náhlavní souprava

- 1. Ujistěte se, že je náhlavní souprava řádně zapojena do konektoru náhlavní soupravy.
- 2. Pokud používáte pouzdro nebo kryt, sejměte ho a opětovným připojením náhlavní soupravy zkontrolujte, zda byl příčinou problému.
- 3. Zkuste použít jinou náhlavní soupravu a ujistěte se tak, zda problém souvisí s původní náhlavní soupravou.

#### Reproduktor

- 1. Zkontrolujte, že mikrofon není něčím zakrytý:
  - Pokud používáte pouzdro, kryt nebo chránič displeje, sejměte je a zkontrolujte, zda byly příčinou problému.
  - Ujistěte se, že byla odstraněna ochranná fólie dodaná spolu s telefonem.
- Během hovoru použijte hlasitý odposlech nebo kabelovou náhlavní soupravu a ověřte, zda se zlepší kvalita zvuku. Pokud ne, problém pravděpodobně nesouvisí s hardwarem, ale se silou signálu mobilní sítě.
- 3. Vypněte telefon a poté ho znovu zapněte.

Stiskněte a podržte tlačítko napájení a dotkněte se možnosti **Vypnout**. Poté telefon znovu zapněte, aby došlo k navázání nového spojení se sítí.

- 4. V nouzovém režimu zkontrolujte, zda problém způsobují nainstalované aplikace, a v případě potřeby je odinstalujte.
- 5. Zkontrolujte, zda je pro váš telefon dostupná aktualizace softwaru.

#### 6. Resetujte telefon.

#### Zařízení Bluetooth

Zkontrolujte stav baterie zařízení Bluetooth a telefonu a v případě potřeby je nabijte. Pokud je baterie telefonu nebo zařízení Bluetooth málo nabitá, zařízení Bluetooth se mohou odpojovat nebo způsobovat šum.

#### Není možné uskutečnit/přijmout hovor

Vyzkoušejte tyto kroky pro odstraňování potíží.

# Problémy s nabíjením

Vyzkoušejte následující kroky pro odstraňování problémů. Po každém kroku zkontrolujte, zda je problém vyřešen:

- 1. Zkontrolujte, zda je konektor USB řádně zapojen do telefonu.
- 2. Pokud je baterie zcela vybitá, připojte nabíječku, počkejte přibližně 10 minut, dokud nebude mít baterie dostatečné napětí, a poté stiskněte tlačítko napájení.
- 3. Pokud telefon nabíjíte připojením k elektrické zásuvce:
  - Pokud je elektrická zásuvka vybavena vypínačem, zkontrolujte, že je zapnutý.
  - Použijte nabíječku dodanou spolu s telefonem.
  - Vyjměte telefon z pouzdra, které může bránit připojení nabíječky k portu.
  - Zkontrolujte, zda není poškozen kabel nebo zástrčka. Pokud zjistíte poškození, zkuste telefon nabít připojením k počítači pomocí kabelu USB.
  - Zkontrolujte, zda elektrická zásuvka není poškozena nebo zda v ní nejsou uvolněné součásti. Pokud zjistíte poškození, vyzkoušejte jinou zásuvku.
- 4. Pokud telefon nabíjíte připojením k počítači, zkontrolujte připojení USB:
  - a. Přejeďte prstem dolů přes stavovou lištu.
  - b. U oznámení USB se dotkněte ikony 🗸 a poté se dotkněte oznámení.
  - c. Dotkněte se možnosti Žádný přenos dat.
- 5. Restartujte telefon podržením tlačítka napájení po dobu 7 až 10 sekund.
- 6. Resetujte telefon.

#### Telefon se při nabíjení velmi zahřívá

Je normální, že nabíječka TurboPower, díky které můžete telefon efektivně a rychle nabíjet, může zahřívat baterii. Pokud baterie dosáhne teploty 44 °C, nabíjení se zpomalí. Jakmile se baterie ochladí, nabíječka začne opět nabíjet rychle.

#### Nabíjení TurboPower nefunguje

Pokud je baterie nabita na méně než 78 %, nabíječka TurboPower nabíjí rychle. Pokud je baterie nabita na 78 % nebo více, nabíječka nabíjí obvyklou rychlostí.

Pokud je kapacita baterie nižší než 78 % a nenabíjí se rychle, odpojte telefon od nabíječky a znovu jej připojte.

# Baterie se vybíjí příliš rychle

#### Výdrž baterie se různí

Způsob, jakým telefon používáte, může mít velký vliv na to, jak dlouho baterie vydrží do dalšího nabití. Používání navigace, hraní her, prohlížení webu, telefonování nebo posílání zpráv vyžaduje energii. Takže výdrž vaší baterie se může den ode dne lišit podle toho, co zrovna děláte.

#### Pokud se baterie vybíjí rychleji, než byste čekali

Pokud vám přijde, že výdrž baterie je kratší než obvykle, můžete rychle a snadno restartovat telefon, obzvláště pokud jste telefon déle než týden nevypnuli.

- 1. Stiskněte a podržte tlačítko Vypnout.
- 2. Dotkněte se možnosti **Restartovat**.
- 3. Připojte telefon k nabíječce a normálně jej nabíjejte.

Tip: Můžete upravit nastavení, pokud chcete prodloužit výdrž baterie.

# Problémy s připojením Bluetooth

#### Automatické zapínání funkce Bluetooth

Po každém kroku zkontrolujte, zda je problém vyřešen:

- 1. Když je připojení Bluetooth vypnuto, může telefon stále vyhledávat dříve spárovaná zařízení a automaticky se k nim připojovat. Pokud tomu chcete zabránit, vypněte Vyhledávání Bluetooth.
- Některé aplikace třetích stran, které ovládají zařízení Bluetooth (chytré hodinky, fitness náramky, zařízení pro sledování vozidel atp.) automaticky zapínají funkci Bluetooth. V takovém případě vám mohou bránit ve vypnutí funkce Bluetooth.

Pokud chcete zkontrolovat, zda nainstalovaná aplikace třetí strany automaticky zapíná funkci Bluetooth, najděte problematickou aplikaci pomocí nouzového režimu a odinstalujte ji.

#### Nelze spárovat

Po každém kroku zkontrolujte, zda je problém vyřešen:

- 1. Nejdříve zkontrolujte základní možnosti.
- 2. Zkontrolujte, zda je telefon i zařízení Bluetooth viditelné.
- 3. Obnovte seznam dostupných zařízení:
  - a. Přejděte na možnost Nastavení > Připojená zařízení.
  - b. Dotkněte se možnosti Spárovat nové zařízení.
- 4. Zkontrolujte, zda je pro váš telefon dostupná aktualizace softwaru.
- 5. Pokud máte potíže s párováním v autě, prostudujte si pokyny pro svůj model poskytnuté výrobcem auta.
- 6. Resetujte připojení telefonu, poté telefon vypněte a znovu zapněte.

#### Nelze se znovu připojit k již spárovanému zařízení

Zrušte párování se zařízením Bluetooth a poté jej znovu spárujte:

- 1. Přejděte do nabídky **Nastavení > Připojená zařízení**.
- 2. Poté přejděte na spárovaná zařízení a dotkněte se možnosti 🐼 > ODSTRANIT.
- 3. Zařízení znovu spárujte.

#### Není slyšet hudba

Po každém kroku zkontrolujte, zda je problém vyřešen:

- 1. Nejdříve zkontrolujte základní možnosti.
- 2. Zkontrolujte, že hlasitost je dostatečně vysoká na vašem telefonu a zařízení Bluetooth nebo automobilu.
- 3. Zkontrolujte, jestli jiná zařízení, která jsou spárována s vaším telefonem, nepřehrávají hudbu.

- 4. Zkontrolujte, že možnost Zvuk médií je nastavena na:
  - a. Přejděte do nabídky Nastavení > Připojená zařízení.
  - b. Poté přejděte na spárovaná zařízení a dotkněte se možnosti 🐼.
  - c. Ověřte, že je zapnutá možnost Zvuk médií.
- 5. Pokud je problém v automobilu, přečtěte si instrukce k automobilu.

#### Nelze uskutečnit hovory nebo není nic slyšet

Po každém kroku zkontrolujte, zda je problém vyřešen:

- 1. Zkontrolujte, jestli jiná zařízení, která jsou spárována s vaším telefonem, nepřijímají hovory.
- 2. Zkontrolujte, že možnost **Zvuk telefonu** je nastavena na:
  - a. Přejděte do nabídky Nastavení > Připojená zařízení.
  - b. Poté přejděte na spárovaná zařízení a dotkněte se možnosti 🔅.
  - c. Ověřte, že je zapnutá možnost **Zvuk telefonu**.
- 3. Pokud je problém v automobilu, přečtěte si instrukce k automobilu.

### Výpadky připojení

Po každém kroku zkontrolujte, zda je problém vyřešen:

- Zkontrolujte stav baterií telefonu a zařízení Bluetooth a v případě potřeby je nabijte. Pokud je baterie telefonu nebo zařízení Bluetooth málo nabitá, může se zařízení Bluetooth odpojit nebo může vytvářet šum.
- 2. Výběr správné polohy:
  - Zkontrolujte, zda zařízení nosíte správným způsobem nebo jste ho položili na vhodné místo.
  - Udržujte kovové předměty, jako jsou klíče nebo mince, v dostatečné vzdálenosti od telefonu a zařízení, aby nedocházelo k rušení.
- 3. Vyčistěte data této systémové aplikace:
  - a. Přejděte na možnost Nastavení > Aplikace a oznámení, poté klepněte na možnost Zobrazit všechny aplikace (###).
  - b. Dotkněte se možností > **Zobrazit systémové aplikace**.
  - c. Dotkněte se možností **Bluetooth** > **Úložiště** > **Vymazat úložiště**.

#### Spárovaná zařízení nevidí kontakty

Zkontrolujte, zda je zapnuto sdílení kontaktů:

- 1. Přejděte na možnost Nastavení > Připojená zařízení.
- 2. Dotkněte se možnosti 💮 vedle spárovaného zařízení.
- 3. Ověřte, že je zapnutá funkce **Sdílení kontaktů**.
- 4. Zkontrolujte a upravte nastavení sdílení na spárovaném zařízení nebo v aplikaci zařízení.

#### Oprava: Zkontrolujte základní možnosti

Po každém kroku zkontrolujte, zda je problém vyřešen:

- 1. Zkontrolujte stav baterií telefonu a zařízení Bluetooth a nabijte je, pokud jsou vybité.
- 2. Udržujte telefon a zařízení Bluetooth ve vzdálenosti 10 metrů od sebe, případně blíže pro lepší výkon.
- 3. Na telefonu vypněte a znovu zapněte funkci Bluetooth.
- Vypněte zařízení Bluetooth, aby došlo k jeho odpojení. Poté jej znovu zapněte, aby se automaticky připojilo k telefonu.
- 5. Proveďte cyklus zapnutí pro telefon i zařízení Bluetooth.

Pokud tento postup problém nevyřeší, postupujte podle pokynů pro konkrétní problémy v částech výše.

## Problémy s Wi-Fi

Po dokončení každého kroku řešení problémů zkontrolujte, zda je problém vyřešen.

#### Nelze se připojit k síti

- 1. Když zadáváte heslo pro připojení:
  - Opište heslo z Wi-Fi routeru a ujistěte se, že jej v telefonu zadáváte správně.
  - Pokud je tlačítko **PŘIPOJIT** šedé, zadané heslo je příliš krátké. Zkontrolujte heslo routeru a zadejte jej v telefonu znovu.
- 2. Zkontrolujte, zda je pro váš telefon dostupná aktualizace softwaru.
- 3. Ujistěte se, že je firmware Wi-Fi routeru aktuální.
- 4. Resetujte v telefonu připojení k síti.
- 5. Resetujte telefon.

#### Výpadky připojení

Po dokončení každého kroku řešení problémů zkontrolujte, zda je problém vyřešen.

- 1. Vypněte Vyhledávání sítě Wi-Fi
- 2. Nastavte funkci Wi-Fi tak, aby vždy zůstala připojena. I tehdy, když je telefon v režimu spánku.
- 3. Odstraňte připojení k síti. Poté připojení k síti Wi-Fi opět nastavte.
- 4. Zkontrolujte, zda je pro váš telefon dostupná aktualizace softwaru.
- 5. Restartujte Wi-Fi router tak, že ho na 30 sekund odpojíte od elektrické sítě a poté ho znovu zapojíte. Jakmile se Wi-Fi router spustí, zkuste se znovu připojit.
- 6. Na počítači se přihlaste k routeru a zkuste upravit jedno nebo více z následujících nastavení routeru:
  - Pokud má router více pásem, zakažte nižší pásmo.
  - Změňte nastavení šifrování/zabezpečení SSID z hesla WPA na WPA-PSK.
  - Nepoužívejte automatický výběr kanálu. Místo toho určete pevný kanál, jako například kanál 6.

7. Resetujte připojení telefonu.

#### Problémy s hotspotem

Pokud se s počítačem nebo tabletem nemůžete připojit k Wi-Fi hotspotu svého telefonu:

- 1. Telefon může být mimo dosah mobilní sítě. Zkontrolujte ikonu signálu ve stavové liště, abyste zjistili, jestli máte dostatečně silné připojení. Pokud ne, vyzkoušejte tyto kroky pro odstraňování potíží.
- 2. V zařízení znovu zadejte heslo, aby se shodovalo s heslem hotspotu nastaveným ve vašem telefonu. Ujistěte se, že typ šifrování a nastavení zabezpečení na zařízení se shoduje s nastavením v telefonu.
- 3. Odpojte se a znovu se připojte:
  - a. Vypněte připojení na svém zařízení.
  - b. Vypněte hotspot telefonu.
  - c. Restartujte zařízení.
  - d. Počkejte 1 minutu a poté na svém telefonu zapněte a povolte hotspot.
  - e. Znovu připojte své zařízení.

Pokud jste se připojili pomocí počítače nebo tabletu, ale nemůžete navštívit určité webové stránky:

- 1. Vypněte a znovu zapněte počítač nebo tablet.
- 2. Ujistěte se, že máte nejnovější verzi prohlížeče.

## Nelze se připojit k počítači nebo přenášet soubory

Pokud máte potíže s připojením telefonu k počítači pomocí připojení USB, vyzkoušejte tyto kroky pro odstraňování potíží.

### Zkontrolujte svůj počítač

#### Počítač se systémem Windows

- 1. Zkontrolujte v nastavení svého počítače, zda systém Windows automaticky detekuje nový hardware.
- 2. Restartujte počítač.

#### Počítač se systémem Mac

- Zkontrolujte, zda váš počítač používá operační systém Mac OS X ve verzi 10.5 nebo vyšší.
- Zkontrolujte, zda máte na svém počítači nainstalovanou a spuštěnou aplikaci Android File Transfer.
- Restartujte počítač.

#### Zkontrolujte svůj telefon

- 1. Zkontrolujte, zda je pro váš telefon dostupná aktualizace softwaru.
- 2. Podržte tlačítko napájení po dobu 5 až 7 sekund nebo až po 30 sekund.

#### Zkontrolujte připojení USB

1. Vyzkoušejte jiný kabel USB. Ne všechny kabely USB umožňují přenos souborů.

- 2. Pokud chcete otestovat port USB telefonu, připojte telefon k jinému počítači.
- 3. Pokud chcete otestovat port USB počítače, připojte k počítači jiné zařízení.

# Zapomenutý kód pro odemknutí

Pokud jste zapomněli svůj kód PIN, gesto nebo heslo pro odemknutí obrazovky, musíte obnovit nastavení telefonu, znovu jej nastavit a nastavit nový zámek obrazovky.

- 1. Ujistěte se, že znáte svou adresu a heslo pro účet Gmail. Budete je potřebovat při nastavení telefonu. Pokud si je nepamatujete, zjistíte je na <u>webové stránce</u> společnosti Google
- 2. Proveďte externí reset telefonu.

## Nelze se přihlásit k účtu Google

Pokud jste zapomněli adresu a heslo Gmail pro svůj účet Google:

- 1. Navštivte stránky Google pro resetování hesla.
- 2. Na počítači se přihlaste k účtu Gmail a potvrďte, že nové heslo funguje.
- 3. Po změně hesla počkejte 24 hodin, než resetujete své zařízení. Z bezpečnostních důvodu nelze po resetování použít účet pro nastavení telefonu, pokud bylo během 24 hodin změněno heslo.

### Problémy se synchronizací účtu

Pokud máte potíže se synchronizací svého účtu, uvidíte zprávu nebo ikonu 🕼.

Ve většině případů se jedná o dočasné potíže a účet se po několika minutách znovu synchronizuje. Pokud potíže se synchronizací přetrvávají, vyzkoušejte tato řešení.

#### Ruční synchronizace účtu

- 1. Přejděte na možnost Nastavení > Účty.
- 2. Dotkněte se účtu, který chcete synchronizovat.
- 3. Dotkněte se možnosti Synchronizace účtů.

Pokud se váš telefon synchronizuje, problém je vyřešen. Pokud ne, vyzkoušejte tato řešení odstraňování potíží.

#### Základní odstraňování potíží

Po každém kroku odstraňování potíží proveďte ruční synchronizaci, abyste vyzkoušeli, zda synchronizace funguje.

- 1. Zkontrolujte, zda je automatická synchronizace zapnuta.
  - a. Přejděte na možnost Nastavení > Účty.
  - b. Dotkněte se účtu.

Ikona 💭 vedle názvu účtu znamená, že pro určité nebo všechny informace účtu je nakonfigurována automatická synchronizace.

Ikona 🕵 vedle názvu účtu znamená, že účet se nebude automaticky synchronizovat.

2. Ujistěte se, zda funguje připojení k internetu.

Aby synchronizace fungovala, je zapotřebí připojení k internetu. Pokud chcete vyzkoušet, zda vaše připojení funguje, otevřete si prohlížeč a načtěte webovou stránku. Pokud se stránka nenačte, přečtěte si nápovědu pro připojení přes Wi-Fi nebo mobilní data.

3. Zkontrolujte, zda nemáte potíže s účtem.

Aby synchronizace fungovala, musíte se přihlásit ke svému účtu Google. Ujistěte se, že se ke svému účtu můžete přihlásit jiným způsobem a na jiném zařízení. Vyzkoušejte například svůj účet Gmail přes prohlížeč v počítači.

- Pokud se můžete přihlásit, problém je ve vašem telefonu. Můžete pokračovat na další řešení.
- Pokud se nemůžete přihlásit, můžete mít potíže se svým účtem.
- 4. Zkontrolujte, zda je pro váš telefon dostupná aktualizace softwaru.

#### Pokročilé odstraňování potíží

Po každém kroku odstraňování potíží proveďte ruční synchronizaci, abyste vyzkoušeli, zda synchronizace funguje.

- 1. Odeberte a znovu přidejte svůj účet.
- 2. Vymažte mezipaměť a data aplikace Kontakty.
  - a. Pokud jste od své poslední synchronizace uložili nějaké kontakty, zálohujte si je. Otevřete aplikaci
    Kontakty a klepněte na možnost => Nastavení > Exportovat. Poté proveďte export do souboru
    VCF a pošlete si soubor e-mailem.
  - b. Vymažte mezipaměť a data aplikace Kontakty.
  - c. Stáhněte soubor VCF, který jste si poslali e-mailem a importujte tyto kontakty (Kontakty > => Nastavení > Importovat).

# Problémy s aplikacemi nebo widgety

#### Na domovské obrazovce chybí aplikace nebo widget

Pokud z vaší plochy zmizel nějaký widget, přidejte widget stisknutím a podržením prázdného místa na ploše. Pokud z plochy zmizela aplikace, byl vymazán zástupce pro spouštění aplikace a stačí pouze přidat zástupce. Pokud aplikace zmizela ze seznamu všech aplikací, musíte aplikaci přeinstalovat.

### Aplikace selhává, nespouští se nebo nefunguje

Po každém kroku zkontrolujte, zda je problém vyřešen:

1. Vypněte telefon a poté ho znovu zapněte.

Stiskněte a podržte tlačítko napájení a poté se dotkněte možnosti Vypnout.

- 2. Zkontrolujte, že jste nezrušili oprávnění aplikace. Pokud jsou některá oprávnění vypnutá, zapněte je a zkuste aplikaci znovu použít.
- 3. Aktualizujte aplikaci.
- 4. Proveďte vynucené ukončení aplikace. Tím se zcela ukončí aplikace včetně všech služeb na pozadí, které mohou problém způsobovat.
- 5. Vymažte mezipaměť aplikace. Vymazáním dočasných souborů uvolníte místo v paměti.
- 6. Vymažte data aplikace. Tím se vymažou veškerá data uložená v aplikaci.
- 7. Kontaktujte vývojáře aplikace.
  - a. Spusťte aplikaci Obchod Play.
  - b. Dotkněte se možností  $\equiv$  > **Moje aplikace a hry**.
  - c. Dotkněte se aplikace a pro zobrazení kontaktních údajů přejeďte prstem dolů.
- 8. Pokud všechny ostatní postupy selžou, vymažte aplikaci.

Tip: Chcete-li určit, která aplikace třetí strany způsobuje problémy s výkonem, použijte nouzový režim.

### Aplikace se otevírá pomalu

Pokud otevření aplikace trvá dlouho, zapněte funkci Adaptivní výkon.

#### Aplikace jsou v nouzovém režimu zakázané

Pokud jsou aplikace zakázané z toho důvodu, že používáte nouzový režim, nemůžete je používat až do okamžiku, kdy nouzový režim opustíte.

Pro ukončení nouzového režimu vypněte telefon a znovu ho zapněte.

### Potíže s nainstalovanými aplikacemi

Po každém kroku zkontrolujte, zda je problém vyřešen:

- 1. Zkontrolujte dostupnost aktualizací aplikace.
- Pokud je aplikaci možné spustit, dotkněte se tlačítko = nebo > Nápověda a vyhledejte informace o odstraňování závad.
- 3. Vymažte mezipaměť aplikace.
- 4. Potřebujete-li podporu, přejděte na stránky zákaznické podpory.
  - a. Spusťte aplikaci Obchod Play.
  - b. Dotkněte se možností  $\equiv$  > **Moje aplikace a hry**.
  - c. Dotkněte se aplikace a pro zobrazení odkazu na web přejeďte prstem dolů.

# Potíže s fotoaparátem

### Fotografie je rozmazaná

Vyčistěte objektiv otřením jemnou, suchou tkaninou a znovu pořiďte fotografii.

Pokud jsou nové fotografie stále rozmazané:

- Zvyšte rozlišení (velikost fotky) v aplikaci Fotoaparát. Menší velikost fotky má za následek nižší kvalitu fotky.
- Při pořizování fotografií se vyhněte používání přibližování. Při přiblížení digitální fotografie se vždy objevuje pixelizace. Při použití přibližování během samotného pořizování fotografie bude pixelizace výraznější.
- Pokud jste uvnitř a pořizujete panoramatickou fotografii, přepněte režim na běžný. Režim panorama funguje nejlépe u fotografií pořizovaných venku. Algoritmus, který fotografie spojuje dohromady, není optimalizovaný pro fotografie vevnitř a zblízka.

### Omylem smazané fotografie

Nedávno smazané fotografie se můžete pokusit obnovit.

Pokud se obnova podaří, nezapomeňte fotografie zálohovat do cloudu.

#### Fotografii nelze smazat

Pokud se fotografie, kterou jste smazali, objeví znova, zkontrolujte, jestli není uložená na kartě SD. Smazat ji můžete pomocí aplikace Soubory. (Pokud tuto aplikaci nemáte, stáhněte si aplikaci správce souborů, pomocí které můžete fotografii z karty smazat.)

Nebo vyjměte svou kartu z telefonu a fotografii z karty smažte pomocí počítače.

#### Problémy s fotoaparátem v aplikaci WhatsApp

Pokud jste si nainstalovali aplikaci WhatsApp a máte potíže s pořizováním fotografií nebo videí:

- 1. Zkontrolujte dostupnost aktualizací aplikace.
- 2. Vymažte mezipaměť aplikace.
- 3. Pokud potíže přetrvávají, otevřete aplikaci WhatsApp, dotkněte se možnosti > **Nastavení** > **Nápověda** a vyhledejte informace o svém problému.

### Chyba: Restartujte fotoaparát

Po dokončení každého kroku řešení problémů zkontrolujte, zda je problém vyřešen:

- 1. Vypněte telefon a poté ho znovu zapněte.
- 2. Vymažte mezipaměť aplikace Fotoaparát.
- 3. Zkontrolujte dostupnost aktualizací pro aplikaci Fotoaparát.
- 4. V nouzovém režimu zkontrolujte, zda problém způsobují nainstalované aplikace, a v případě potřeby je odinstalujte.

Pokud fotoaparát v nouzovém režimu funguje správně, problém pravděpodobně způsobuje aplikace třetí strany.

5. Pokud máte na své kartě SD uložené fotografie nebo videa, kartu vyjměte a přesvědčte se, zda můžete pořizovat fotografie, aniž by se vyskytla chyba. Pokud tomu tak je, nahraďte kartu SD novou kartou. Ujistěte se, že nová karta má certifikaci A1 a vysokou rychlost zápisu.

### Chyba: Fotoaparát zaneprázdněný

Tato chyba se může vyskytnout, pokud používáte fotoaparát v jedné aplikaci a poté přejdete do jiné aplikace, která vyžaduje oprávnění pro přístup k fotoaparátu.

Po dokončení každého kroku řešení problémů zkontrolujte, zda je problém vyřešen:

- 1. Vypněte telefon a poté ho znovu zapněte.
- 2. Zkontrolujte, které aplikace mají oprávnění pro přístup k fotoaparátu.

#### Nastavení > Aplikace a oznámení > Pokročilé > Správce oprávnění > Fotoaparát

Projděte si seznam aplikací v telefonu, které vyžadují přístup k fotoaparátu, a odstraňte přístup aplikacím, které vypadají podezřele nebo které nepoužíváte.

3. Vymažte mezipaměť a data aplikace Fotoaparát.

### Chyba: Koš je plný

Pokud dostáváte zprávy, že je koš plný:

- 1. Spusťte aplikaci Fotky.
- 2. Klepněte na možnost **Knihovna** > **Koš**.
- 3. Dotkněte se možnosti > Vysypat koš.
- 4. Klepněte na ikonu Vysypat koš a potvrďte smazání.

## Problémy s posíláním zpráv SMS a MMS

Pokud máte problém s odesíláním a příjmem zpráv SMS a MMS, vyzkoušejte následující postup:

- 1. Zkontrolujte dostupnost aktualizací aplikace pro SMS a MMS.
- 2. Zkontrolujte, zda je pro váš telefon dostupná aktualizace softwaru.
- 3. Vypněte telefon a poté ho znovu zapněte.

4. Pokud problém přetrvává, postupujte podle níže uvedených pokynů pro konkrétní problémy. Po dokončení každého kroku řešení problémů zkontrolujte, zda je problém vyřešen.

### Červený znak ! u textové zprávy

Pokud je zobrazena ikona 🛕, textová zpráva nebyla odeslána.

- 1. Zkontrolujte sílu signálu:
  - Častou příčinou problémů s odesíláním zpráv je slabý signál poskytovatele mobilních služeb. Ve stavové liště zkontrolujte, kolik čárek má připojení k mobilní síti. Pokud vidíte pouze jednu nebo dvě čárky, přesuňte se pro zvýšení síly signálu na jiné místo, obzvlášť pokud se nacházíte v budově.
- 2. Otevřete konverzaci a zprávu znovu odešlete.

#### Nejsou slyšet oznámení

- 1. Upravte nastavení oznámení.
- 2. Pokud používáte spouštěč od jiného výrobce, zkuste přejít zpět na spouštěč Moto. Pokud se tím problém vyřeší, použijte jiný spouštěč aplikací.

### Nelze odesílat nebo přijímat zprávy SMS a MMS

- 1. Změňte upřednostňovanou síť na Globální.
- Pokud jste dosud používali iPhone a máte problém s odesíláním nebo příjmem zpráv SMS a MMS z iPhonu, vaše telefonní číslo může být stále spojeno se službou iMessage. Musíte zrušit registraci svého účtu.
- 3. Kontaktujte svého operátora.

#### Nelze odesílat nebo přijímat obrázky či videa

Váš datový tarif musí podporovat zprávy MMS (multimediální zprávy) a musí být zapnuta mobilní data.

#### Aplikace 🕤 Zprávy přestala pracovat

- 1. Zkontrolujte, že jste nezrušili oprávnění aplikace Zprávy. Pokud jsou některá oprávnění vypnutá, zapněte je a zkuste aplikaci znovu použít.
- 2. Proveďte vynucené ukončení aplikace. Tím se zcela ukončí aplikace včetně všech služeb na pozadí, které mohou problém způsobovat.
- 3. Odinstalujte veškeré nedávné aktualizace aplikací.

Stiskněte a podržte ikonu (), poté se dotkněte možnosti () **INFORMACE O APLIKACI** > > Odinstalovat aktualizace.

- 4. Vymažte mezipaměť aplikace. Vymazáním dočasných souborů uvolníte místo v paměti.
- 5. Resetujte telefon.

#### Klávesnice nefunguje

Pokud se vyskytl problém s klávesnicí, například chybí mezerník:

1. Zkontrolujte dostupnost aktualizací aplikace klávesnice.

- 2. Vypněte telefon a poté ho znovu zapněte.
- 3. Vymažte mezipaměť aplikace klávesnice.

### Problémy s aplikacemi Facebook, WhatsApp a dalšími

Pokud došlo k problémům s nainstalovanými aplikacemi pro posílání zpráv:

- 1. Zkontrolujte dostupnost aktualizací aplikace.
- 2. Pokud je aplikaci možné spustit, dotkněte se tlačítka ≡ nebo > **Nápověda** a vyhledejte informace o odstraňování závad.
- 3. Vypněte telefon a poté ho znovu zapněte.
- 4. Vymažte mezipaměť aplikace.

# Problémy s aplikací Gmail

Pro získání pomoci s obchodem Gmail si přečtěte informace o řešení problémů společnosti Google.

# Problémy s aplikací Obchod Play

Pro získání pomoci s obchodem Obchod Play si přečtěte informace o řešení problémů společnosti Google.

## Aktualizace softwaru Android

Pro zajištění nejlepšího výkonu se ujistěte, že máte v telefonu vždy nainstalován nejnovější software Android.

#### Kontrola čísla verze softwaru Android

Postup kontroly verze softwaru Android používaného v telefonu:

- 1. Přejděte do nabídky Nastavení > Informace o telefonu > Verze systému Android.
- 2. Zobrazené číslo je verze softwaru Android v telefonu.

#### Instalace aktualizací softwaru Android

Telefon vám oznámí, pokud je dostupná aktualizace softwaru Android.

Chcete-li ručně zkontrolovat dostupnost aktualizací, přejděte na možnost **Nastavení > Systém > Pokročilé > Aktualizace systému**.

Je-li k dispozici upgrade, postupujte podle pokynů pro instalaci na obrazovce.

#### Tipy:

- Chcete-li ušetřit za poplatky za přenos dat, používejte při stahování aktualizací softwaru připojení k síti Wi-Fi.
- Z bezpečnostních důvodů může telefon stahovat bezpečnostní aktualizace (nikoli aktualizace OS) automaticky z mobilní sítě, pokud není připojení Wi-Fi dostupné po několik dní od oznámení, že je dostupná bezpečnostní aktualizace. V takovém případě mohou být účtovány poplatky za přenos dat v závislosti na operátorovi.

Po instalaci aktualizace nelze přejít zpět na předchozí verzi softwaru.

### Kontrola dostupných aktualizací

Typy aktualizací:

- Aktualizace zabezpečení obsahují opravy a vylepšení od společnosti Google pro vaši aktuální verzi operačního systému Android. Společnost Motorola pravidelně poskytuje tyto aktualizace většině telefonů.
- **Aktualizace systému Android** jsou nové verze operačního systému Android. Společnost Motorola poskytuje aktualizace operačního systému od společnosti Google na vybrané telefony co nejdříve.

Pokud chcete zjistit, zda je pro váš telefon dostupná aktualizace operačního systému nebo zda váš telefon může stále obdržet aktualizace zabezpečení, navštivte webové stránky pro vaši zemi. Zde získávají informace o aktualizacích softwaru Android i pracovníci naší podpory. Pokud na webové stránce není uvedeno datum vydání aktualizace pro váš telefon, datum vydání zatím neznáme.

Jelikož existuje několik modelů telefonů, oblastí a distribučních kanálů, může být nutné, abychom před vydáním aktualizace operačního systému Android pro váš telefon otestovali stovky verzí softwaru. Protože jsme při certifikacích závislí na operátorech a dalších klíčových partnerech, nezávislé testování a požadavky na změny trvají déle, a aktualizace tedy neobdrží všichni vlastníci telefonů najednou, a to ani ve stejné oblasti.

## Reset sítě Wi-Fi, mobilních dat a funkce Bluetooth

Pokud máte potíže s připojením, zkontrolujte nejdříve:

- Síť Wi-Fi
- Bluetooth
- Mobilní data
- Hotspot (sdílení internetu)

Pokud potíže přetrvávají, zkuste resetovat veškerá nastavení sítě:

- 1. Přejděte na možnost Nastavení > Systém > Pokročilé > Resetovat možnosti.
- 2. Dotkněte se možnosti Resetovat Wi-Fi, data a Bluetooth > OBNOVIT NASTAVENÍ.
- 3. V případě, že používáte dvě SIM karty, zvolte tu, pro kterou chcete resetovat nastavení mobilních dat.
- 4. Dotkněte se možnosti OBNOVIT NASTAVENÍ.
- 5. Pokuste se znovu připojit k síti Wi-Fi, mobilním datům a funkci Bluetooth nebo opět sdílet internetové připojení.

### **Reset telefonu**

### Co obnovení způsobí

Resetování telefonu vymaže veškerá data a vrátí telefon do stavu, v němž byl při vybalení. Z telefonu budou odstraněna tato data:

- Účet Google
- Média (hudba, fotky, videa)
- Systémová nastavení a data
- Nastavení a data aplikací (včetně textových zpráv)
- Stažené aplikace

#### Před provedením resetu

1. Zálohujte si svá data.

Pokud váš telefon funguje a můžete jej odemknout:

- Pokud se vaše fotografie a videa automaticky neukládají do vaší knihovny Google Fotky, zálohujte je nyní nebo je zkopírujte do počítače.
- Ověřte, že jsou veškeré změny, které jste provedli v kontaktech nebo kalendáři, synchronizovány s účtem.

- 2. Ověřte si, jestli máte své bezpečnostní informace:
  - Uživatelské jméno k účtu Googlu na vašem telefonu. (Nastavení > Účty)
  - Heslo k tomuto účtu Google. Pokud jste heslo zapomněli, můžete jej resetovat. V případě resetování hesla vyčkejte 24 hodin, než obnovíte nastavení telefonu.
  - Pokud nastavíte zámek obrazovky, nezapomeňte kód PIN, gesto nebo heslo.

K obnovení dat po resetování budete muset zadat bezpečnostní informace. To slouží jako signál, že obnovení jste provedli vy nebo jiná důvěryhodná osoba a brání ostatním používat váš telefon bez oprávnění.

#### Obnovení telefonu z Nastavení

Vymazání veškerých dat a reset telefonu:

- 1. Přejděte do nabídky Nastavení > Systém.
- 2. Dotkněte se možnosti Pokročilé > Resetovat možnosti > Vymazat data (tovární reset).

#### Pokud nemáte přístup k nabídce Nastavení, restartujte telefon

Pokud nemáte přístup k nabídce Nastavení, proveďte externí reset.

- 1. Nabijte baterii na 30 % a více.
- 2. Vypněte telefon.
- 3. Stiskněte tlačítko pro snížení hlasitosti a tlačítko napájení a podržte je, dokud se telefon nezapne.
- 4. Stiskněte tlačítko pro snížení hlasitosti a podržte ho až do zobrazení Recovery mode.
- 5. Stiskem tlačítka pro zvýšení hlasitosti restartujte telefon do režimu obnovení.
- 6. Pokud vidíte robota systému Android s červeným vykřičníkem, stiskněte a podržte tlačítko napájení a zároveň stiskněte a uvolněte tlačítko pro zvýšení hlasitosti.
- 7. Pomocí tlačítek pro ovládání hlasitosti nalistujte možnost **Wipe data/factory reset** a poté ji vyberte stiskem tlačítka napájení.
- 8. Pomocí tlačítek pro ovládání hlasitosti přejděte na možnost **Obnovení továrních dat** a poté ji vyberte stiskem tlačítka napájení.

Počkejte několik sekund na dokončení resetu.

9. Pomocí tlačítek pro ovládání hlasitosti nalistujte možnost **Reboot system now** a poté ji vyberte stiskem tlačítka napájení.

Počkejte několik minut na dokončení restartu. Pokud se restart telefonu nedokončí, stiskněte a podržte tlačítko napájení, dokud obrazovka neztmavne, a poté ho uvolněte pro spuštění běžným způsobem.

10. Pokud provádíte obnovení nastavení telefonu, protože máte podezření, že aplikace třetí strany způsobuje potíže, při opětovném nastavení telefonu se ujistěte, že nekopírujete všechny aplikace. Obnovte vždy jednu aplikaci a telefon chvíli používejte. Pokud v telefonu nedochází k potížím, nainstalujte další aplikaci a znovu ji vyzkoušejte.

# Další nápověda

| Typ problému                                | Návrh řešení problému                                                                                             |
|---------------------------------------------|----------------------------------------------------------------------------------------------------|
| Problémy s vyúčtováním nebo<br>mobilní sítí | Kontaktujte svého operátora.                                                                                      |
| Jak používat aplikaci                       | Otevřete aplikaci a dotkněte se ikony nebo $\equiv$ > <b>Nápověda</b> .                                           |
| Problém s telefonem                         | Navštivte stránku mobilesupport.lenovo.com, kde naleznete řešení,<br>uživatelská fóra a možnosti živého kontaktu. |